# PROTEUS- PLUS User Manual

Version V2.12 May 24, 2020

# **TABLE OF CONTENTS**

| GENERAL OVERVIEW                                   |   |
|----------------------------------------------------|---|
| TYPICAL INTERCONNECT DIAGRAM                       |   |
| GLOSSARY TERMS                                     | 7 |
| COMMUNICATION                                      |   |
| COM PORTS                                          |   |
| COM PORTS: BAUD RATES                              |   |
| COM PORTS: DEVICE TYPES                            | 7 |
| COM PORTS: CONFIGURATION                           |   |
| COM1                                               |   |
| COM2                                               |   |
| COM3: USB DEVICE PORT                              |   |
| USB HOST PORTS                                     |   |
| CSV FORMATS                                        |   |
| ETHERNET PORT                                      |   |
| VIDEO INPUT & OUTPUT                               |   |
| VIDEO FRAME RATES                                  |   |
| VIDEO DELAY                                        |   |
| IRIG INPUT                                         |   |
| COMPOSITE INPUT (PIP)                              |   |
| LOAD CONFIGURATION                                 |   |
| STORE CONFIGURATION                                |   |
| TEXT, LOGO AND DATA INSERTER                       |   |
| QUICK TUTORIAL                                     |   |
| DISPLAY TIME, DATE                                 |   |
| DISPLAY TEXT                                       |   |
| DISPLAY IMAGES                                     |   |
| DISPLAY GPS DATA                                   |   |
| DISPLAY NMEA 0183 DATA                             |   |
| DISPLAY VALUES FROM ANY CSV SENTENCE               |   |
| DISPLAY VALUES FROM ANY UNSUPPORTED NMEA SENTENCE. |   |
| DISPLAY NMEA 2000 DATA                             |   |
| DISPLAY TILT SENSOR                                |   |
| KEAL TIME ANNOTATION                               |   |
| APPEND MILLISECOND COUNTER TO IRIG, GPS, RTC TIME  |   |
| JN1P                                               |   |

| APPS                                          |  |
|-----------------------------------------------|--|
| OUADRATURE OR SIMPLE COUNTERS                 |  |
| ANALOG DATA                                   |  |
| XY MEASUREMENT                                |  |
| Reticle                                       |  |
| PLANE SITUATION AWARENESS                     |  |
| ROV SITUATION AWARENESS                       |  |
| SLIDERS                                       |  |
| COMPASS                                       |  |
| GEOTAGGING & KML GENERATION                   |  |
| Recording Setup                               |  |
| PLAYBACK SETUP                                |  |
| CONFIGURATION                                 |  |
| COUNT UP TIMER                                |  |
| PROTEUS COMMANDS                              |  |
| TRANSMIT A COMMAND SCRIPT                     |  |
| PROTEUS REGISTERS                             |  |
| SPECIFICATIONS                                |  |
| MAXIMUM INPUT VOLTAGE                         |  |
| INPUT CONNECTOR                               |  |
| Environmental                                 |  |
| WEIGHT & DIMENSION                            |  |
| FRONT PANEL LED                               |  |
| PCB SPECIFICATION                             |  |
| ENCLOSURE DIMENSION                           |  |
| APPENDIX A – KEYBOARD COMMANDS                |  |
| Keyboard commands                             |  |
| KEYBOARD SHORTCUTS                            |  |
| APPENDIX B – UPDATING FIRMWARE                |  |
| APPENDIX C – INSTALL RENESAS FLASH PROGRAMMER |  |
| APPENDIX D – IMAGES                           |  |
| JPG                                           |  |
| PNG                                           |  |
| How to Add an Image                           |  |
| APPENDIX E – CREATE CUSTOM FONTS              |  |

| APPENDIX F - | - TERMINAL BLOCKS | 71 |
|--------------|-------------------|----|
| APPENDIX H - | – FORMAT MICROSD  | 72 |

# **GENERAL OVERVIEW**

**Video Overlay** is a method by which computer-generated images are superimposed on video. Properly transformed images appear as if they are an integral part of the scene without impeding the video of the actual environment.

#### The primary purpose of PROTEUS is to provide the ability to insert text, logos and GPS data.

Numerous apps have been developed to enhance this product. Customers have found them to be useful like the apps available for iPhone. The existent of these apps should not discourage any customer from considering this product for basic text, logo and GPS data insertion.

PROTEUS supports both HD-SDI, HDMI input & output. It does not need to be connected to a computer for normal operation. PROTEUS is available in 3 editions and the table below provides a comparison. This User Manual is for PROTEUS PLUS.

| FEATURES                                                               |   | PROTEUS   |      |  |
|------------------------------------------------------------------------|---|-----------|------|--|
|                                                                        |   | ESSENTIAL | PLUS |  |
| Insert Texts, Images, Time/Date, GPS data, POS Laser Scanner Code      | V | V         | V    |  |
| Insert values from CSV sentences via RS232 & Ethernet                  |   | V         | V    |  |
| Insert values from NMEA0183 sensors via RS232                          |   | V         | V    |  |
| Insert values from NMEA2000 sensors via CAN                            |   | v         | V    |  |
| Numerous APPs + Widgets + Device drivers                               |   | v         | V    |  |
| 2 x Quadrature inputs                                                  |   | v         | V    |  |
| 4 x Analog inputs                                                      |   | v         | V    |  |
| Insert IRIG-B timecode                                                 |   | V         | ٧    |  |
| Insert Network SNTP timecode                                           |   | v         | V    |  |
| Tilt sensor                                                            |   | v         | V    |  |
| 30+ Drawing commands via RS232 & Ethernet                              |   | v         | V    |  |
| Superimpose composite (NTSC/PAL) video input over HD video input (PIP) |   | v         | V    |  |
| Geotagging + KML File                                                  |   |           | V    |  |

## **TYPICAL INTERCONNECT DIAGRAM**

Diagram below illustrates a few the possible applications.

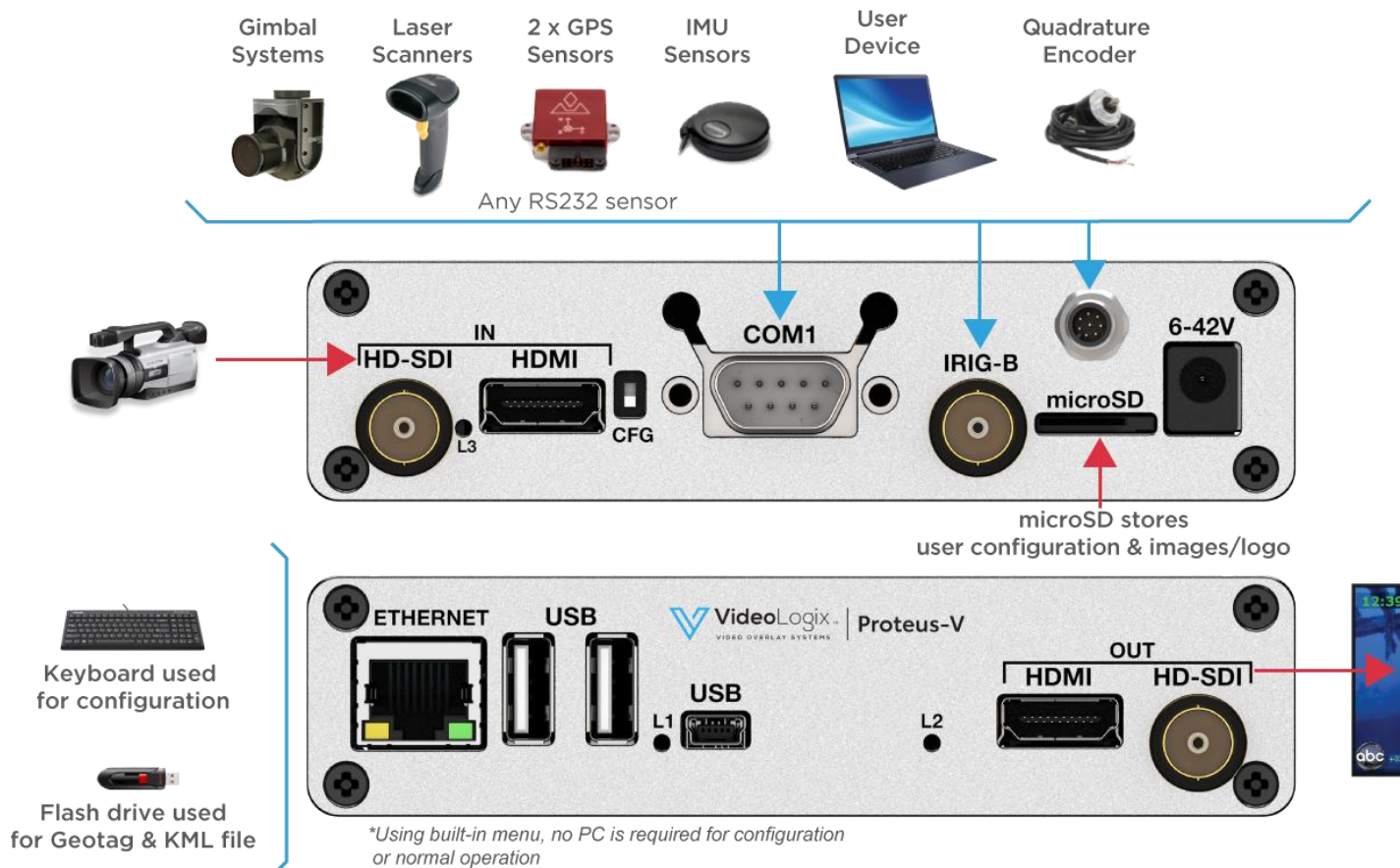

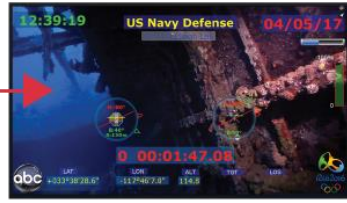

6

# **GLOSSARY TERMS**

| Term | Definition                           |
|------|--------------------------------------|
| SCS  | Software Communication Specification |
| CSV  | Comma Separated Values               |
| ТВ   | Terminal Block                       |
| UM   | User Manual                          |

## COMMUNICATION

## **COM** PORTS

PROTEUS provides 3 x serial ports for communication with the external devices:

| COM PORT | Location  |                    |      | Pin assignments     |
|----------|-----------|--------------------|------|---------------------|
| COM1     | RS232:    | Rear Panel DB9     |      | 2=RX, 3=TX, 5=GND   |
| COM2     | RS232:    | Internal J54 & J16 | J54: | 1=RX, 2=GND, 3=TX   |
| СОМЗ     | Mini-USB: | Front panel        |      | Standard USB Device |

#### **COM PORTS: BAUD RATES**

- COM1 & COM2 are fixed for N, 8, 1. However, baud rates can be set to 4800, 9600, 19200, 38400, 57600,115200,230400,460800.
- COM3 is USB Device CDC-ACM class. It allows a USB host (PC) to communicate with the device (Proteus) as a serial device. There is no baud rate associated with this interface and transfer speed of 1.7 Mbit/s to 4.1Mbit/s can be achieved.

#### **COM** PORTS: DEVICE TYPES

COM1-2 ports can be interfaced to various sensors. Table below shows a few examples and their corresponding Device Type setting.

| Attach Sensor/Device                                              | Corresponding Device Type setting                                           |
|-------------------------------------------------------------------|-----------------------------------------------------------------------------|
| Any device transmitting CSV sentences i.e. GPS, IMU, laptop, etc. | CSV1, CSV2, CSV3, CSV4, SSV3, SSV4 (See <u>CSV formats</u> for more detail) |
| All NMEA-0183 compatible devices i.e. GPS Modem, Sounder, etc.    | CSV1, CSV2, CSV3, CSV4, SSV3, SSV4                                          |
| Serial Terminal program such as PuTTY, Tera Terminal, etc.        | CSV1, CSV2, CSV3, CSV4, SSV3, SSV4                                          |
| Vector NAV IMU                                                    | VectorNav                                                                   |
| General Dynamic CINEFLEX                                          | CINEFLEX                                                                    |

#### **COM PORTS: CONFIGURATION**

Press F9 to display the Main Menu. Follow *Figure 1-Figure 2* to configure COM ports for desire baud rate & device.

| Main Menu                      | Edit (                  | COM Ports             |
|--------------------------------|-------------------------|-----------------------|
| Display: Texts                 | COM1 (DB9) Device       | CSV1 (\$Header,Dn*CS) |
| Display: Graphics              | COM1 (DB9) Baud         | 115200                |
| Display: Device data           | COM2 (INT) Device       | CSV1 (\$Header,Dn*CS) |
| App: Quadrature Counters       | COM2 (INT) Baud         | 4800                  |
| App: Analog Inputs             | Sentence A Header       | \$SentenceA           |
| App: Geotagging                | Sentence B Header       | \$SentenceB           |
| App: Plane Situation Awareness | Sentence C Header       | \$SentenceC           |
| App: XY Measurement            | Sentence D Header       | \$SentenceD           |
| App: Reticle                   | COM2 mode               | RS232                 |
| App: Count up Timer            | \$PTSAG ID              | 0                     |
| App: Misc widgets              | Proteus IP Address type | STATIC                |
| Edit: Texts                    | SNTP                    | DISABLE               |
| Edit: System Setting           | SNTP Server IP Address  | 192.168.1.120         |
| Config: Load                   | Proteus IP Address      | 192.168.1.131         |
| Config: Save   Delete          | Enter or Type= Ed       | it Esc=Abort F10=Save |

Figure 1

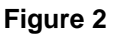

## COM1

COM1 (DB9) is configured as DTE (PC) i.e., RX=Pin2, TX=Pin3. Thus, sensors such as GPS can be directly connected to the DB9 without the need for NULL modem cable. However, when using COM1, a NULL modem cable is required to interface PROTEUS to a PC.

This port can be used to receive remote commands defined in SCS (Software Communication Specification) or connect any RS232 sensor/device that transmits <u>CSV1, CSV2, CSV3, CSV4, SSV3, SSV4 data formats.</u>

## COM2

COM2 is located internal. Signals TX & RX are provided at J16 connector (Compatible with Garmin GPS 18x LVC) as well as Terminal Block J54.

This port can also be used to receive remote commands defined in SCS (Software Communication Specification) or connect any RS232 sensor/device that transmits <u>CSV1, CSV2, CSV3, CSV4, SSV3, SSV4 data formats</u>.

## COM3: USB DEVICE PORT

When connected to a PC, it will enumerate as a COM port. This port can be used to receive remote commands defined in SCS (Software Communication Specification) or <u>CSV1 only type formats</u>. This port is also used to upgrade the internal firmware.

## **USB** HOST PORTS

PROTEUS has 2 USB host ports. Typical devices connected to these ports are USB keyboard and USB Flash drive for storing KML data.

#### **CSV** FORMATS

A CSV is an ASCII sentence composed of a unique header, followed by up to 12 comma separated values and a checksum.

#### \$Header,VAL1,VAL2,VAL3,VAL4,VAL5,VAL6,VAL7,VAL8,VAL9,VAL10,VAL11,VAL12\*CS

| \$     | Signifies start of the sentence.                                                                       |
|--------|----------------------------------------------------------------------------------------------------|
| Header | Sentence header. Follow <i>Figure 1-2</i> to define your unique sentence header.                       |
| VALn   | Each sentence contains multiple values (VALn) delimited by commas.                                     |
| *      | The asterisk serves as checksum delimiter.                                                             |
| CS     | The checksum field contains two ASCII characters which indicate the hexadecimal value of the checksum. |

PROTEUS supports 4 different CSV (Comma Separate Values) and 2 different SSV (Space Separate Values) sentence:

| Туре | Sentence includes          | Sentence Structure              | Example                   | Location of parsed VALn |
|------|----------------------------|---------------------------------|---------------------------|-------------------------|
| CSV1 | \$Header, Values, Checksum | \$HEADER,VAL1,VAL2,VAL3,VALn*CS | \$STEVE,45,315,200,100*XX | In sentence A,B,C,D     |
| CSV2 | \$Header, Values           | \$HEADER,VAL2,VAL3,             | \$BRIAN,45,315,200,100    | In sentence A,B,C,D     |
| CSV3 | \$Values,                  | \$VAL1,VAL2,VAL3,               | \$45,315,200,100          | In sentence A           |
| SSV3 | \$Values                   | \$VAL1 VAL2 VAL3                | \$45 315 200 100          | In sentence A           |
| CSV4 | Values,                    | VAL1,VAL2,VAL3,                 | 45,315,200,100            | In sentence A           |
| SSV4 | Values                     | VAL1 VAL2 VAL3                  | 45 315 200 100            | In sentence A           |

Upon reception of a **CSV** sentence and confirmation of the sentence header (only CSV1), PROTEUS parses the sentence. Parsed values (VAL1 ... VAL12) are sequentially stored in <u>Registers</u> # 40 through 87. Any widgets linked to these registers will automatically get updated. CSV sentences vary in length, but each VALn is limited to 40 characters or less.

For more detail on how to use CSV sentences, see Display values from any csv sentence

The checksum field is the last field in a sentence and follows the checksum delimiter character "\*". The checksum is the 8-bit exclusive OR of all characters in the sentence, including "," delimiters, between but not including the "\$" and the "\*" delimiters. The hexadecimal values of the most significant and least significant 4 bits of the result is converted to two ASCII characters (0-9, A-F (upper case)) for transmission. The most significant character is transmitted first. Example: \$GPGLL,5057.970,N,00146.110,E,142451,A\*27<CR><LF>

In C checksum computation would be written as:

Although not recommended, for CSV1 type sentences, checksum computation can be bypassed by replacing CS with XX.

#### **ETHERNET PORT**

This port can be used to receive remote commands defined in SCS (Software Communication Specification) or any other CSV1 type data formats.

- 10M/100M auto sensing network interface
- Networking: Static or DHCP IPv4 addressing
- Subnet Mask: Configurable. Default 255.255.255.0
- Default Gateway: 0.0.0.0
- UDP protocol. Port 9999

To configure Ethernet port, press *F9* and select "*Edit: COM Port Setting*". Follow *Figure 3 - Figure 5* to enable Ethernet port and select IP address. Following any changes to the Ethernet setting, power must be recycled for the change to take effect.

| Edit COM Ports                                                                                                    |                                                              | Edit (                                                                                                    | COM Ports                                                                                                    | Edit (                                                                                                    | COM Ports                                                                                                    |
|----------------------------------------------------------------------------------------------------|--------------------------------------------------------------|----------------------------------------------------------------------------------------------------|----------------------------------------------------------------------------------------------------|----------------------------------------------------------------------------------------------------|----------------------------------------------------------------------------------------------------|
| COM1 (DB9) Device CSV1 (\$He<br>COM1 (DB9) Baud 115200<br>COM2 (INT) Device CSV1 (\$He<br>COM2 (INT) Baud 4800<br>Sentence A Header \$Sentence<br>Sentence B Header \$Sentence<br>Sentence C Header \$Sentence<br>Sentence D Header \$Sentence<br>COM2 mode RS232<br>\$PTSAG ID 0<br>Proteus IP Address type DISABLE<br>Enter or Type= Edit Esc=Abo | ader,Dn*CS)<br>ader,Dn*CS)<br>A<br>DISABLE<br>STATIC<br>DHCP | COM1 (DB9) Device<br>COM1 (DB9) Baud<br>COM2 (INT) Device<br>COM2 (INT) Baud<br>Sentence A Header<br>Sentence B Header<br>Sentence C Header<br>COM2 mode<br>\$PTSAG ID<br>Proteus IP Address type<br>SNTP<br>SNTP Server IP Address<br>Proteus IP Address<br>Enter or Type= Ed | CSV2 (\$Header,Dn)<br>115200<br>CSV1 (\$Header,Dn*CS)<br>4800<br>\$SentenceA<br>\$SentenceB<br>\$SentenceC<br>\$SentenceD<br>R5232<br>0 Enter IP Address<br>STATIC<br>DISABLE<br>192.168.1.120<br>192.168.1.131<br>it Esc=Abort F10=Save | COM1 (DB9) Device<br>COM1 (DB9) Baud<br>COM2 (INT) Device<br>COM2 (INT) Baud<br>Sentence A Header<br>Sentence B Header<br>Sentence C Header<br>COM2 mode<br>\$PTSAG ID<br>Proteus IP Address type<br>SNTP<br>SNTP Server IP Address<br>Enter or Type= Ed | CSV3 (\$Dn)<br>115200<br>CSV1 (\$Header,Dn*CS)<br>4800<br>\$SentenceA<br>\$SentenceB<br>\$SentenceC<br>\$SentenceC<br>RS232<br>0<br>DHCP<br>DISABLE<br>192.168.1.120<br>it Esc=Abort F10=Save |

Figure 3

Figure 4

Figure 5

If DHCP is selected, *PROTEUS's IP address can be viewed by pressing* **Alt-h** (several times) as shown in Figure 6.

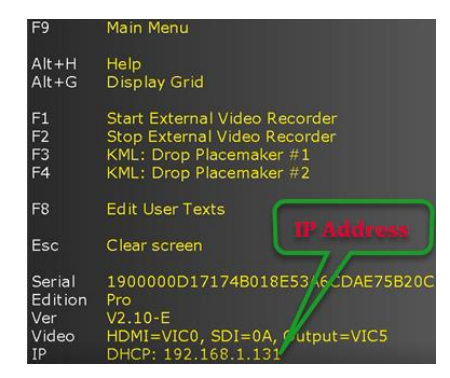

Figure 6

Free utility *Packet Sender* can be used to send commands to Proteus.

Follow *Figure* **7** to configure Packet Sender only **once**.

|          | 🚔 Packet Sender - IPs: 169.254.114.94, 192.168.0.97, 2600.8802.3800.13e3:5999, 2600.8802.3800.13e3:5999, 2600.8802.3800,13e3:5999, 2600.8802.3800,13e3:5999, 2600.8802.3800,13e3:5999, 2600.8802.3800,13e3:5999, 2600.8802.3800,13e3:5999, 2600.8802.3800,13e3:5999, 2600.8802.3800,13e3:5999, 2600.8802.3800,13e3:5999, 2600.8802.3800,13e3:5999, 2600.8802.3800,13e3:5999, 2600.8802.3800,13e3:5999, 2600.8802,13000,13e3:5999, 2600.8802,13000,13e3:5999, 2600.8802,13000,13e3:5999, 2600.8802,13000,13e3:5999, 2600.8802,13000,13e3:5999, 2600.8802,13000,13e3:5999, 2600.8802,13000,13e3 |  |
|----------|----------------------------------------------------------------------------------------------------|--|
|          | File Tools Multicast Help                                                                                                    |  |
|          |                                                                                                    |  |
|          | Name                                                                                                    |  |
|          | ASCIE (ASCII) representation                                                                                                    |  |
|          | HKX EDvrepresentation Load File                                                                                                    |  |
|          | Address 192.153.1.131                                                                                                    |  |
|          | Search Saved Packets Delete Saved Packets                                                                                                    |  |
|          | Send Name Resend(sec) To Address To Port Method ASCII Hex                                                                                                    |  |
|          |                                                                                                    |  |
|          |                                                                                                    |  |
|          |                                                                                                    |  |
|          |                                                                                                    |  |
|          |                                                                                                    |  |
|          |                                                                                                    |  |
|          |                                                                                                    |  |
|          | Clear Log Traffic Save Log Save Traffic Padet Copy to Opboard                                                                                                    |  |
|          | Time         From IP         From Port         To IP         To Port         Method         Error         ASCII         Hex                                                                                                    |  |
|          |                                                                                                    |  |
|          |                                                                                                    |  |
|          |                                                                                                    |  |
|          |                                                                                                    |  |
|          |                                                                                                    |  |
|          |                                                                                                    |  |
|          | ۲                                                                                                    |  |
|          | LDP-3838     M TCP Server Dashed    M 59, Server Dashed    IP-490de                                                                                                    |  |
|          |                                                                                                    |  |
| Figure 7 |                                                                                                    |  |

Follow *Figure 8 - Figure 9* to send commands to Proteus. For example, use any text editor i.e. *Notepad++* and open file "*0-TestCommands.txt*" located in the Script folder. Copy all 19 commands as shown in *Figure 8* and paste it into the *ASCII* Edit box shown in *Figure 9* and press **Send**. The result should appear on your video screen as shown in *Figure 10*. If multiple commands are sent in one packet, each command must end with \r\n. If a single command is sent per packet \r\n is optional.

| C:\VideoLogix-V\Script\0-TestCommands.txt - Notepad++                         | 🚔 Packet Sender - IPs: 169.254.114.94, 192.168.0.97, 2600.8802.3800.13e3:5999, 2600.8802.3800.13e3:6ce:19c8:3293.6d5c, 2600.8802.3800.13e3:ac –                                                                                                    |                        |
|-------------------------------------------------------------------------------|----------------------------------------------------------------------------------------------------|------------------------|
| File Edit Search View Encoding Language Settings Tools Macro Run Plugins Winc | File Tools Multicast Help                                                                                                    |                        |
| [] 🔒 🖶 🕞 🕞 🖕 🖌 👘 🎁 ⊃ ⊂   m 🏂   ≪ ≪   🖫 🖾 1 🎼 🥃                                | Note Test                                                                                                    |                        |
| 🔚 ImageList.txt 🖸 🔚 new 2 🖸 🔚 0-TestCommands.txt 🖸                            | ASCIT [bit 13/600,600,400,300,7,1,3,16,32,1,0,Lower Left*70(rph113,600,600,400,300,9,1,3,16,33,0,0,Lower Right*X0(rph113,600,600,400,300,3),2,16,33,0,0,Lopen 2 HEX [bit 24 56 4c; 34 33 2c; 35 32 2c; 31 41 2c; 32 2c; 33 33 2c; 34 34 34 2c; 35 35 35 2c; 35 36 36 36 36 2c; 37 37 37 37 2c; 38 38 38 38 38 38 38 38 38 38 38 38                                                                                                    |                        |
| 1 \$VL13,600,600,400,300,7,1,3,16,32,1,0,Lower Left*XX                        | Address 192,198,1,131                                                                                                    |                        |
| 2 \$VL13,600,600,400,300,9,1,3,16,33,0,0,Lower Right*XX                       |                                                                                                    |                        |
| 3 \$VL13,600,600,400,300,3,1,3,16,33,0,0,Upper Right*XX                       | Search Saved Packet: Persistent TOP                                                                                                    |                        |
| 4 \$VL13,600,600, 0, 0,0,1,3,16,32,0,0,Upper Left*XX                          | Send Name Resend (sec) To Address To Port Method ASCII Hex                                                                                                    |                        |
| 5 \$VL13,600,600,400,300,5,3,3,16,32,0,0,Center*XX                            |                                                                                                    | N                      |
| 6 \$VL25,6,1300,600,3*XX                                                      |                                                                                                    |                        |
| 7 \$VL52,100,100,300,50,300,300,5,1,1,5*XX                                    |                                                                                                    |                        |
| 8 \$VL55,400,100,1000,300,28,1,1,4*XX                                         |                                                                                                    |                        |
| 9 \$VL54,300,300,200,-45,15,29,1*XX                                           |                                                                                                    |                        |
| 10 \$VL53,400,475,100,-180,20,20,30,1,1,0*XX                                  |                                                                                                    |                        |
| 11 \$VL47,1350,900,1500,900,3,0,0,32*XX                                       | Terrar Annual Annual |                        |
| 12 \$VL47,1350,910,1500,910,3,1,0,32*XX                                       | Cear Log I ramo: Save Log Save Tramo Packet, Copy to Oppoard                                                                                                    | Upper Left Upper Right |
| 13 \$VL47,1350,920,1500,920,3,2,0,32*XX                                       | Time From IP From Port To IP To Port Method Error ASCII Hex                                                                                                    |                        |
| 14 \$VL47,1350,930,1500,930,3,3,0,32*XX                                       |                                                                                                    |                        |
| 15 \$VL47,1350,940,1500,940,3,4,0,32*XX                                       |                                                                                                    | Center                 |
| 16 \$VL47,1350,950,1500,950,3,5,0,32*XX                                       |                                                                                                    |                        |
| 17 \$VL47,1350,970,1500,970,3,10,0,32*XX                                      |                                                                                                    |                        |
| 18 \$VL47,1350,990,1500,990,3,15,0,32*XX                                      |                                                                                                    | Lower Left Lower Right |
| 19 \$VL43,52,1A,2,33,444,5555,666666,77777,8888888*XX                         | s >                                                                                                    |                        |
| 20                                                                            | 1/109-8888 Int T/P Gener Disabled Int State                                                                                                    |                        |
|                                                                               |                                                                                                    |                        |
| Figure 8                                                                      | Figure 9                                                                                                    | Figure 10              |

# **VIDEO INPUT & OUTPUT**

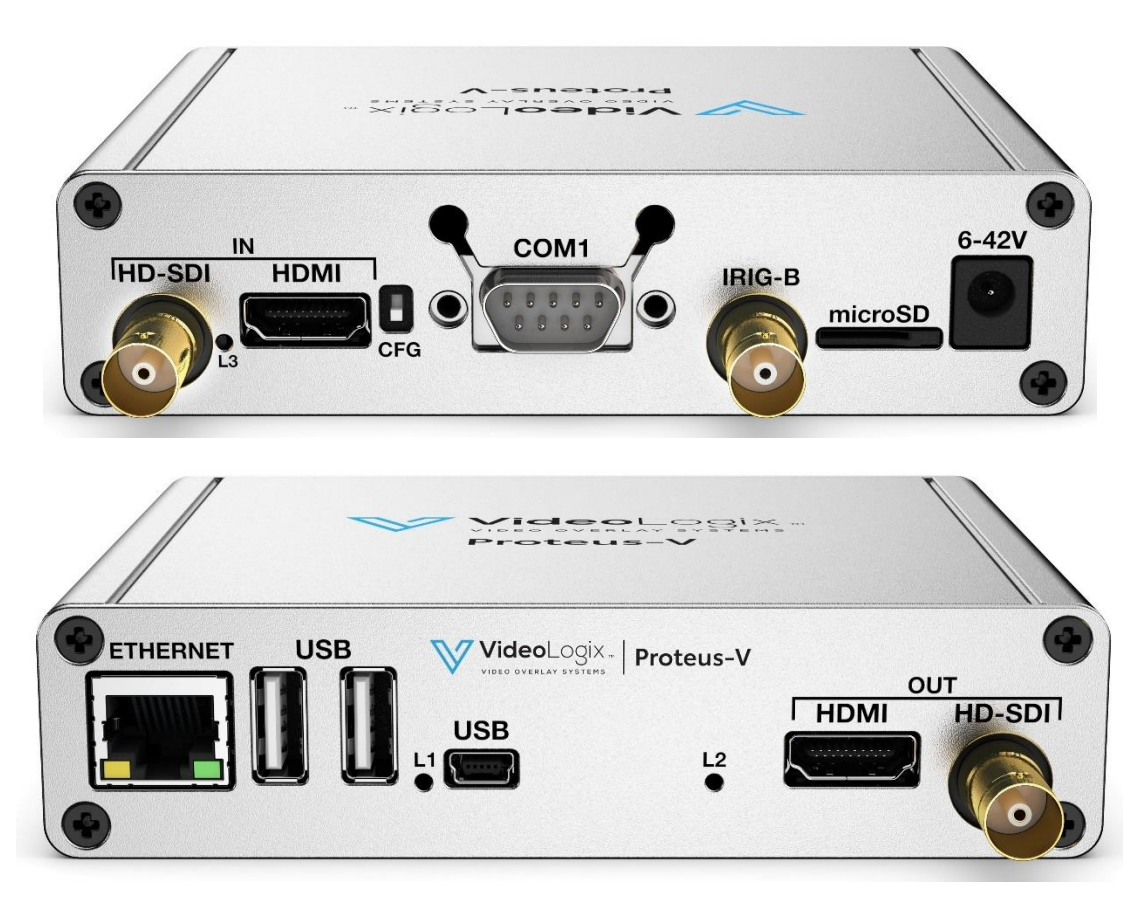

PROTEUS provides the following video input & output:

- SDI (HD & SD)
- HDMI (HD & SD)

PROTEUS does *not support* HDMI video with *HDCP*. It can only process one video input at a given time. If more than one input is connected at the same time, PROTEUS selects a video input based on the following priorities:

- 1. HD-SDI
- 2. HDMI

PROTEUS does not scale video and the output resolution follows the input. PROTEUS provides simultaneous video outputs.

#### **VIDEO FRAME RATES**

PROTEUS is compatible with the following video formats:

1080i @ 50 / 60 Hz 1080p @ 23.98 / 24 / 25 / 29.97 / 30 Hz 1080PsF @ 23.98 / 24 Hz 720p @ 50 / 59.94 / 60 Hz NTSC 480i @ 60 Hz PAL 576i @ 50 Hz

#### **VIDEO DELAY**

All OSD functions are superimposed into the video "on-the-fly." As a result, there is no degradation in video quality and the delay from the video input to the video output is < 290 nsec.

# **IRIG** INPUT

This interface can be used to input an external unmodulated IRIG-B signal. PROTEUS can decode IRIG-B time & date code. This interface can also be used to input a composite video NTSC (M, J, 4.43) or PAL (B,D,G,H,I,M,N,CN) for purpose of superimposing it on a HD video as PIP.

# COMPOSITE INPUT (PIP)

IRIG input can also be used to input a composite video NTSC (M, J, 4.43) or PAL (B,D,G,H,I,M,N,CN) for purpose of superimposing it on a HD video. To enable PIP follow the pictures below. Composite video (as shown below as colorbar) can be superimposed anywhere on the 1920 x 1080.

| N4 ' N4                        |                               |                 |  |  |
|--------------------------------|-------------------------------|-----------------|--|--|
| Main Menu                      | System Setting                | System Settings |  |  |
| Display: Texts                 | Time (hh:mm:ss)               | 18:00:49        |  |  |
| Display: Graphics              | Date (mm/dd/yy)               | 10/01/19        |  |  |
| Display: Device data           | CMT offect ( HHIMM)           | 00.00           |  |  |
| App: Quadrature Counters       |                               | -00:00          |  |  |
| App: Analog Inputs             | Date format                   |                 |  |  |
| App: Geotagging                | Autosync RTC to GPS           | On              |  |  |
| App: Plane Situation Awareness | System of unit                | Meter           |  |  |
| App: ROV Situation Awareness   | Show RTC_HH:MM:SS.mmm         | Off             |  |  |
| App: XY Measurement            | Show IRIG HH:MM:SS mmm        | Off             |  |  |
| App: Reticle                   | Show GPS HH:MM:SS.mmm         | Off             |  |  |
| App: Count un Timer            |                               |                 |  |  |
| App: Misc widgets              | Alpha biend                   | 25              |  |  |
| Edit: Texts                    | Colorbar options              | SMPTE CBAR1     |  |  |
| Edit: System Setting           | Composite PIP                 | On              |  |  |
| Edit, COM Part Setting         | Composite Video Standard      | NTSC M          |  |  |
| Configured                     | Composite PIP (X,Y) position  | 1400.100        |  |  |
|                                | Enter or Type - Edit Esc - Ab | ort E10-Save    |  |  |
| Config: Save   Delete          | Enter of Type= Edit Esc=At    | 0101110-0046    |  |  |
|                                |                               |                 |  |  |
|                                |                               |                 |  |  |
|                                |                               |                 |  |  |

BAR1

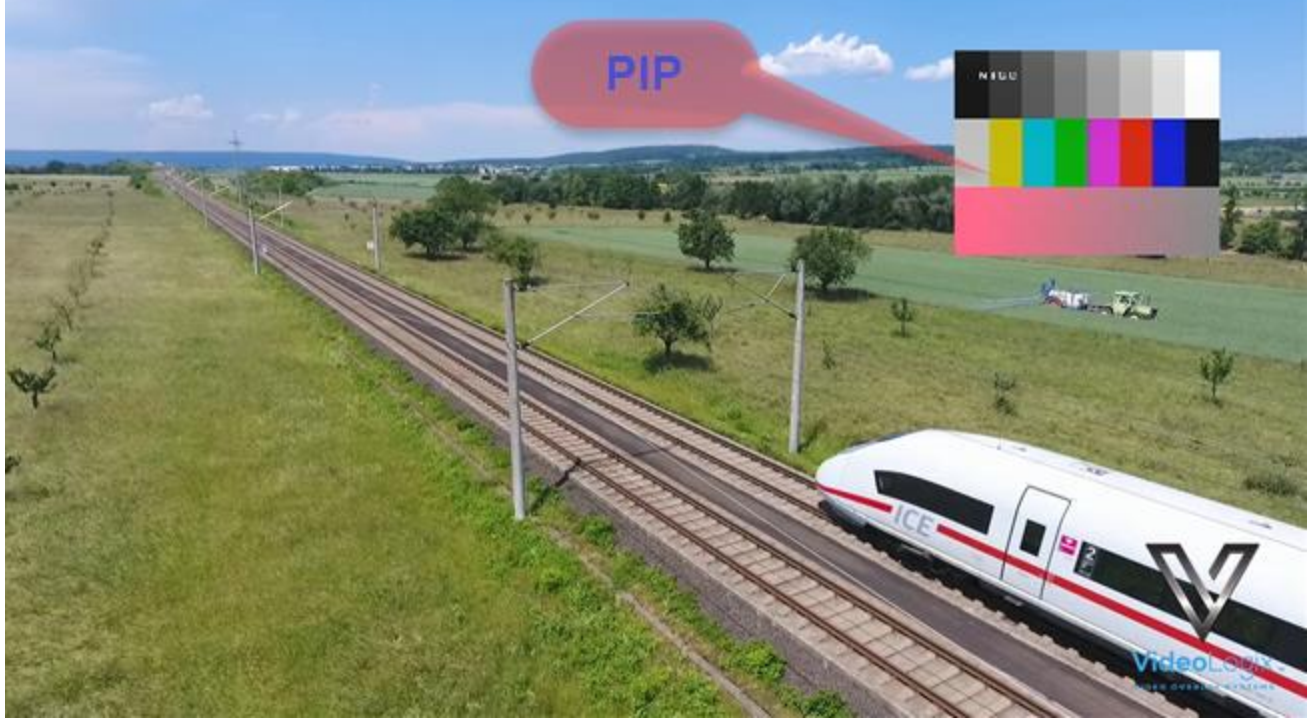

# LOAD CONFIGURATION

PROTEUS supports up to 16 configuration files. When loading a configuration file i.e. *ROV.bin*, Proteus copies its content into *Config.bin* and all subsequent changes will be stored into *Config.bin* and **not** original *ROV.bin*. Follow figures below to load a configuration file. In order to avoid losing your modified configuration by accidental overwrite, highlight *ROV.bin* and press F10 as described in the next section and current/active *Config.bin* will be stored into *ROV.bin* 

| Main Menu                     |
|-------------------------------|
| Display: Texts                |
| Display: Graphics             |
| Display: Device data          |
| App: Quadrature Counters      |
| App: Analog Inputs            |
| App: Geotagging               |
| App: Plane Situation Awarenes |
| App: ROV Situation Awareness  |
| App: XY Measurement           |
| App: Reticle                  |
| App: Count up Timer           |
| App: Misc widgets             |
| Edit: Texts                   |
| Edit: System Setting          |
| Edit: COM Port Setting        |
| Config: Load                  |
| Config: Save   Delete         |

| Select File     |
|-----------------|
| Text            |
| GPS Demo        |
| Blank Screen    |
| Barcode Scanner |
| XY Measurment   |
| Analog          |
| Config          |
| CSV             |
| CSV-DEMO        |
| KML             |
| Plane           |
| Quadrature      |
| Reticle         |
| ROV             |
| Slider          |

## **STORE CONFIGURATION**

PROTEUS stores 16 different configurations. Follow figures below to save your configuration.

To save i.e. *backup* your current configuration, type in *a new file name* in an empty field or *highlight an existing file name* (*overwrite*) and press F10. To delete an existing configuration, *highlight the file name* and press Ctrl + Alt + F10.

| Main Menu                      |
|--------------------------------|
| Display: Texts                 |
| Display: Graphics              |
| Display: Device data           |
| App: Quadrature Counters       |
| App: Analog Inputs             |
| App: Geotagging                |
| App: Plane Situation Awareness |
| App: ROV Situation Awareness   |
| App: XY Measurement            |
| App: Reticle                   |
| App: Count up Timer            |
| App: Misc widgets              |
| Edit: Texts                    |
| Edit: System Setting           |
| Edit: COM Port Setting         |
| Config: Load                   |
| Config: Save   Delete          |

| Save             | e Config        |
|------------------|-----------------|
| Config File# 1:  | Text            |
| Config File# 2:  | GPS Demo        |
| Config File# 3:  | Blank Screen    |
| Config File# 4:  | Barcode Scanner |
| Config File# 5:  | XY Measurment   |
| Config File# 6:  | Analog          |
| Config File# 7:  | Config          |
| Config File# 8:  | CSV             |
| Config File# 9:  | CSV-DEMO        |
| Config File# 10: | KML             |
| Config File# 11: | Plane           |
| Config File# 12: | Quadrature      |
| Config File# 13: | Reticle         |
| Config File# 14: | ROV             |
| Config File# 15: | Slider          |
| Type= Edit Es    | =Abort F10=Save |

## **TEXT, LOGO AND DATA INSERTER**

## **QUICK TUTORIAL**

#### **DISPLAY TIME, DATE**

- 1. Press F9 to display main menu
- 2. Follow *Figure 11 Figure 13* to insert the desired parameter
- 3. On *Figure 13*, use <sup>1</sup> arrow keys to select "RTC Time"
- 4. Press d to select "On"
- 5. RTC time will appear on the screen and *flashing*.
- 6. Use <u>shortcuts</u> keys to change the field attributes as described below:

"Font select, field Width, text Justification, text Color, text Background and Ctrl or Alt + ↓↔ text position"

- 7. Repeat steps 3 through 6 to display "RTC Date"
- 8. Press F10 to save and exit.

| Main Menu                      |
|--------------------------------|
| Display: Texts                 |
| Display: Graphics              |
| Display: Device data           |
| App: Quadrature Counters       |
| App: Analog Inputs             |
| App: Geotagging                |
| App: Plane Situation Awareness |
| App: ROV Situation Awareness   |
| App: XY Measurement            |
| App: Reticle                   |
| App: Count up Timer            |
| App: Misc widgets              |
| Edit: Texts                    |
| Edit: System Setting           |
| Edit: COM Port Setting         |
| Config: Load                   |
| Config: Save   Delete          |

Figure 11

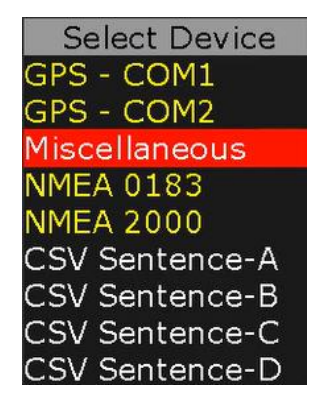

Miscellaneous Parameters When to display Always On RTC Time Off RTC Date Off **RIG** Time Off RIG Date Off Barcode scanner result Off Digital Inputs Off NTP Time & Date Buffer Off NTP Unix Epoch Off Enter=Select Ctrl or Alt + Arrow=Move Font Width Justify Color Backcolor Esc=Abort F10=Save

Figure 12

Figure 13

#### **DISPLAY TEXT**

Press F9 to display Main Menu. Follow Figure 14 - Figure 15 to type-in or edit pre-exiting texts.

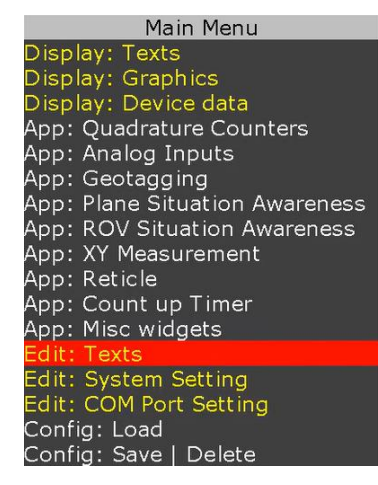

| Edit Text (PgDn) |                               |  |
|------------------|-------------------------------|--|
| Text# 1:         | This is Font#1                |  |
| Text# 2:         | This is Font#2                |  |
| Text# 3:         | This is Font#3                |  |
| Text# 4:         | This is Font#4                |  |
| Text# 5:         | This is Font#5                |  |
| Text# 6:         | This is Font#6                |  |
| Text# 7:         | This is Font#7                |  |
| Text# 8:         | This is Font#8                |  |
| Text# 9:         |                               |  |
| Text# 10:        | Real Time Annotation          |  |
|                  | Type= Edit Esc=Abort F10=Save |  |

Figure 15

Figure 14

Follow *Figure 16 - Figure 17* to display text on video.

| Main Menu                      |                      |
|--------------------------------|----------------------|
| splay: Texts                   |                      |
| isplay: Graphics               | Insert               |
| Display: Device data           | When to display      |
| pp: Quadrature Counters        | This is Font#1       |
|                                | This is Font#2       |
| pp: Geotagging                 | This is Font#3       |
| App: Plane Situation Awareness | This is Font#4       |
| upp: XV Measurement            | This is Font#5       |
| nn: Reticle                    | This is Font#6       |
| pp: Count up Timer             | This is Font#7       |
| App: Misc widgets              | This is Font#8       |
| dit: Texts                     |                      |
| dit: System Setting            |                      |
| dit: COM Port Setting          | Enter=Select Ctrl or |
| Config: Load                   | Font Width Justify   |
| Config: Save   Delete          | Esc=Abort            |

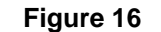

Figure 17

While in *Figure 17*, use <sup>1</sup> arrow keys to select desire text. Press <sup>1</sup> to select "On". Use <u>shortcuts</u> keys to format the text as described below:

Font select, field Width, text Justification, text Color, text Background and Ctrl or Alt + ↓↔ text position

## This is font#1 This is font#2 This is font#3 This is font#4

This is font#5

This is font#6

This is font#7

This is font#8

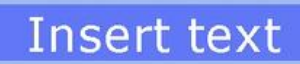

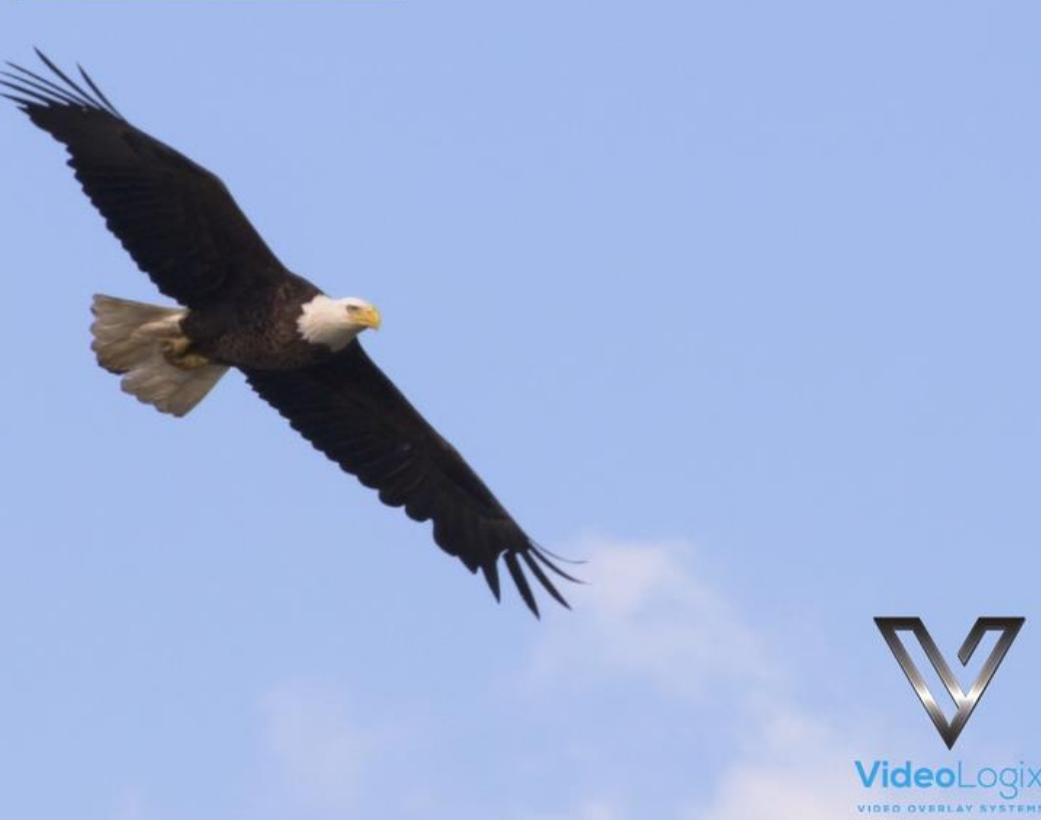

18

#### **DISPLAY IMAGES**

Please review *Appendix D – images* on how to prepare images for use with PROTEUS.

Press F9 to display Main Menu. Follow *Figure 18 - Figure 19* to display images.

| Main Menu                               |                |                          |
|-----------------------------------------|----------------|--------------------------|
| Display: Texts                          |                |                          |
| Display: Graphics                       |                |                          |
| Display: Device data                    | Inser          | t Image (PgDn)           |
| App: Quadrature Counters                | When to displa | iy Always On             |
| App: Analog Inputs                      | 01: ArrowGH    | Off                      |
| App: Geotagging                         | 02: ArrowGV    | Off                      |
| App: Plane Situation Awareness          | 03: ArrowSH    | Off                      |
| App: KOV Situation Awareness            | 04: ArrowSV    | Off                      |
| App. AT Measurement                     | 05: Bubble30   | Off                      |
| App: Count un Timer                     | 06: Crosshair  | Off                      |
| App: Count up Time<br>App: Misc widgets | 07: Ring Heli  | Off                      |
| Edit: Texts                             | 08: Ring Rov   | Off                      |
| Edit: System Setting                    | 09: Ring100    | Off                      |
| Edit: COM Port Setting                  | 10:            | Off                      |
| Config: Load                            | Enter=Select   | Ctrl or Alt + Arrow=Move |
| Config: Save   Delete                   | Esc=           | Abort F10=Save           |
| Figure 18                               |                | Figure 19                |

While in *Figure 19*, use  $\uparrow$  to select a desire image. Press  $\downarrow$  to select "On". Use Ctrl or Alt +  $\uparrow \leftrightarrow$  to position the image on screen.

#### **DISPLAY GPS DATA**

- Two independent GPS modems can be connected to COM1 & COM2 at the same time.
- COM ports are fixed for N, 8, 1. Follow *Figure 1 Figure 2* to configure for desire baud rate
- \$GPRMC, \$GPGGA, \$PTSAG, \$GPWPL, \$GPGSA, \$GPGSV, \$GPGGL....

A sample GPS file is provided with your PROTEUS. To load it, press F9, go to "Config: Load" and select "GPS-COM1" or "GPS-COM2".

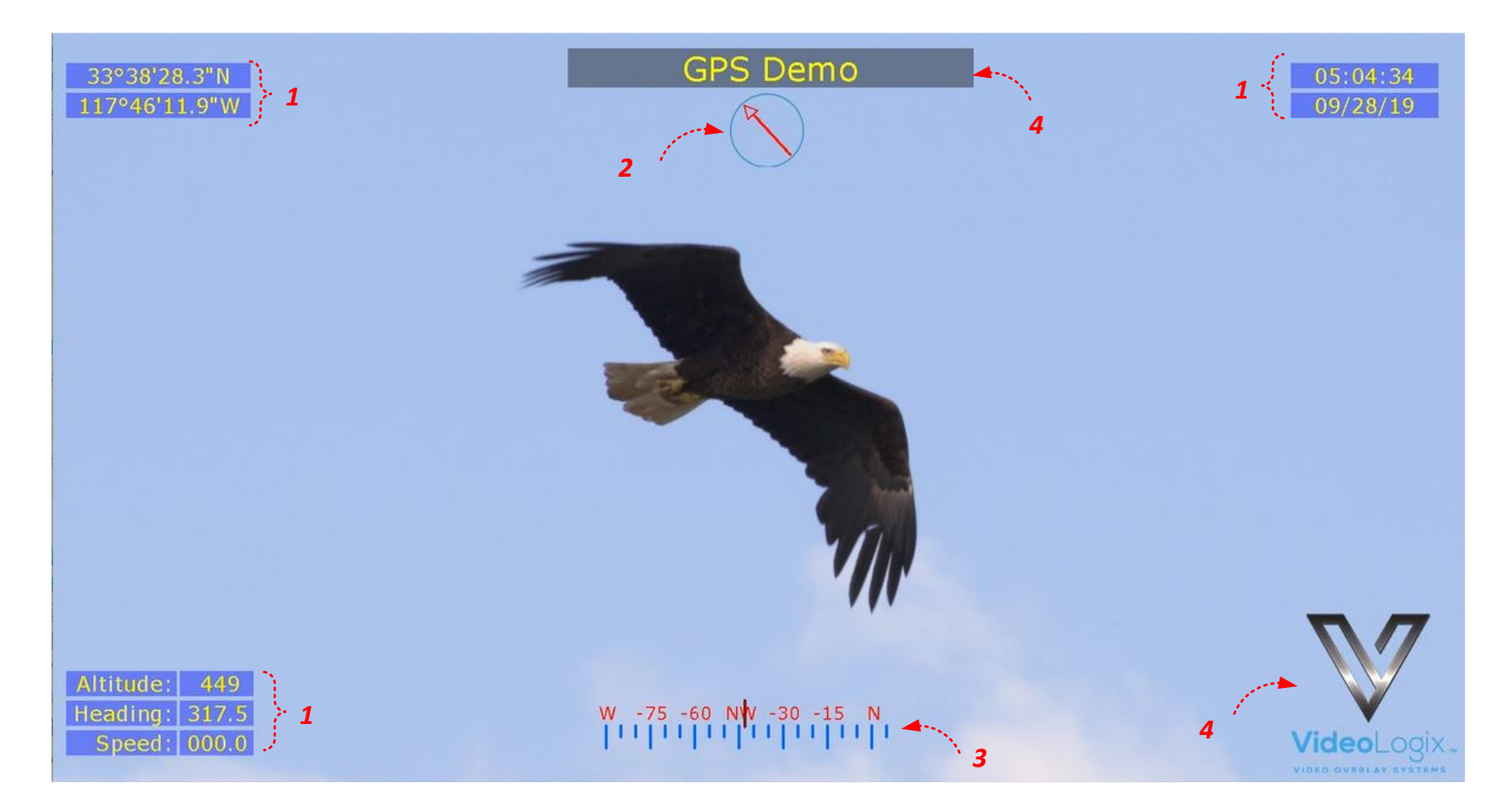

| 1 | GPS data         | Obtained directly from GPS modem            |
|---|------------------|---------------------------------------------|
| 2 | Circular Compass | Controlled via GPS heading                  |
| 3 | Rolling Compass  | Controlled via GPS heading                  |
| 4 | Misc. Parameters | Title, Logo. Fully configurable by the user |

To customize the sample file to meet your needs, follow *Figure 20 - Figure 22*.

| Main Menu                                                                                                    |                                                                                                    |                                                                                                    |                                                                            |
|----------------------------------------------------------------------------------------------------|----------------------------------------------------------------------------------------------------|----------------------------------------------------------------------------------------------------|----------------------------------------------------------------------------|
| Display: Texts                                                                                                    |                                                                                                    | COM2 GPS Parameters                                                                                                    |                                                                            |
| Display: Texts<br>Display: Graphics<br>Display: Device data<br>App: Quadrature Counters<br>App: Analog Inputs<br>App: Geotagging<br>App: Plane Situation Awareness<br>App: ROV Situation Awareness<br>App: XY Measurement<br>App: Reticle<br>App: Count up Timer | <ul> <li>Select Device</li> <li>GPS - COM1</li> <li>GPS - COM2</li> <li>Miscellaneous</li> <li>NMEA 0183</li> </ul> | COM2 GPS Paramete<br>When to display<br>Latitude (ddd.ddddd°)<br>Latitude (ddd°mm.mmmm')<br>Latitude (dd°mm'ss")<br>Longitude(dd.dddddd°)<br>Longitude(dd°mm.mmmm')<br>Longitude(dd°mm'ss")<br>Altitude<br>Time<br>Date | Always On<br>Off<br>Off<br>On<br>Off<br>Off<br>Off<br>On<br>On<br>On<br>On |
| App: Count up Finie<br>App: Misc widgets<br>Edit: Texts<br>Edit: System Setting<br>Edit: COM Port Setting<br>Config: Load<br>Config: Save   Delete                                                                                                    | NMEA 0185<br>NMEA 2000<br>CSV Sentence-A<br>CSV Sentence-B<br>CSV Sentence-C<br>CSV Sentence-D                      | Heading (0360°)<br>Speed<br>Sequence<br>ID<br>Enter=Select Ctrl or Alt + A<br>Font Width Justify Color E<br>Esc=Abort F10=Sa                                                                                            | On<br>On<br>Off<br>Off<br>rrow=Move<br>Backcolor<br>ve                     |
| Figure 20                                                                                                    | Figure 21                                                                                                    | Figure 22                                                                                                    |                                                                            |

While in *Figure 22*, use <sup>↑</sup> to select desire GPS parameter. Press <sup>↓</sup> to select "On". Use <u>shortcuts</u> keys to format the text as described below: Font select, field Width, text Justification, text Color, text Background and Ctrl or Alt + <sup>↑</sup>↔ text position

#### DISPLAY NMEA 0183 DATA

- PROTEUS intrinsically supports many NMEA sentences such as \$GPRMC, \$GPGGA, \$PTSAG, \$GPWPL, \$GPGSA, \$GPGSV, \$GPGGL, \$SDDPT, \$SDDBT, \$WIMTW, \$WIMWV, \$VNINS, \$VNIMU, \$VNYPR, \$PTNTHPR, \$HCHDG, \$HCHDT, \$HCC, \$DBS, \$PCIT, \$PCIPR, etc.
- For above messages, just configure <u>COM port</u> and PROTEUS is ready to receive messages & manage your visual data. Follow *Figure 23-Figure 25* and *Figure 20 Figure 22* to display NMEA parameters.
- You may come across a NMEA sentence that is not intrinsically supported by PROTEUS for example **\$PTCF**. To configure PROTEUS to receive this sentence, follow *Figure 1 Figure 2* and replace **\$SentenceA** with **\$PTCF**. Upon reception of **\$PTCF** sentence, PROTEUS parses the sentence and parsed values (VAL1..VAL6) are sequentially stored in Registers # 40-45 as shown below:

| \$PTCF   | VAL1  | VAL2 | VAL3   | VAL4    | VAL5    | VAL6    |
|----------|-------|------|--------|---------|---------|---------|
| Register | 40    | 41   | 42     | 43      | 44      | 45      |
| Values   | HHH.H | Т    | +RRR.R | +PPP.PP | +rrr.rr | +ppp.pp |

\$PTCF,HHH.H,T,+RRR.R,+PPP.P,+rrr.rr,+ppp.pp\*CS

For more detail on how to display each value, please see Display values from any csv sentence

| Main Menu                      |
|--------------------------------|
| Display: Texts                 |
| Display: Graphics              |
| Display: Device data           |
| App: Quadrature Counters       |
| App: Analog Inputs             |
| App: Geotagging                |
| App: Plane Situation Awareness |
| App: ROV Situation Awareness   |
| App: XY Measurement            |
| App: Reticle                   |
| App: Count up Timer            |
| App: Misc widgets              |
| Edit: Texts                    |
| Edit: System Setting           |
| Edit: COM Port Setting         |
| Config: Load                   |
| Config: Save   Delete          |

Figure 23

| Select Device  |
|----------------|
| GPS - COM1     |
| GPS - COM2     |
| Miscellaneous  |
| NMEA 0183      |
| NMEA 2000      |
| CSV Sentence-A |
| CSV Sentence-B |
| CSV Sentence-C |
| CSV Sentence-D |

| NMEA Parame                                                         | ters                                                               |
|---------------------------------------------------------------------|--------------------------------------------------------------------|
| When to display                                                     | Always On                                                          |
| DBT Depth                                                           | Off                                                                |
| DPT Depth                                                           | Off                                                                |
| DPT Offset                                                          | Off                                                                |
| DPT Range                                                           | Off                                                                |
| MTW Temperature                                                     | Off                                                                |
| MWV Angle                                                           | Off                                                                |
| MWV Reference                                                       | Off                                                                |
| MWV Speed                                                           | Off                                                                |
| MWV Unit                                                            | Off                                                                |
| Heading                                                             | Off                                                                |
| Pitch                                                               | Off                                                                |
| Roll                                                                | Off                                                                |
| Altitude                                                            | Off                                                                |
| Enter=Select Ctrl or Alt<br>Font Width Justify Co<br>Esc=Abort F10= | + <mark>Arrow</mark> =Move<br>lor <mark>B</mark> ackcolor<br>=Save |

Figure 24

Figure 25

#### DISPLAY VALUES FROM ANY CSV SENTENCE DISPLAY VALUES FROM ANY UNSUPPORTED NMEA SENTENCE

A CSV (Comma Separated Values) is an ASCII sentence composed of a unique header, followed by up to 12 comma separated values and a checksum.

#### \$Header,VAL1,VAL2,VAL3,VAL4,VAL5,VAL6,VAL7,VAL8,VAL9,VAL10,VAL11,VAL12\*XX

- All NMEA-0183 messages are CSV
- PROTEUS intrinsically supports many of the NMEA-0183 messages i.e. \$GPRMC, \$GPGGA, \$PTSAG, \$GPWPL, \$GPGSA, \$GPGSV, \$GPGGL, \$SDDPT, \$SDDBT, \$WIMTW, \$WIMWV, \$VNINS, \$VNIMU, \$VNYPR, \$PTNTHPR, \$HCHDG, \$HCHDT, \$HCC, \$DBS, \$PCIT, \$PCIPR, etc.
- For these messages, just configure <u>COM port</u> and PROTEUS is ready to receive messages & manage your visual data
- There may be instances where you want to send your own CSV message or support a new NMEA message
- You can configure PROTEUS to receive up to 4 customize CSV messages (A, B, C, D)
- Upon reception of a CSV sentence, PROTEUS verifies checksum & parses the message
- For each message, parsed values (VAL1.. VAL12) are stored in Registers # 40-87 as shown below:

| \$Header-A | VAL1 | VAL2 | VAL3 | VAL4 | VAL5 | VAL6 | VAL7 | VAL8 | VAL9 | VAL10        | VAL11 | <b>VAL12</b> |
|------------|------|------|------|------|------|------|------|------|------|--------------|-------|--------------|
| Register   | 40   | 41   | 42   | 43   | 44   | 45   | 46   | 47   | 48   | 49           | 50    | 51           |
|            |      |      |      |      |      |      |      |      |      |              |       |              |
| \$Header-B | VAL1 | VAL2 | VAL3 | VAL4 | VAL5 | VAL6 | VAL7 | VAL8 | VAL9 | <b>VAL10</b> | VAL11 | <b>VAL12</b> |
| Register   | 52   | 53   | 54   | 55   | 56   | 57   | 58   | 59   | 60   | 61           | 62    | 63           |
|            |      |      |      |      |      |      |      |      |      |              |       |              |
| \$Header-C | VAL1 | VAL2 | VAL3 | VAL4 | VAL5 | VAL6 | VAL7 | VAL8 | VAL9 | VAL10        | VAL11 | VAL12        |
| Register   | 64   | 65   | 66   | 67   | 68   | 69   | 70   | 71   | 72   | 73           | 74    | 75           |
|            |      |      |      |      |      |      |      |      |      |              |       |              |
| \$Header-D | VAL1 | VAL2 | VAL3 | VAL4 | VAL5 | VAL6 | VAL7 | VAL8 | VAL9 | <b>VAL10</b> | VAL11 | <b>VAL12</b> |
| Register   | 76   | 77   | 78   | 79   | 80   | 81   | 82   | 83   | 84   | 85           | 86    | 87           |

#### EXAMPLE

#### \$Header-A,1,22,333,4444,55555,6666666,7777777,888888888\*XX

| \$Header-A | VAL1 | VAL2 | VAL3 | VAL4 | VAL5  | VAL6   | VAL7    | VAL8     |
|------------|------|------|------|------|-------|--------|---------|----------|
| Register   | 40   | 41   | 42   | 43   | 44    | 45     | 46      | 47       |
| Values     | 1    | 22   | 333  | 4444 | 55555 | 666666 | 7777777 | 88888888 |

#### \$Header-C,This,is,an,,,Example\*XX

| \$Header-C | VAL1 | VAL2 | VAL3 | VAL4 | VAL5 | VAL6    |
|------------|------|------|------|------|------|---------|
| Register   | 64   | 65   | 66   |      |      | 67      |
| Values     | This | is   | an   |      |      | Example |

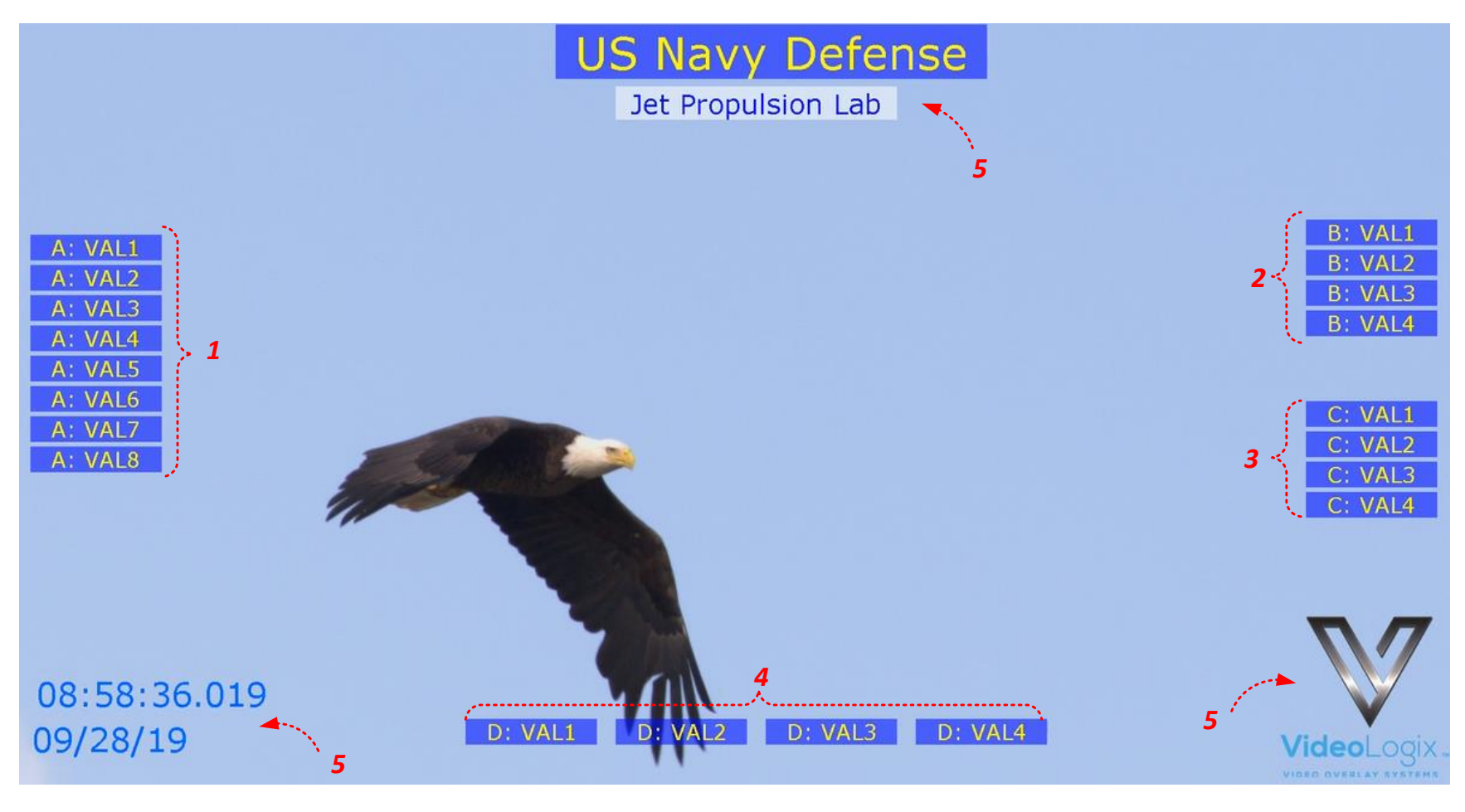

A *sample* CSV file is provided with your PROTEUS. To load it, press F9, go to *"Config: Load"* and select *"CSV"*.

| 1 | Sentence-A values | VAL1VAL8                                                     |
|---|-------------------|--------------------------------------------------------------|
| 2 | Sentence-B values | VAL1VAL4                                                     |
| 3 | Sentence-C values | VAL1VAL4                                                     |
| 4 | Sentence-D values | VAL1VAL4                                                     |
| 5 | Misc. Parameters  | Texts, RTC Time & Date, Logo. Fully configurable by the user |

Upon transmission of the following sentences (use PuTTY @115K, N,8,1), their values should appear as shown in *Figure 26*.

\$SentenceA,1,22,333,4444,55555,6666666,7777777,888888888\*XX
\$SentenceB,A,BB,CCC,DDDD\*XX
\$SentenceC,Pitch,Roll,Yaw,Heading\*XX
\$SentenceD,This,is,an,Example\*XX

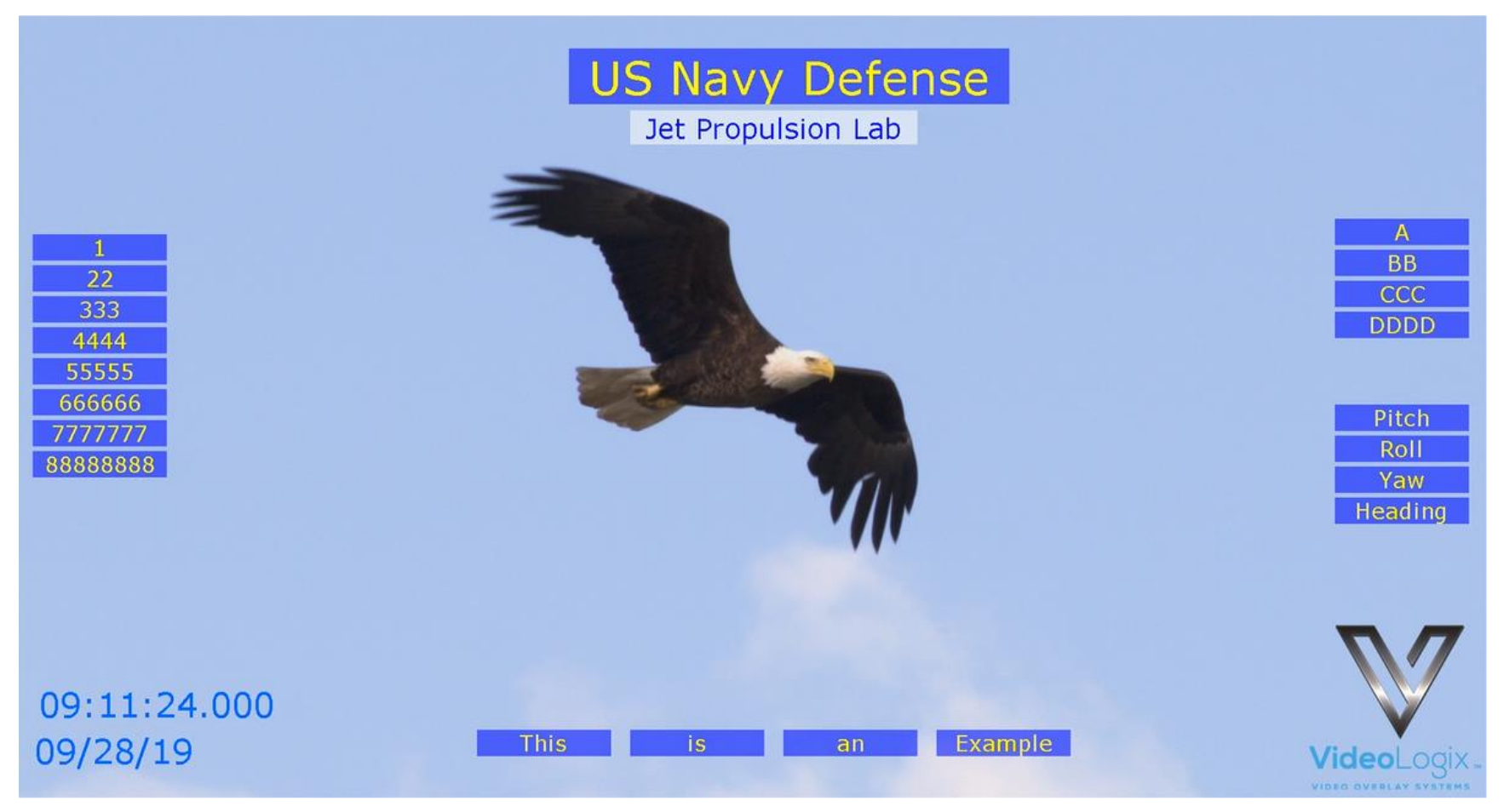

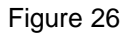

Any individual value can also be updated by sending command **\$VL43**. For example:

- To change VAL7 from SentenceA to 777 send: \$VL43,46,777\*XX.
- To change VAL6, VAL7, VAL8 from SentenceA to 777, 8888, 99999 accordingly, send: \$VL43, 45, 777, 8888, 99999\*XX.

To customize the sample file to meet your needs, follow *Figure 27-Figure 32*.

| Display: Texts<br>Display: Graphics<br>Display: Device data<br>App: Quadrature Counters<br>App: Analog Inputs<br>App: Geotagging<br>App: Plane Situation Awareness<br>App: ROV Situation Awareness<br>App: ROV Situation Awareness<br>App: ROV Situation Awareness<br>App: Reticle<br>App: Reticle<br>App: Count up Timer<br>App: Misc widgets<br>Edit: Texts<br>Edit: System Setting<br>Edit: COM Port Setting<br>Config: Load<br>Config: Save   Delete                                                                                               | Main Menu                      |                |
|----------------------------------------------------------------------------------------------------|--------------------------------|----------------|
| Display: GraphicsDisplay: Device dataApp: Quadrature CountersApp: Quadrature CountersApp: Analog InputsApp: GeotaggingApp: Plane Situation AwarenessApp: ROV Situation AwarenessApp: ROV Situation AwarenessApp: ROV Situation AwarenessApp: Row Situation AwarenessApp: Row Situation AwarenessApp: Row Situation AwarenessApp: Row Situation AwarenessApp: Row Situation AwarenessApp: Row Situation AwarenessApp: ReticleApp: Count up TimerApp: Misc widgetsEdit: TextsEdit: System SettingEdit: COM Port SettingConfig: LoadConfig: Save   Delete | Display: Texts                 |                |
| Display: Device dataApp: Quadrature CountersApp: Analog InputsApp: GeotaggingApp: Plane Situation AwarenessApp: ROV Situation AwarenessApp: ROV Situation AwarenessApp: ROV Situation AwarenessApp: Row Situation AwarenessApp: Row Situation AwarenessApp: Row Situation AwarenessApp: Row Situation AwarenessApp: Row Situation AwarenessApp: Row Situation AwarenessApp: Row Situation AwarenessApp: ReticleApp: Count up TimerApp: Misc widgetsEdit: TextsEdit: System SettingEdit: COM Port SettingConfig: LoadConfig: Save   Delete              | Display: Graphics              |                |
| App: Quadrature CountersApp: Analog InputsSelect DeviceApp: Analog InputsGPS - COM1App: GeotaggingGPS - COM2App: Plane Situation AwarenessMiscellaneousApp: ROV Situation AwarenessMiscellaneousApp: ReticleNMEA 0183App: Count up TimerNMEA 2000App: Misc widgetsCSV Sentence-AEdit: TextsCSV Sentence-BEdit: COM Port SettingCSV Sentence-CConfig: LoadCSV Sentence-CConfig: Save   DeleteDelete                                                                                                    | Display: Device data           |                |
| App: Analog InputsGPS - COM1App: GeotaggingGPS - COM2App: Plane Situation AwarenessGPS - COM2App: ROV Situation AwarenessMiscellaneousApp: XY MeasurementNMEA 0183App: Count up TimerNMEA 2000App: Misc widgetsCSV Sentence-AEdit: TextsCSV Sentence-BEdit: COM Port SettingCSV Sentence-CConfig: LoadCSV Sentence-CConfig: Save   DeleteDelete                                                                                                    | App: Quadrature Counters       | Select Device  |
| App: GeotaggingApp: Plane Situation AwarenessApp: ROV Situation AwarenessApp: ROV Situation AwarenessApp: ROV Situation AwarenessApp: Row Situation AwarenessApp: Row Situation AwarenessApp: ReticleApp: Count up TimerApp: Misc widgetsEdit: TextsEdit: System SettingEdit: COM Port SettingConfig: LoadConfig: Save   Delete                                                                                                    | App: Analog Inputs             | GPS - COM1     |
| App: Plane Situation AwarenessGFS - COM2App: ROV Situation AwarenessMiscellaneousApp: XY MeasurementNMEA 0183App: ReticleNMEA 2000App: Count up TimerNMEA 2000App: Misc widgetsCSV Sentence-AEdit: TextsCSV Sentence-BEdit: COM Port SettingCSV Sentence-CConfig: LoadCSV Sentence-D                                                                                                    | App: Geotagging                | CRS - COM2     |
| App: ROV Situation AwarenessMiscellaneousApp: XY MeasurementNMEA 0183App: ReticleNMEA 2000App: Count up TimerNMEA 2000App: Misc widgetsCSV Sentence-AEdit: TextsCSV Sentence-BEdit: COM Port SettingCSV Sentence-CConfig: LoadCSV Sentence-D                                                                                                    | App: Plane Situation Awareness | GPS - COMZ     |
| App. XF MeasurementNMEA 0183App: ReticleNMEA 0183App: Count up TimerNMEA 2000App: Misc widgetsCSV Sentence-AEdit: TextsCSV Sentence-BEdit: COM Port SettingCSV Sentence-CConfig: LoadCSV Sentence-CConfig: Save   DeleteCSV Sentence-D                                                                                                    | App: ROV Situation Awareness   | Miscellaneous  |
| App: Count up TimerNMEA 2000App: Misc widgetsCSV Sentence-AEdit: TextsCSV Sentence-BEdit: COM Port SettingCSV Sentence-CConfig: LoadCSV Sentence-CConfig: Save   DeleteCSV Sentence-D                                                                                                    | App: Ar Medsurement            | NMEA 0183      |
| App: Misc widgetsCSV Sentence-AEdit: TextsCSV Sentence-BEdit: COM Port SettingCSV Sentence-CConfig: LoadCSV Sentence-CConfig: Save   DeleteCSV Sentence-D                                                                                                    | App: Count up Timer            | NMEA 2000      |
| Edit: TextsCSV Sentence-AEdit: System SettingCSV Sentence-BEdit: COM Port SettingCSV Sentence-CConfig: LoadCSV Sentence-CConfig: Save   DeleteCSV Sentence-D                                                                                                    | App: Misc widgets              | NMLA 2000      |
| Edit: System SettingCSV Sentence-BEdit: COM Port SettingCSV Sentence-CConfig: LoadCSV Sentence-CConfig: Save   DeleteCSV Sentence-D                                                                                                    | Edit: Texts                    | CSV Sentence-A |
| Edit: COM Port Setting       CSV Sentence-C         Config: Load       CSV Sentence-D         Config: Save   Delete       CSV Sentence-D                                                                                                    | Edit: System Setting           | CSV Sentence-B |
| Config: Load CSV Sentence-C<br>Config: Save   Delete CSV Sentence-D                                                                                                    | Edit: COM Port Setting         | CSV Sentence-C |
| Config: Save   Delete CSV Sentence-D                                                                                                    | Config: Load                   |                |
|                                                                                                    | Config: Save   Delete          | CSV Sentence-D |

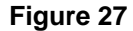

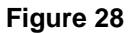

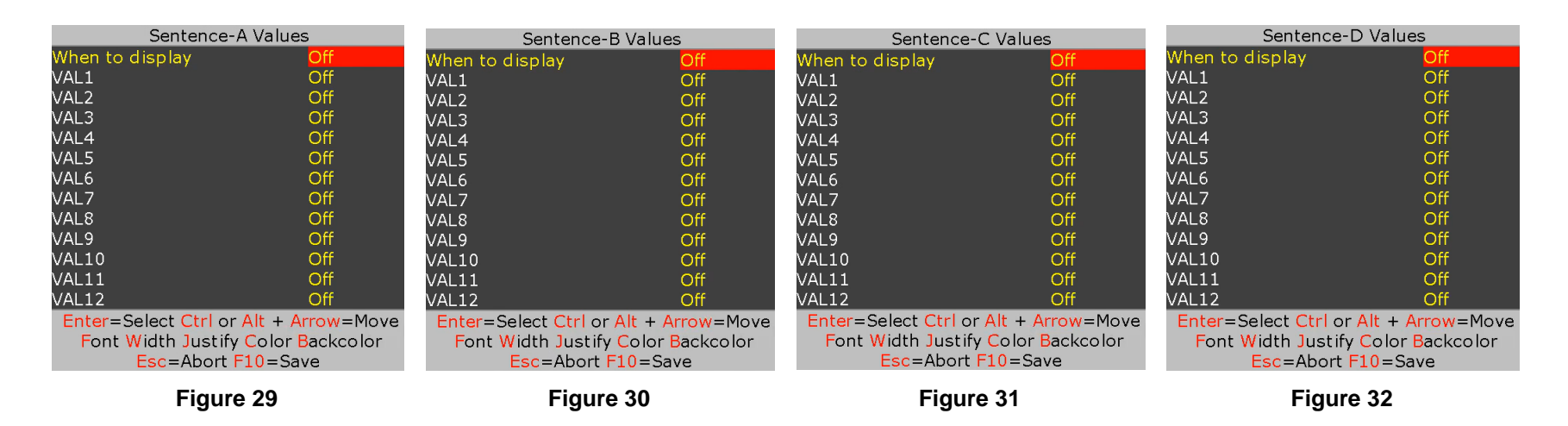

While in *Figure 29- Figure 32*, use <sup>↑</sup> to select desire CSV value. Press ↓ to select "On". Use <u>shortcuts</u> keys to format the text as described below: Font select, field Width, text Justification, text Color, text Background and Ctrl or Alt + <sup>↑</sup>↔ text position.

#### **DISPLAY NMEA 2000 DATA**

Follow *Figure 1* and *Figure 2* to enable CAN communication by setting "COM2 mode" to CAN. Sensor signals "CAN-H" and "CAN-L" must be connected to the internal terminal block J48 as shown in *PCB specification*.

Follow Figure 33 - Figure 35 to display NMEA2000 messages.

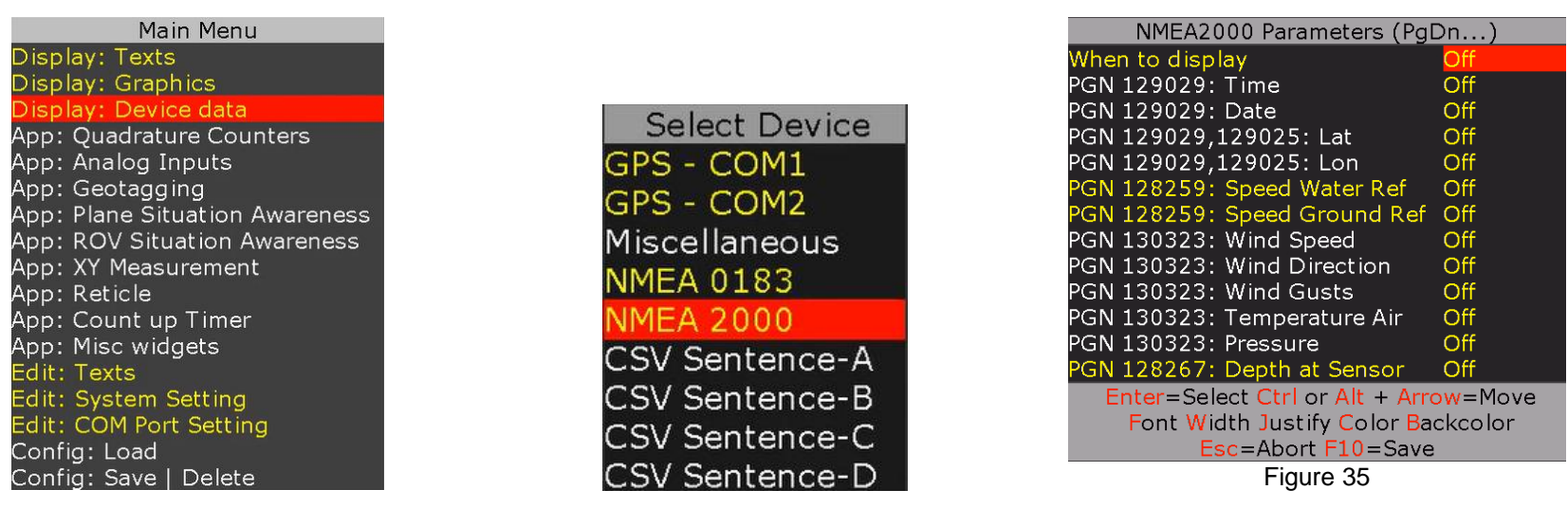

Figure 33

Figure 34

PROTEUS supports PNG messages 129025, 128259, 128267, 129029, 130323. VideoLogix will continuously add new messages per customer request and free of charge.

#### **DISPLAY TILT SENSOR**

Proteus has a built-in 3D accelerometer. Follow *Figure 36 - Figure 38* and to display the sensor data:

| Main Menu                      |
|--------------------------------|
| Display: Texts                 |
| Display: Graphics              |
| Display: Device data           |
| App: Quadrature Counters       |
| App: Analog Inputs             |
| App: Geotagging                |
| App: Plane Situation Awareness |
| App: ROV Situation Awareness   |
| App: XY Measurement            |
| App: Reticle                   |
| App: Count up Timer            |
| App: Misc widgets              |
| Edit: Texts                    |
| Edit: System Setting           |
| Edit: COM Port Setting         |
| Config: Load                   |
| Config: Save   Delete          |

| 0  |      | ere |
|----|------|-----|
| Fi | gure | 36  |

| Select Device  |
|----------------|
| GPS - COM1     |
| GPS - COM2     |
| Miscellaneous  |
| NMEA 0183      |
| NMEA 2000      |
| CSV Sentence-A |
| CSV Sentence-B |
| CSV Sentence-C |
| CSV Sentence-D |

Figure 37

| Miscellaneous Parameters                              |            |  |
|-------------------------------------------------------|------------|--|
| When to display                                       | Always On  |  |
| RTC Time                                              | Off        |  |
| RTC Date                                              | Off        |  |
| IRIG Time                                             | Off        |  |
| IRIG Date                                             | Off        |  |
| Barcode scanner result                                | Off        |  |
| Digital Inputs                                        | Off        |  |
| NTP Time & Date Buffer                                | Off        |  |
| NTP Unix Epoch                                        | Off        |  |
| Development                                           | Off        |  |
| ATC Time                                              | Off        |  |
| Target Lat                                            | Off        |  |
| Target Lon                                            | Off        |  |
| Proteus IMU Pitch                                     | Off        |  |
| Proteus IMU Roll                                      | Off        |  |
| Enter=Select Ctrl or Alt +<br>Font Width Justify Cold | Arrow=Move |  |

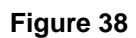

#### **REAL TIME ANNOTATION**

Follow Figure 39 and Figure 40 to enable "Real time annotation".

The default settings for annotation is:

- Upper left corner (x, y) is 100, 100
- Font size #2
- Text color yellow
- Text background color blue

To change the default setting, visit *Display text* and follow *Figure 14* through *Figure 17* to <u>display</u>, <u>position</u> and <u>format</u> **Text #10**. Once complete, remove Text #10 as shown in *Figure 17*.

Once annotation is enabled, your keyboard entries will appear as shown in the picture below. Press Esc to clear the text.

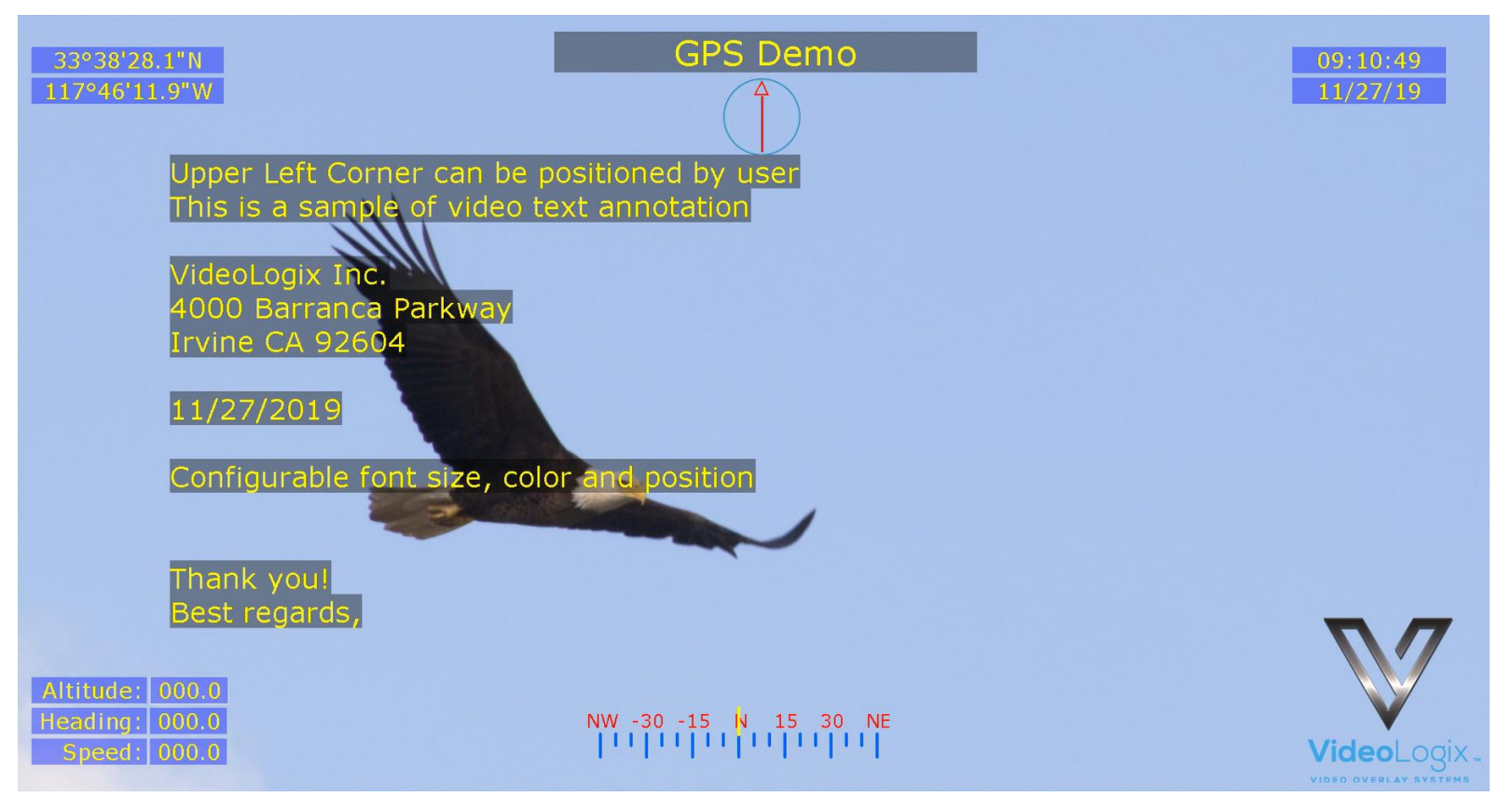

#### **APPEND MILLISECOND COUNTER TO IRIG, GPS, RTC TIME**

Follow *Figure 39 - Figure 40* to append millisecond count to RTC, IRIB and GPS time. Millisecond counter is reset on second rollover. Once enable, the displayed time will refresh at video frame rate i.e. 30 time per second for 1080p@30

| Main Menu                      |
|--------------------------------|
| Display: Texts                 |
| Display: Graphics              |
| Display: Device data           |
| App: Quadrature Counters       |
| App: Analog Inputs             |
| App: Geotagging                |
| App: Plane Situation Awareness |
| App: ROV Situation Awareness   |
| App: XY Measurement            |
| App: Reticle                   |
| App: Count up Timer            |
| App: Misc widgets              |
| Edit: Texts                    |
| Edit: System Setting           |
| Edit: COM Port Setting         |
| Config: Load                   |
| Config: Save   Delete          |

Figure 39

| System Settings              |              |
|------------------------------|--------------|
| Time (hh:mm:ss)              | 09:15:55     |
| Date (mm/dd/yy)              | 11/27/19     |
| GMT offset (-HH:MM)          | -07:00       |
| Date format                  | MM/DD/YY     |
| Real time annotation         | On           |
| Autosync RTC to GPS          | On           |
| System of unit               | Feet         |
| Show RTC HH:MM:SS.mmm        | On           |
| Show IRIG HH:MM:SS.mmm       | Off          |
| Show GPS HH:MM:SS.mmm        | Off          |
| Alpha blend                  | 25           |
| Colorbar options             | SMPTE CBAR1  |
| Composite PIP                | Off          |
| Composite video standard     | NTSC_M       |
| Composite PIP (X,Y) position | 100,400      |
| Enter or Type= Edit Esc=Ab   | ort F10=Save |

Figure 40

## **SNTP**

SNTP (Simple Network Time Protocol) synchronizes PROTEUS built-in RTC with a server that has already been synchronized by a source such as a radio, satellite receiver or modem.

PROTEUS SNTP Client operates in unicast to obtain time over the network. It polls its SNTP Server on regular interval and waits to receive a reply from that Server. When one is received, it verifies that the reply contains a valid update by applying a set of 'sanity check' recommended by RFC 4330. It then applies Server clock directly to its local clock (RTC).

Follow *Figure 41 - Figure 42* to configure SNTP.

| Main Menu                      |                         |                        |
|--------------------------------|-------------------------|------------------------|
| Display: Texts                 |                         |                        |
| Display: Graphics              | Edit                    | COM Ports              |
| Display: Device data           | COM1 (DB9) Device       | CSV1 (\$Header,Dn*     |
| App: Quadrature Counters       | COM1 (DB9) Baud         | 115200                 |
| App: Analog Inputs             | COM2 (INT) Device       | CSV1 (\$Header,Dn*     |
| App: Geotagging                | COM2 (INT) Baud         | 4800                   |
| App: Plane Situation Awareness | Sentence A Header       | \$SentenceA            |
| App: ROV Situation Awareness   | Sentence B Header       | \$SentenceB            |
| App: XY Measurement            | Sentence C Header       | \$SentenceC            |
| App: Reticle                   | Sentence D Header       | \$SentenceD            |
| App: Count up Timer            | COM2 mode               | RS232                  |
| App: Misc widgets              | \$PTSAG ID              | 0                      |
| Edit: Texts                    | Proteus IP Address type | STATIC                 |
| Edit: System Setting           | SNTP                    | ENABLE                 |
| Edit: COM Port Setting         | SNTP Server IP Address  | 192.168.1.120          |
| Config: Load                   | Proteus IP Address      | 192.168.1.131          |
| Config: Save   Delete          | Enter or Type= E        | dit Esc=Abort F10=Save |

Figure 41

Figure 42

CSV1 (\$Header, Dn...\*CS)

CSV1 (\$Header, Dn...\*CS)

## **A**PPS

#### **QUADRATURE OR SIMPLE COUNTERS**

- Two Quadrature counters.
- Counters are 26-bits wide. Maximum count 67,108,863 or ±33,554,431
- Configurable line resolution *x*1, *x*2, *x*4. See diagram below for additional detail
- Dedicated RESET pins
- Raw counter value can be converted to any unit (distance, speed, etc.) using *mapped\_count* = *m* \* *raw\_count* + *b*
- Counter values can be used to control "XY Measurement app" or "Reticle app"
- Interface compatible with Mechanical, Hall effect & Optical rotary encoders

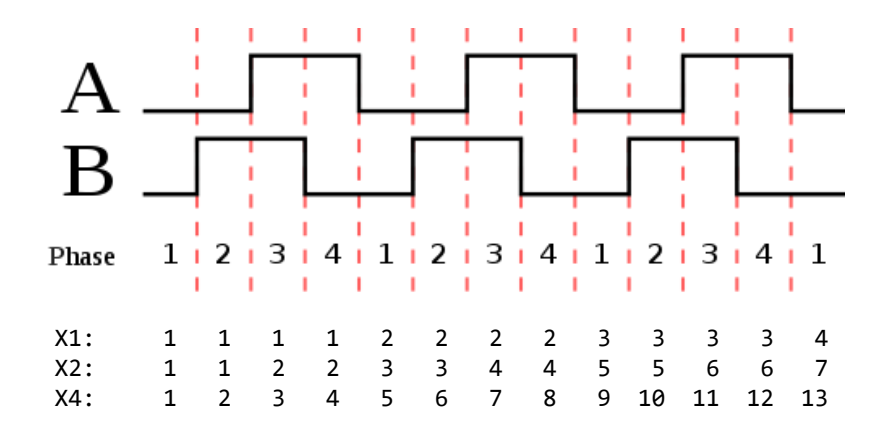

The counters can be configured as Quadrature or Simple counters.

| Terminal Block (J52-J53) Pins | As Quadrature Counters        | As Simple Counters     |
|-------------------------------|-------------------------------|------------------------|
| DIN1                          | RESET for Counter 1.          | RESET for Counter 1    |
| DIN2                          | RESET for Counter 2           | RESET for Counter 2    |
| DIN3                          | Quadrature Counter 1 inputs   | Simple Counter 1 input |
| DIN4                          |                               | -                      |
| DIN5                          | – Quadrature Counter 2 inputs | Simple Counter 2 input |
| DIN6                          |                               | -                      |

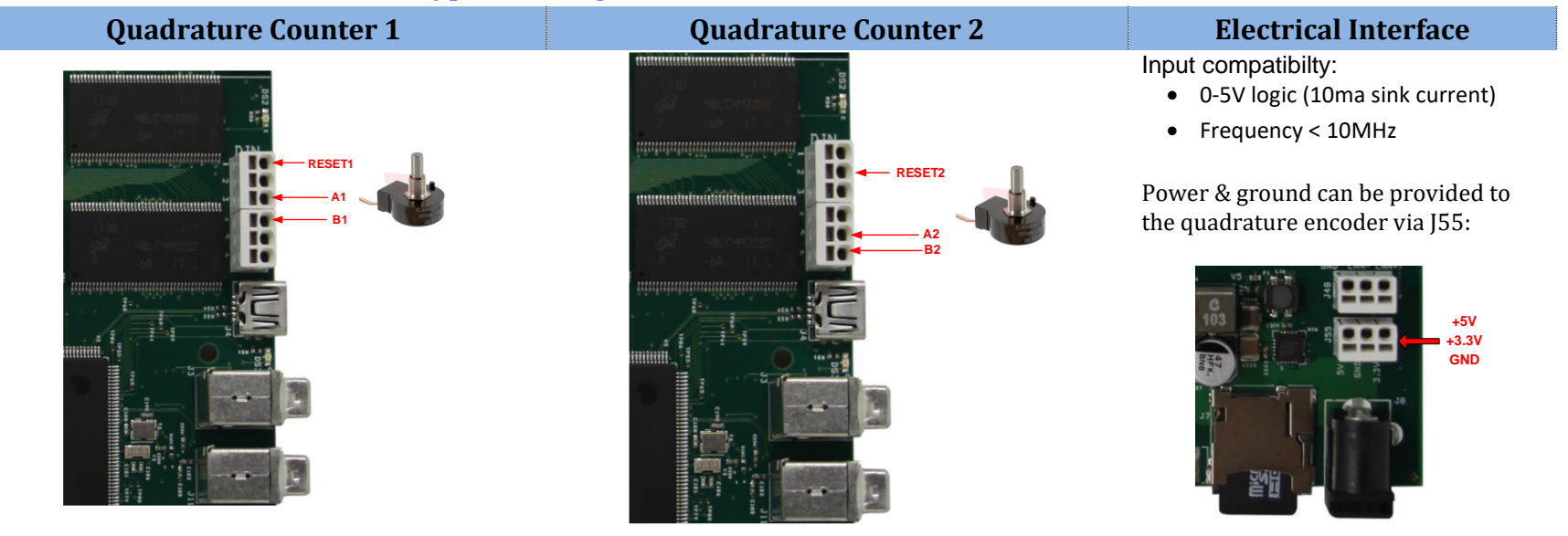

## **Typical wiring connection for Simple Counters**

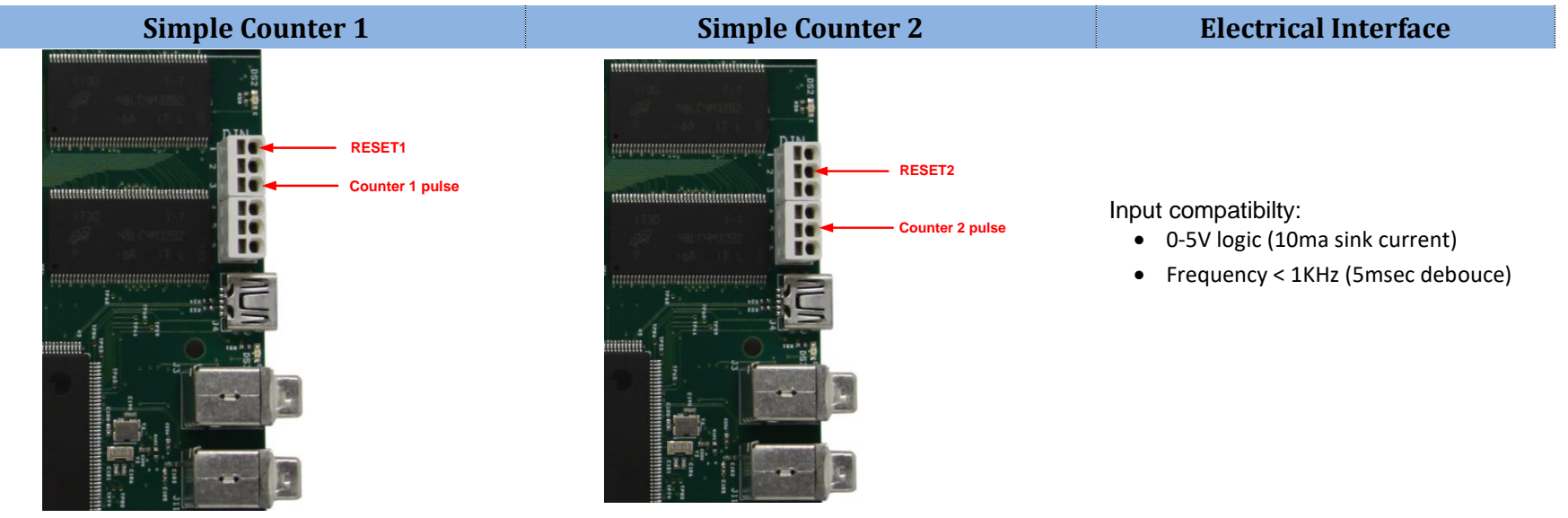

#### **Typical wiring connection for Quadrature Counters**

## **CONFIGURE COUNTERS**

A *sample* Quadrature file is provided with your PROTEUS. To load it, press F9, go to *"Config: Load"* and select *"Quadrature"*.

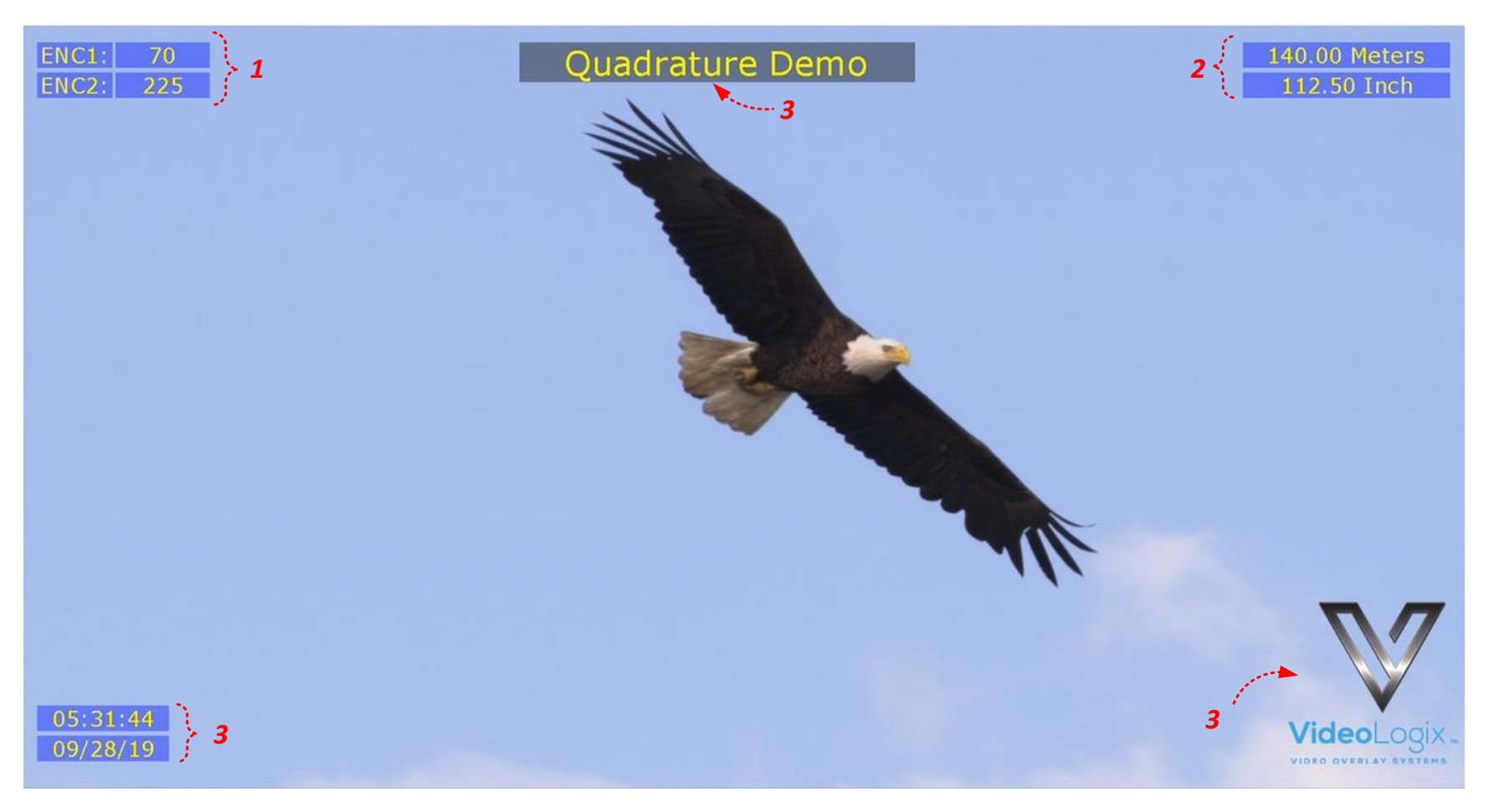

| 1 | Raw count        | $raw_count = 67,108,863 \text{ or } \pm 33,554,431$      |
|---|------------------|----------------------------------------------------------|
| 2 | Mapped count     | $mapped\_count = m * raw\_count + b$                     |
| 3 | Misc. Parameters | Title, Time & Date, Logo. Fully configurable by the user |

To customize the sample file to meet your needs, follow *Figure 43 - Figure 45* 

| Main Menu<br>Display: Texts<br>Display: Graphics<br>Display: Device data<br>App: Quadrature Counters<br>App: Analog Inputs<br>App: Geotagging<br>App: Plane Situation Awareness                                           |                                                                                    |                                                                                                    |
|----------------------------------------------------------------------------------------------------|------------------------------------------------------------------------------------|----------------------------------------------------------------------------------------------------|
| App: ROV Situation Awareness<br>App: XY Measurement<br>App: Reticle<br>App: Count up Timer<br>App: Misc widgets<br>Edit: Texts<br>Edit: System Setting<br>Edit: COM Port Setting<br>Config: Load<br>Config: Save   Delete | C<br>Select Counter<br>Config: Counter 1<br>Config: Counter 2<br>Display: Counters | Configure Counterounter typeQuadratureine Resolution (Quadrature)x4ount mode (Quadrature)± Countlope2.000000ntercept0.000000uffixMetersEnter or Type= Edit Esc=Abort F10=Save                |
| Figure 43                                                                                                    | Figure 44                                                                          | Figure 45                                                                                                    |
| Follow Figure 46 - Figure 47 to display map and                                                                                                    | l raw counts.                                                                      |                                                                                                    |
|                                                                                                    | Select Counter<br>Config: Counter 1<br>Config: Counter 2<br>Display: Counters      | When to displayAlways OnCounter 1 RawOnCounter 1 MapOnCounter 2 RawOnCounter 2 MapOnCounter 2 MapOnEnter=Select Ctrl or Alt + Arrow=MoveFont Width Justify Color BackcolorEsc=Abort F10=Save |
|                                                                                                    | Figure 46                                                                          | Figure 47                                                                                                    |

#### EXAMPLE

Configure counter 1 for 0.0023 inch/count and display result.

- Follow *Figure 43 Figure 45* to set Counter 1 *"Slope"* and *"Intercept"* to 0.0023 and 0 respectively.
- Follow Figure 43, Figure 46 Figure 47 to display "Counter 1 Map"

#### **ANALOG DATA**

- Four Analog inputs
- Input range 0..3.3V
- Internal low pass RC filter (24Ω, 5600pF)
- 12-Bit ADC. Analog signals are *Sampled* at 1KHz. Each ADC *Sample* is average of 4 consecutive (2µs apart) samples
- *ADC<sub>raw</sub>* is average of 1 to 64 (user selectable) most recent *Samples*.
- For example n=1 displays the most recent sample and n=8 displays average of the most recent 8 samples
- Analog signals can be converted to any unit using  $ADC_{mapped} = m * ADC_{raw} + b$
- *ADC<sub>mapped</sub>* and *ADC<sub>raw</sub>* are placed in video frame on falling edge of VSYNC. See diagram below for additional detail
- Analog signals can also be used to control "XY Measurement app" or "Reticle app"

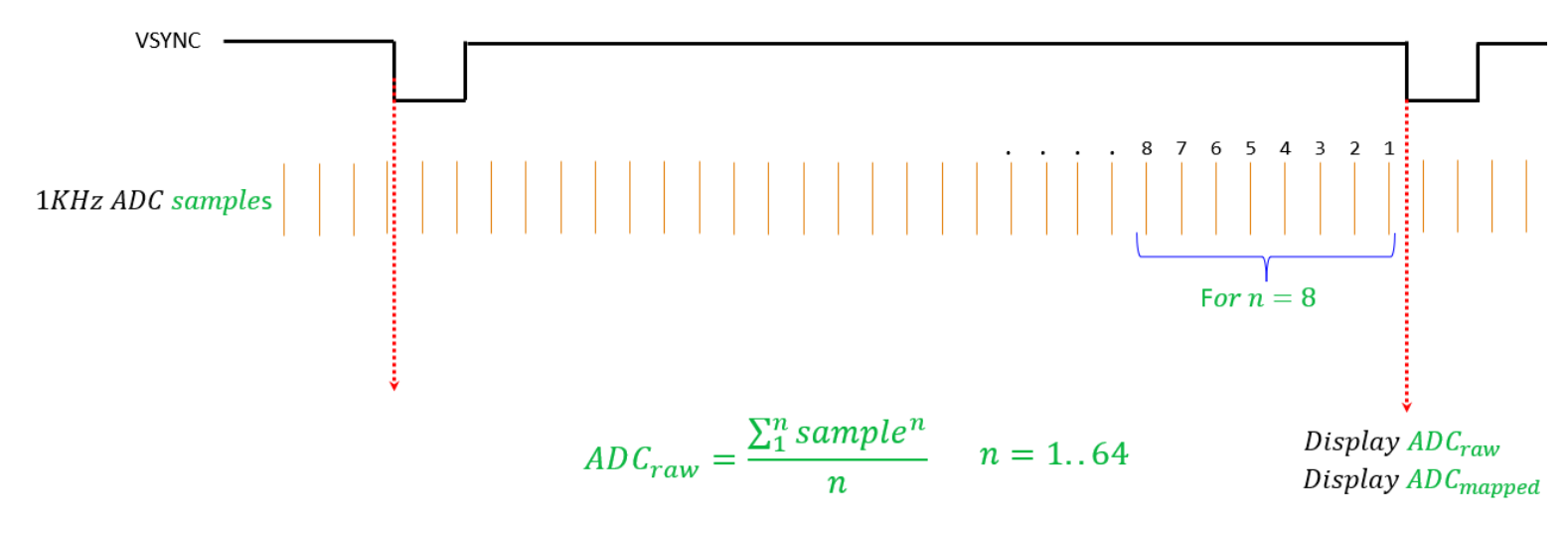

 $ADC_{mapped} = m * ADC_{raw} + b$ 

| TB: J50 | Description      | Range | Corresponding 12-bit ADC Value |
|---------|------------------|-------|--------------------------------|
| Pin 1   | GND              | -     | -                              |
| Pin 2   | Analog Input CH1 | 03.3V | 04095                          |
| Pin 3   | Analog Input CH2 | 03.3V | 04095                          |
| Pin 4   | Analog Input CH3 | 03.3V | 04095                          |
| Pin 5   | Analog Input CH4 | 03.3V | 04095                          |
| Pin 6   | GND              | -     | -                              |
1714 Analog Inputs Demo 1714.00 Meters Ain1: Ain2: 2299 2299.00 Microns 1 2 2160.00 Km/Hr Ain3: 2160 554 554.00 Kg Ain4: 05:36:47 **Video**Logix 3 3 09/28/19

A *sample* Analog file is provided with your PROTEUS. To load it, press F9, go to *"Config: Load"* and select *"Analog"*.

| 1 | Raw Analog values    | $ADC_{raw} = 04095$                                      |
|---|----------------------|----------------------------------------------------------|
| 2 | Mapped Analog values | $ADC_{mapped} = m * ADC_{raw} + b$                       |
| 3 | Misc. Parameters     | Title, Time & Date, Logo. Fully configurable by the user |

To customize the sample file to meet your needs, follow *Figure 48 - Figure 50*:

| Main Menu                      |                     |                              |              |
|--------------------------------|---------------------|------------------------------|--------------|
| Display: Texts                 |                     |                              |              |
| Display: Graphics              |                     |                              |              |
| Display: Device data           |                     |                              |              |
| App: Quadrature Counters       |                     |                              |              |
| App: Analog Inputs             |                     |                              |              |
| App: Geotagging                |                     |                              |              |
| App: Plane Situation Awareness |                     |                              |              |
| App: ROV Situation Awareness   |                     |                              |              |
| App: XY Measurement            |                     |                              |              |
| App: Reticle                   |                     |                              |              |
| App: Count up Timer            |                     | Config Analog In             | out          |
| App: Misc widgets              | Analog Inputs       | Clone                        | 1 000000     |
| Edit: Texts                    | Config: Analog CH1  | Siope                        | 1.000000     |
| Edit: System Setting           | Config: Analog CH2  | Intercept                    | 0.000000     |
| Edit: COM Port Setting         | Config: Analog CH3  | Number of samples to average | 32           |
| Config: Load                   | Config: Analog CH4  | Suffix                       | Meters       |
| Config: Save   Delete          | Display: Parameters | Enter or Type= Edit Esc=Ab   | ort F10=Save |

Figure 48

Figure 49

Figure 50

Follow *Figure 51 - Figure 52* to display map and raw values.

|                     | Analog Param             | eters         |
|---------------------|--------------------------|---------------|
|                     | When to display          | Always On     |
|                     | Analog Input#1 Map       | On            |
|                     | Analog Input#2 Map       | On            |
|                     | Analog Input#3 Map       | On            |
|                     | Analog Input#4 Map       | On            |
|                     | Analog Input#1 Raw       | On            |
| Analog Inputs       | Analog Input#2 Raw       | On            |
| Config: Analog CH1  | Analog Input#3 Raw       | On            |
| Config: Analog CH2  | Analog Input#4 Raw       | On            |
| Config: Analog CH3  | Enter=Select Ctrl or Alt | + Arrow=Move  |
| Config: Analog CH4  | Font Width Justify Co    | lor Backcolor |
| Display: Parameters | Esc=Abort F10            | =Save         |

Figure 51

Figure 52

### **EXAMPLE 1**

Configure analog channel 1 to convert 0-3.3V input to display 0 - 667.5 feet.

| Input<br>3.3V | ADC Count | Represent<br>(feet) |
|---------------|-----------|---------------------|
| 0             | 0 ——      | → 0                 |
| 3.3           | 4095 —    | → 667.5             |

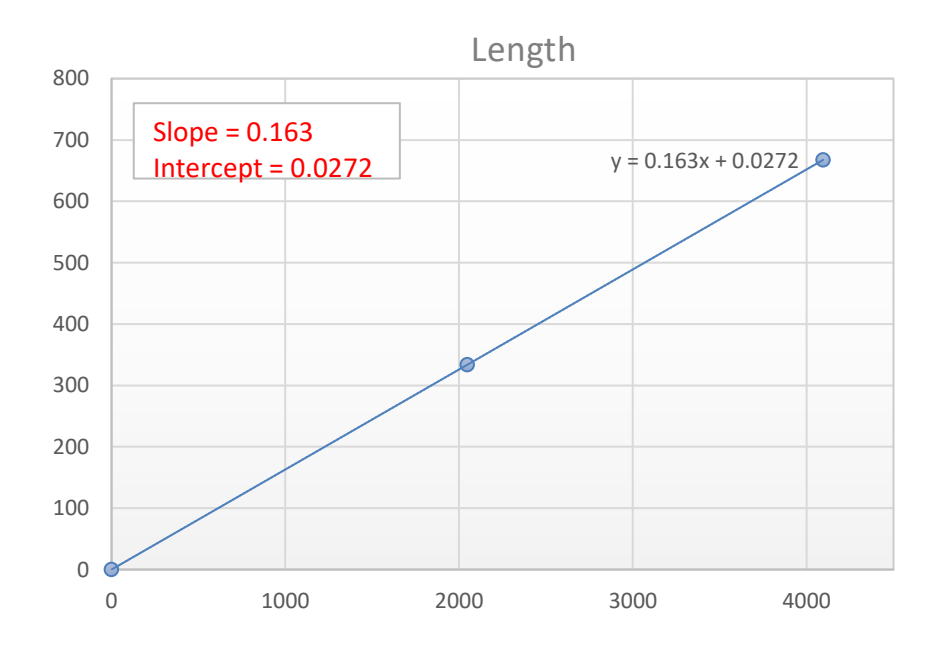

Follow *Figure 48 - Figure 50* to set CH1 *"Slope"* & *"Intercept"* to 0.163 and 0.0272 respectively.

Follow Figure 51 - Figure 52 to display "Analog Input #1 Map"

To quickly get familiar with this app, please watch our short tutorial video "Tutorial Analog Inputs" on our web site.

### **XY MEASUREMENT**

A *sample* XY measurement file is provided with your PROTEUS. To load it, press F9, go to *"Config: Load"* and select file *"XY Measurement"* 

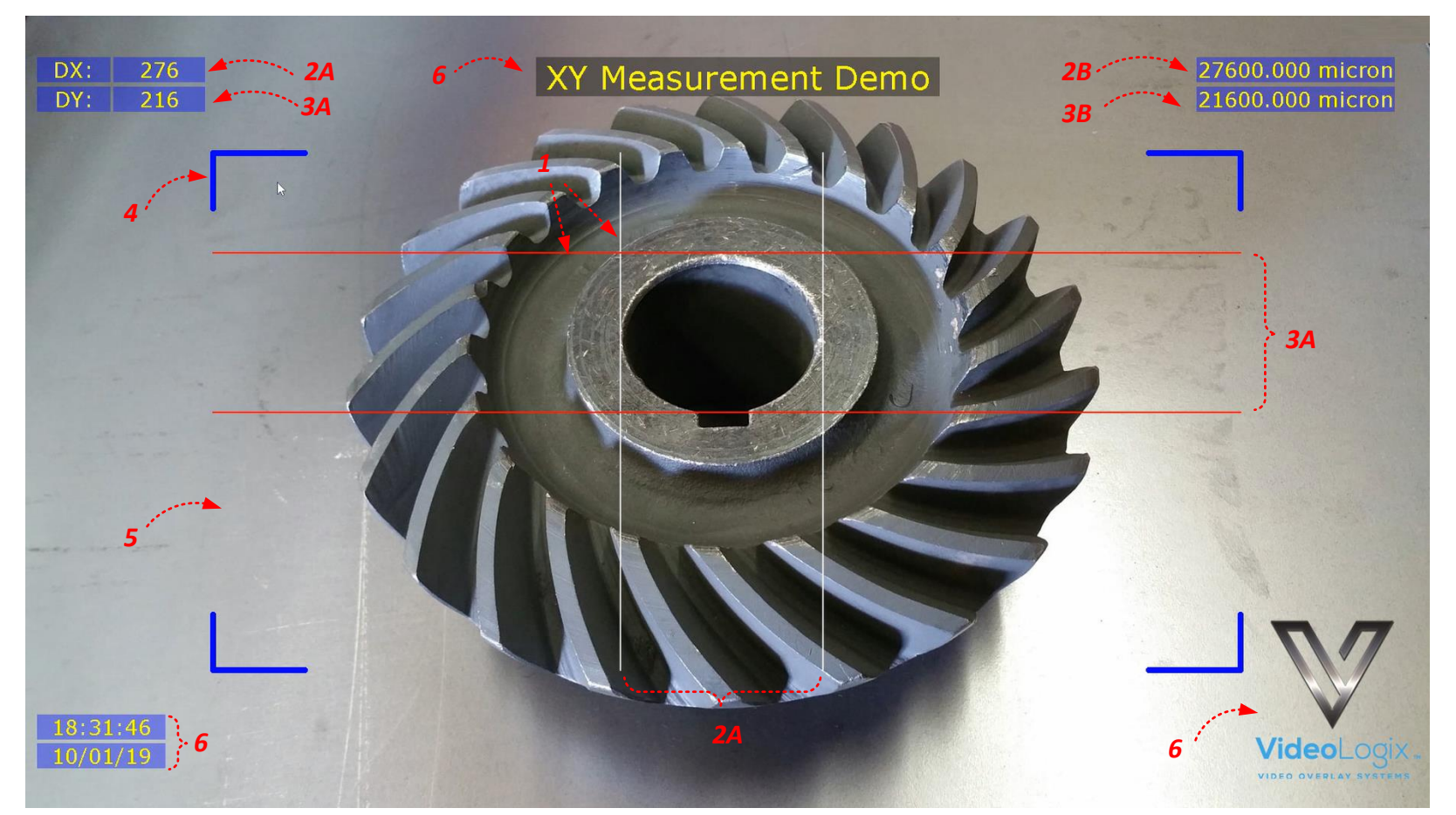

| 1          | Markers          | x1, x2, y1, y2 markers. Can be moved via Analog inputs, quadrature inputs, RS232 command, arrow keys |
|------------|------------------|----------------------------------------------------------------------------------------------------|
| 2A         | Delta X          | DX =  x2 - x1                                                                                        |
| 2B         | Calibrated DX    | CX = mx * DX + bx                                                                                    |
| 3A         | Delta Y          | DY =  y2 - y1                                                                                        |
| <b>3</b> B | Calibrated DY    | CY = my * DY + by                                                                                    |
| 4          | Border           | Border can be a bracket, box or none. Adjustable line width & color                                  |
| 5          | Area             | The width and height are adjustable up to 1920 x 1080                                                |
| 6          | Misc. Parameters | Title, Time & Date, Logo. Fully configurable by the user                                             |

To customize the sample file to meet your needs, follow *Figure 53 - Figure 55*:

| Main Menu                      |                           | Configu               | ire Marker                |
|--------------------------------|---------------------------|-----------------------|---------------------------|
| Display: Texts                 |                           | When to display       | Always On                 |
| Display: Graphics              |                           | Markers move with     | Quadrature inputs         |
| Display: Device data           |                           | Width                 | 1400                      |
| App: Quadrature Counters       |                           | Height                | 700                       |
| App: Analog Inputs             |                           | Border thickness      | 7                         |
| App: Geotagging                |                           | Border color          | Index 35                  |
| App: Plane Situation Awareness |                           | Border type           | Bracket                   |
| App: ROV Situation Awareness   |                           | Marker thickness      | 2                         |
| App: XY Measurement            |                           | Marker color          | Index 33                  |
| App: Reticle                   |                           | X-Slope (mx)          | 100.000000                |
| App: Count up Timer            |                           | X-Intercept (bx)      | 0.00000                   |
| App: Misc widgets              |                           | Y-Slope (my)          | 100.000000                |
| Edit: Texts                    |                           | Y-Intercept (by)      | 0.00000                   |
| Edit: System Setting           |                           | X Suffix              | micron                    |
| Edit: COM Port Setting         | Video Marker              | Y Suffix              | micron                    |
| Config: Load                   | Configure Marker          | Enter or Type= Edit C | trl or Alt + Arrow = Move |
| Config: Save   Delete          | Display Marker Parameters | Esc=Abor              | t <mark>F10</mark> =Save  |

Figure 53

Figure 54

Figure 55

There are 4 options for X1, X2, Y1, Y2 marker movement:

| Analog Inputs     | Apply 0-3.3V to CH1-CH4                                                                                                    |
|-------------------|----------------------------------------------------------------------------------------------------|
| Quadratura Inputa | Connect incremental encoder switches to quadrature inputs# 1,2.                                                                             |
|                   | (Toggle INO to select between horizontal & vertical marker pair)                                                                            |
| RS232 Command     | Send command \$VL43,157,x1,x2,y1,y2*XX to set registers #157,158,159,160                                                                    |
| Keyboard Arrow    | Use $\hookrightarrow$ to move 1-pixel resolution. Use Ctrl + $\Leftrightarrow$ to move 25 pixels. Press $\downarrow$ to select next marker. |

To quickly get familiar with this app, please watch our short tutorial video *"Tutorial Video XY Measurement"* on our web site.

## RETICLE

A *sample* Reticle file is provided with your PROTEUS. To load it, press F9, go to *"Config: Load"* and select *"Reticle"*.

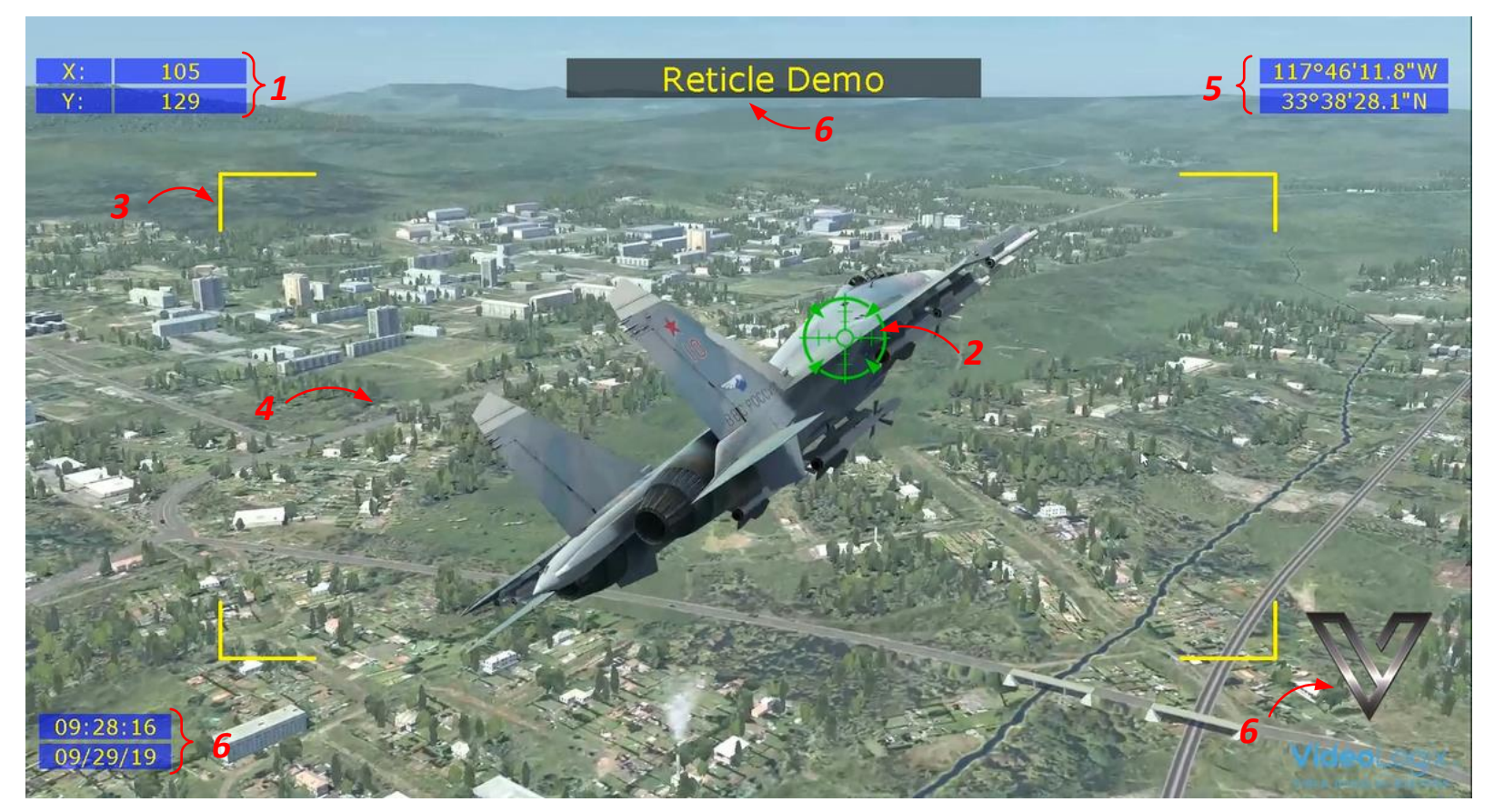

| 1 | Reticle position | Reticle X&Y position. Center is at 0,0                                                                 |
|---|------------------|----------------------------------------------------------------------------------------------------|
| 2 | Reticle style    | Reticle can be a PNG image, adjustable crosshair or square box. See a few examples below.              |
|   |                  | If an image is selected, it must reside on the microSD card. Image must be <u>converted</u> to BMP and |
|   |                  | named Crosshair.BMP                                                                                    |
|   |                  | Reticle can be moved by via Analog inputs, quadrature inputs, RS232 command, arrow keys                |
| 3 | Border           | Border can be a bracket, box or none. Adjustable line width & color                                    |
| 4 | Area             | The width and height are adjustable up to 1920 x 1080                                                  |
| 5 | GPS              | Latitude & Longitude                                                                                   |
| 6 | Misc. parameters | Title, Time & Date, Logo. Fully configurable by the user                                               |

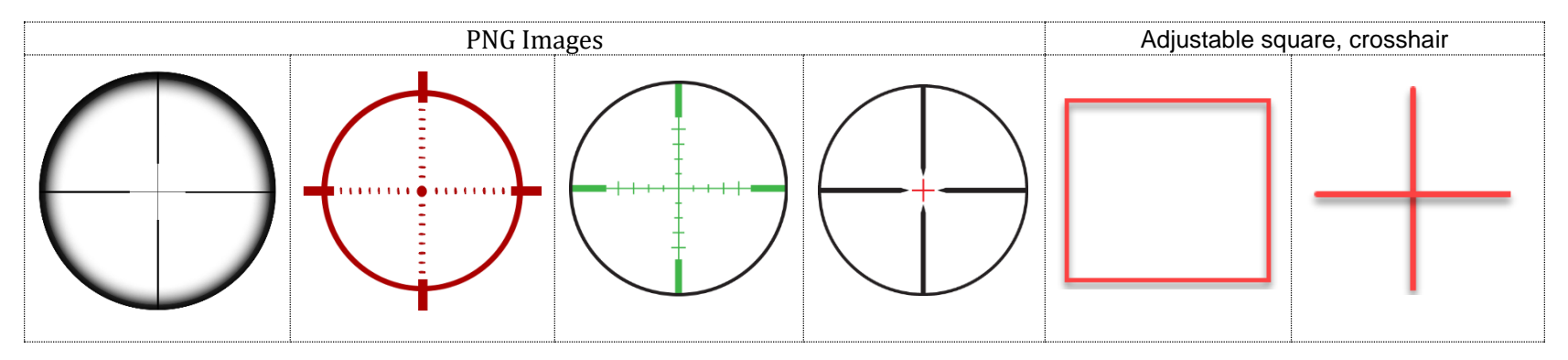

To customize the sample file to meet your needs, follow *Figure 56 - Figure 58* 

| Main Menu<br>Display: Texts<br>Display: Graphics<br>Display: Device data<br>App: Quadrature Counters<br>App: Analog Inputs<br>App: Geotagging |                            |                       |                          |
|----------------------------------------------------------------------------------------------------|----------------------------|-----------------------|--------------------------|
| App: Plane Situation Awareness                                                                                                    |                            | Configu               | ire Reticle              |
| App: ROV Situation Awareness                                                                                                    | Reticle                    | When to display       | Always On                |
| App: XY Measurement                                                                                                    |                            | Reticle move with     | Quadrature inputs        |
| App: Reticle                                                                                                    |                            | Width                 | 1400                     |
| App: Count up Timer                                                                                                    |                            | Height                | 800                      |
| App: Misc widgets                                                                                                    |                            | Border thickness      | 1                        |
| Edit: Texts                                                                                                    |                            | Border color          | Index 33                 |
| Edit: System Setting                                                                                                    |                            | Border type           | Bracket                  |
| Edit: COM Port Setting                                                                                                    |                            | Crosshair style       | Image                    |
| Config: Load                                                                                                    | Configure Reticle          | Enter or Type= Edit C | trl or Alt + Arrow =Move |
| Config: Save   Delete                                                                                                    | Display Reticle Parameters | Esc=Abor              | t F10=Save               |

Figure 56

Figure 57

Figure 58

There are 4 options for Reticle movement:

| Analog Inputs     | Apply 03.3V to CH1-CH2                                                                           |
|-------------------|--------------------------------------------------------------------------------------------------|
| Quadrature Inputs | Connect two incremental encoder switches to quadrature inputs# 1,2                               |
| RS232 Command     | Send command \$VL43,155,x,y*XX to set registers #155,156                                         |
| Keyboard Arrow    | Use $\hookrightarrow$ to move 1-pixel resolution. Use Ctrl + $\Leftrightarrow$ to move 25 pixels |

To quickly get familiar with this app, please watch our short tutorial video "*Tutorial Reticle*" on our web site.

### **PLANE SITUATION AWARENESS**

A *sample* Plane file is provided with your PROTEUS. To load it, press F9, go to "Config: Load" and select "Plane".

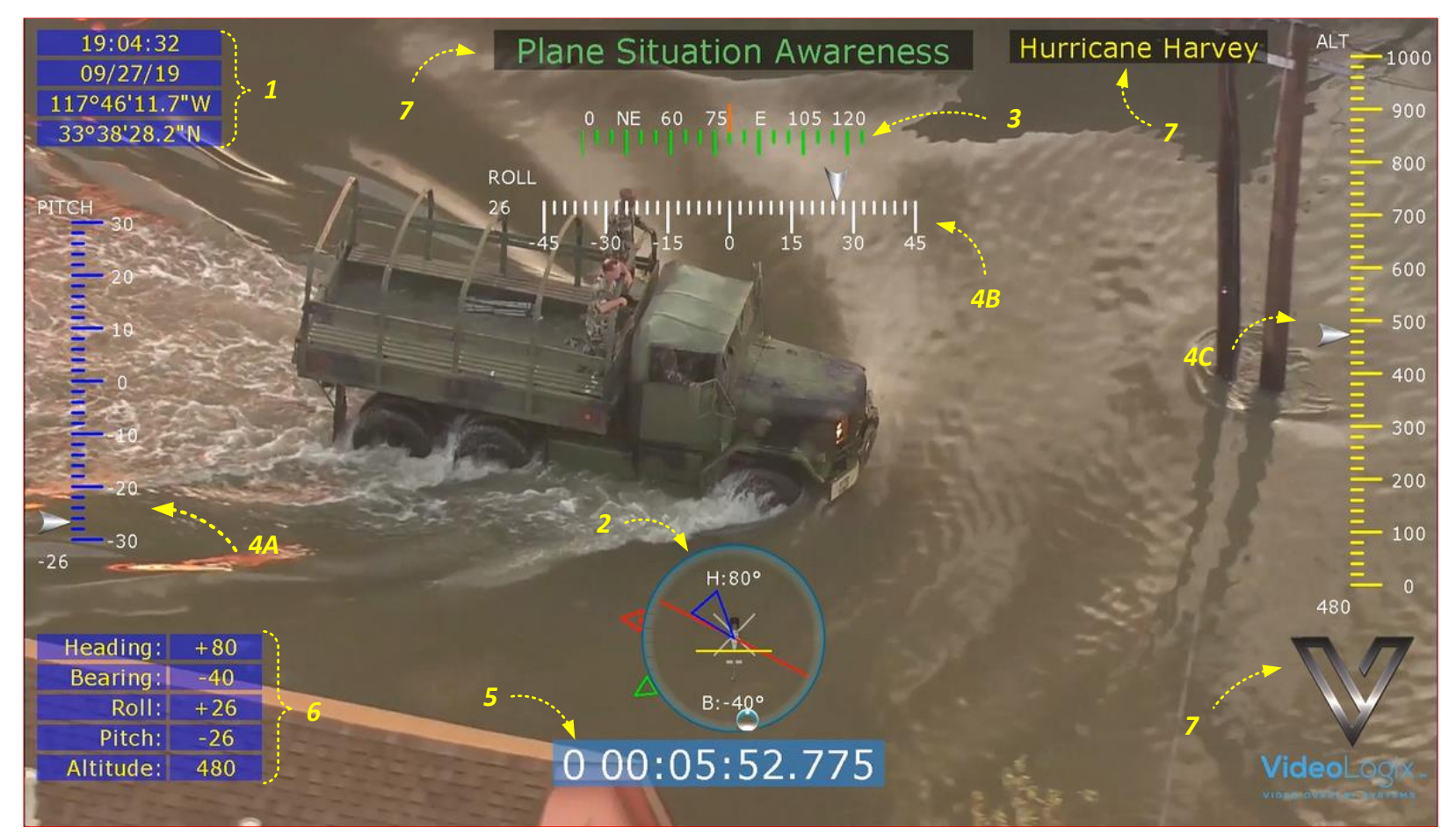

| 1          | GPS data               | Read from GPS attach to COM1 or COM2                                  |
|------------|------------------------|-----------------------------------------------------------------------|
| 2          | Plane Situation Widget | Please see below for detail description                               |
| 3          | Compass                | Rolling compass widget                                                |
| 4A, 4B, 4C | Sliders                | 4A depict pitch, 4B roll and 4C Altitude                              |
| 5          | Timer                  | A count up timer with msec resolution                                 |
| 6          | CSV Sentence-A values  | VAL1 = Heading, VAL2 = Bearing, VAL3 = Roll, VAL4=Pitch, VAL5 = Depth |
| 7          | Misc. parameters       | Title, Logo. Fully configurable by the user                           |

#### PLANE SITUATION AWARENESS WIDGET

As shown in *Figure 59*, Plane situation awareness widget depicts parameters such as heading, bearing (relative or magnetic), roll, pitch, azimuth, elevation. The size of the widget is governed by the background image shown in *Figure 60*. Larger image will result in a larger widget. Background image resides on the microSD and can be replaced by a user-provided image for different size and look & feel. The image must be named "Ring Plane".

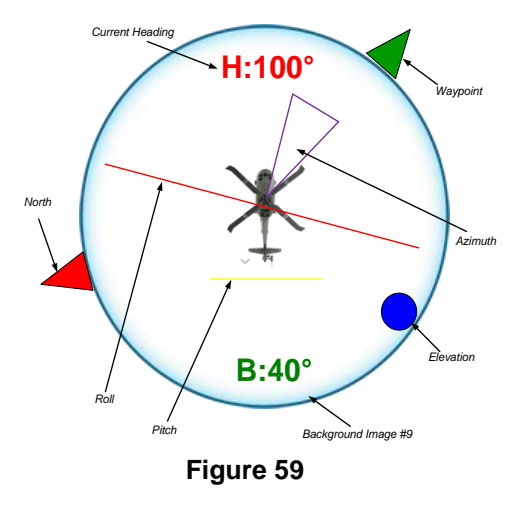

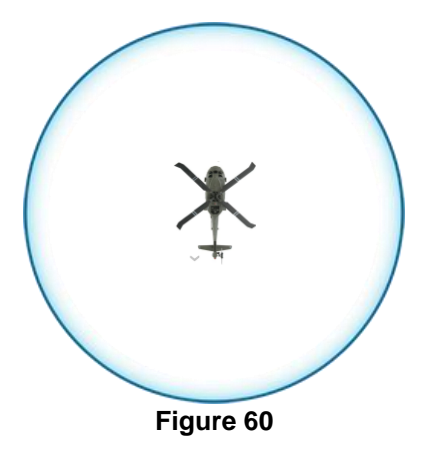

Follow *Figure 61 - Figure 62* to configure the widget.

| Main Menu                      |
|--------------------------------|
| Display: Texts                 |
| Display: Graphics              |
| Display: Device data           |
| App: Quadrature Counters       |
| App: Analog Inputs             |
| App: Geotagging                |
| App: Plane Situation Awareness |
| App: ROV Situation Awareness   |
| App: XY Measurement            |
| App: Reticle                   |
| App: Count up Timer            |
| App: Misc widgets              |
| Edit: Texts                    |
| Edit: System Setting           |
| Edit: COM Port Setting         |
| Config: Load                   |
| Config: Save   Delete          |

Figure 61

| Aircraft Situation Awarene          | ess        |
|-------------------------------------|------------|
| When to display                     | Always On  |
| REG: Heading°                       | 40         |
| REG: Bearing®                       | 41         |
| REG: Roll <sup>e</sup>              | 42         |
| EG: Pitch°                          | 43         |
| REG: Gimbal Azimuth°                | 44         |
| REG: Gimbal Elevation <sup>o</sup>  | 45         |
| REG: Lens                           | 46         |
| nvert: Heading°                     | Off        |
| nvert: Bearing°                     | Off        |
| nvert: Roll <sup>o</sup>            | Off        |
| nvert: Pitch°                       | Off        |
| nvert: Azimuth°                     | Off        |
| nvert: Elevation°                   | Off        |
| Relative Bearing°                   | Off        |
| ext color                           | Index 32   |
| Enter or Type= Edit Ctrl or Alt + A | rrow =Move |
| Esc=Abort F10=Save                  |            |

Figure 62

Follow *Figure 62* to specify what register are associated with each parameter. For example, table below shows available options for heading:

| Register # associated with Heading | Description                                                                                 |
|------------------------------------|---------------------------------------------------------------------------------------------|
| 89                                 | Heading is provided by attaching Garmin GPS modem to COM1 port                              |
| 114                                | Heading is provided by attaching Vector NAV INS sensor to any COM port                      |
| 40                                 | Heading is provided by transmitting a CSV sentence A to any COM port. Heading would be VAL1 |
| 89                                 | Do not display heading                                                                      |

The device (GPS, INS ...) specific registers are updated automatically when it is connected to PROTEUS. When the content of a register changes, any widget (text or graphic) that is linked to that register is **automatically** updated.

The content of any register can also be changed by sending Set Register Command. Assuming register 40 is linked to heading, command below will set the heading to 85°. Therefore, all widgets linked to register 40 will be updated automatically.

#### \$VL43,40,85\*XX

*Figure 63* demonstrates the relation between heading, relative vs magnetic bearing:

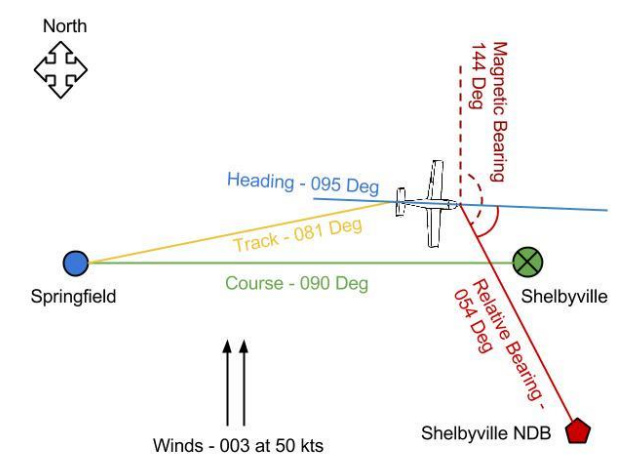

#### Figure 63

To customize the sample file to meet your needs, please visit the corresponding section in this document to learn about the specifics.

### **ROV SITUATION AWARENESS**

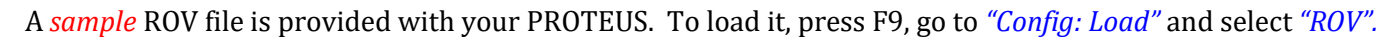

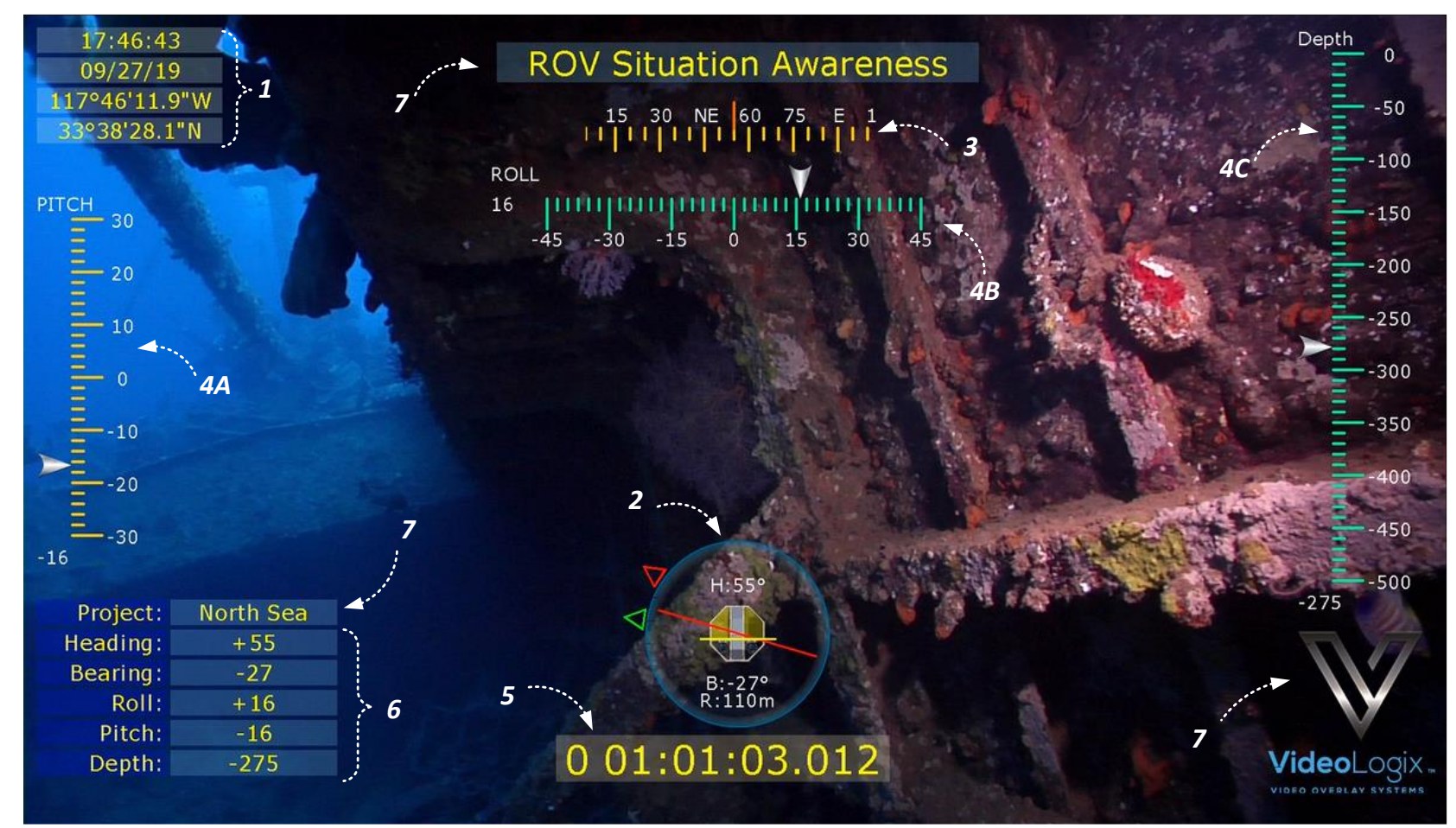

| 1          | GPS date                    | Read from GPS attach to COM1                                          |
|------------|-----------------------------|-----------------------------------------------------------------------|
| 2          | <b>ROV Situation Widget</b> | Please see below for detail description                               |
| 3          | Compass                     | Rolling compass widget                                                |
| 4A, 4B, 4C | Sliders                     | 4A depict pitch, 4B roll and 4C Depth                                 |
| 5          | Timer                       | A count up timer with msec resolution                                 |
| 6          | CSV Sentence-A values       | VAL1 = Heading, VAL2 = Bearing, VAL3 = Roll, VAL4=Pitch, VAL5 = Depth |
| 7          | Misc. parameters            | Title, Logo. Fully configurable by the user                           |

#### **ROV SITUATION AWARENESS WIDGET**

As shown in *Figure 64*, ROV situation awareness widget depicts parameters such as heading, bearing (relative or magnetic), range to target, roll and pitch. The size of the ROV widget is governed by the background image shown in *Figure 65*. Larger image will result in a larger widget. Background image resides on the microSD and can be replaced by a user-provided image for different size and look & feel. The image must be named "Ring Rov".

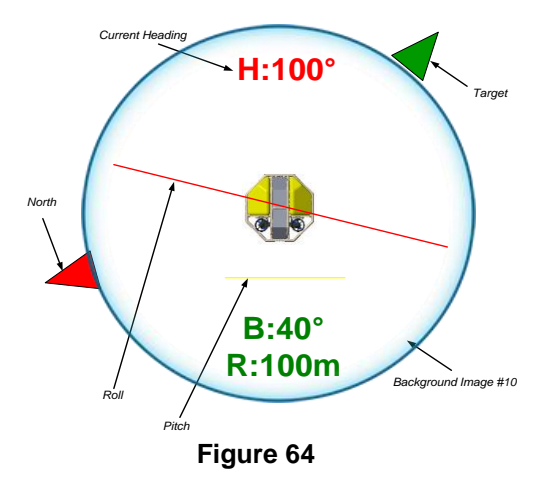

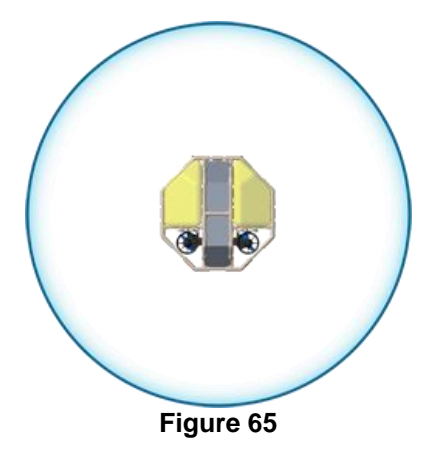

Follow *Figure 66-Figure 67* to configure the widget.

| Main Menu                      |
|--------------------------------|
| Display: Texts                 |
| Display: Graphics              |
| Display: Device data           |
| App: Quadrature Counters       |
| App: Analog Inputs             |
| App: Geotagging                |
| App: Plane Situation Awareness |
| App: ROV Situation Awareness   |
| App: XY Measurement            |
| App: Reticle                   |
| App: Count up Timer            |
| App: Misc widgets              |
| Edit: Texts                    |
| Edit: System Setting           |
| Edit: COM Port Setting         |
| Config: Load                   |
| Config: Save   Delete          |

Figure 66

| Rov Situation                                  | Awareness |  |  |
|------------------------------------------------|-----------|--|--|
| When to display                                | Always On |  |  |
| REG: Heading <sup>•</sup>                      | 40        |  |  |
| REG: Bearing <sup>®</sup>                      | 41        |  |  |
| REG: Roll <sup>®</sup>                         | 42        |  |  |
| REG: Pitch°                                    | 43        |  |  |
| REG: Range                                     | 44        |  |  |
| Invert: Heading°                               | Off       |  |  |
| Invert: Bearing <sup>®</sup>                   | Off       |  |  |
| Invert: Roll°                                  | Off       |  |  |
| Invert: Pitch° Off                             |           |  |  |
| Relative Bearing°                              | Off       |  |  |
| Text color 🚽                                   | Index 32  |  |  |
| Enter or Type= Edit Ctrl or Alt + Arrow = Move |           |  |  |
| ESC=ADOIL F                                    | TO=Save   |  |  |

Figure 67

Follow *Figure 67* to specify what register is associated with each parameter. For example, table below shows available options for heading:

| Register # associated with Heading | Description                                                                                  |
|------------------------------------|----------------------------------------------------------------------------------------------|
| 89                                 | Heading is provided by attaching Garmin GPS modem to COM1 port                               |
| 114                                | Heading is provided by attaching Vector NAV INS sensor to any COM port                       |
| 40                                 | Heading is provided by transmitting a CSV sentence A to any COM port. Heading would be VAL1. |
| 00                                 | Do not display heading                                                                       |

The device (GPS, INS ...) specific registers are updated automatically when it is connected to PROTEUS. When the content of a register changes, any widget (text or graphic) that is linked to that register is **automatically** updated.

The content of any register can also be changed by sending Set Register Command. Assuming register 40 is linked to heading, command below will set the heading to 85°. Therefore, all widgets linked to register 40 will be updated automatically.

#### \$VL43,40,85\*XX

To customize the sample file to meet your needs, please visit the corresponding section in this document to learn about the specifics.

#### **SLIDERS**

PROTEUS provides 4 fully configurable sliders. Follow *Figure 68- Figure 70* to configure the sliders.

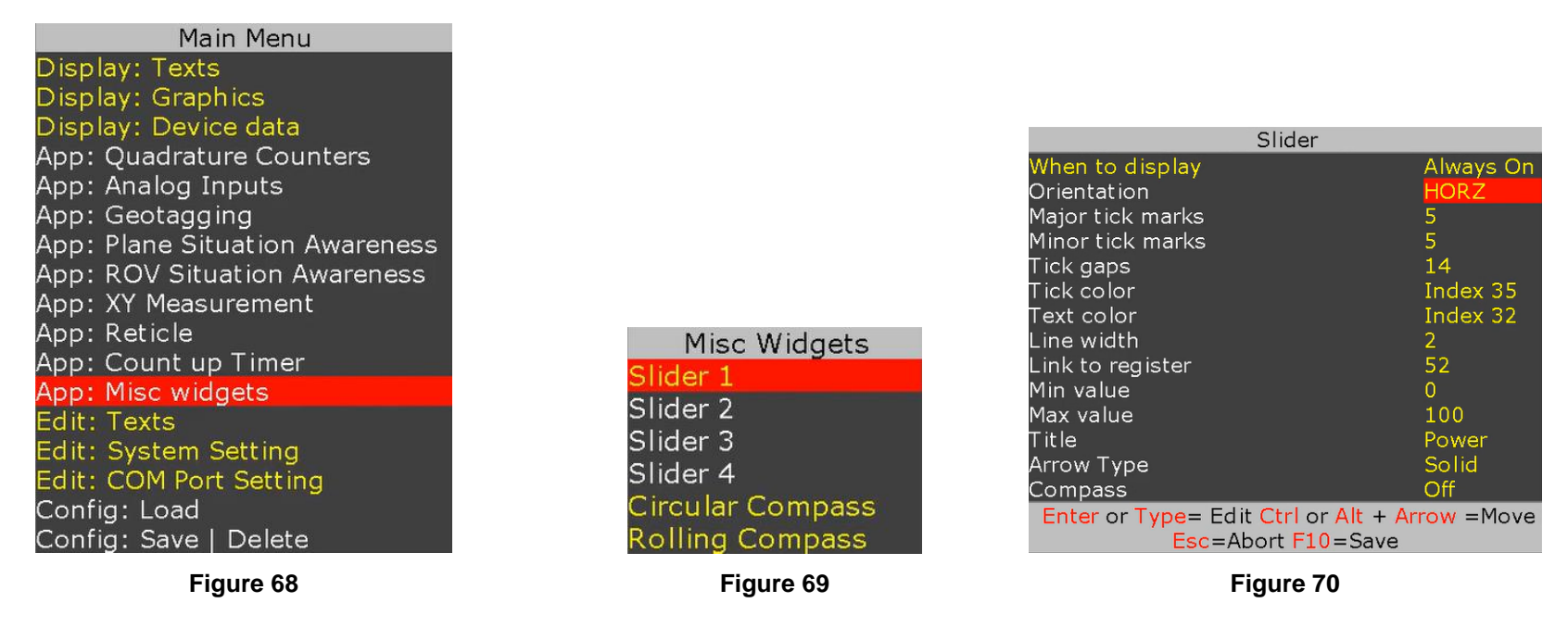

Slider must be linked to a register. Registers are updated via associated sensors or through RS232 commands. When the linked register receives a new value, associated slider is automatically updated.

Assuming slider is linked to register **#40**, RS232 command **\$VL43,40,30\*XX** will set slider to 30.

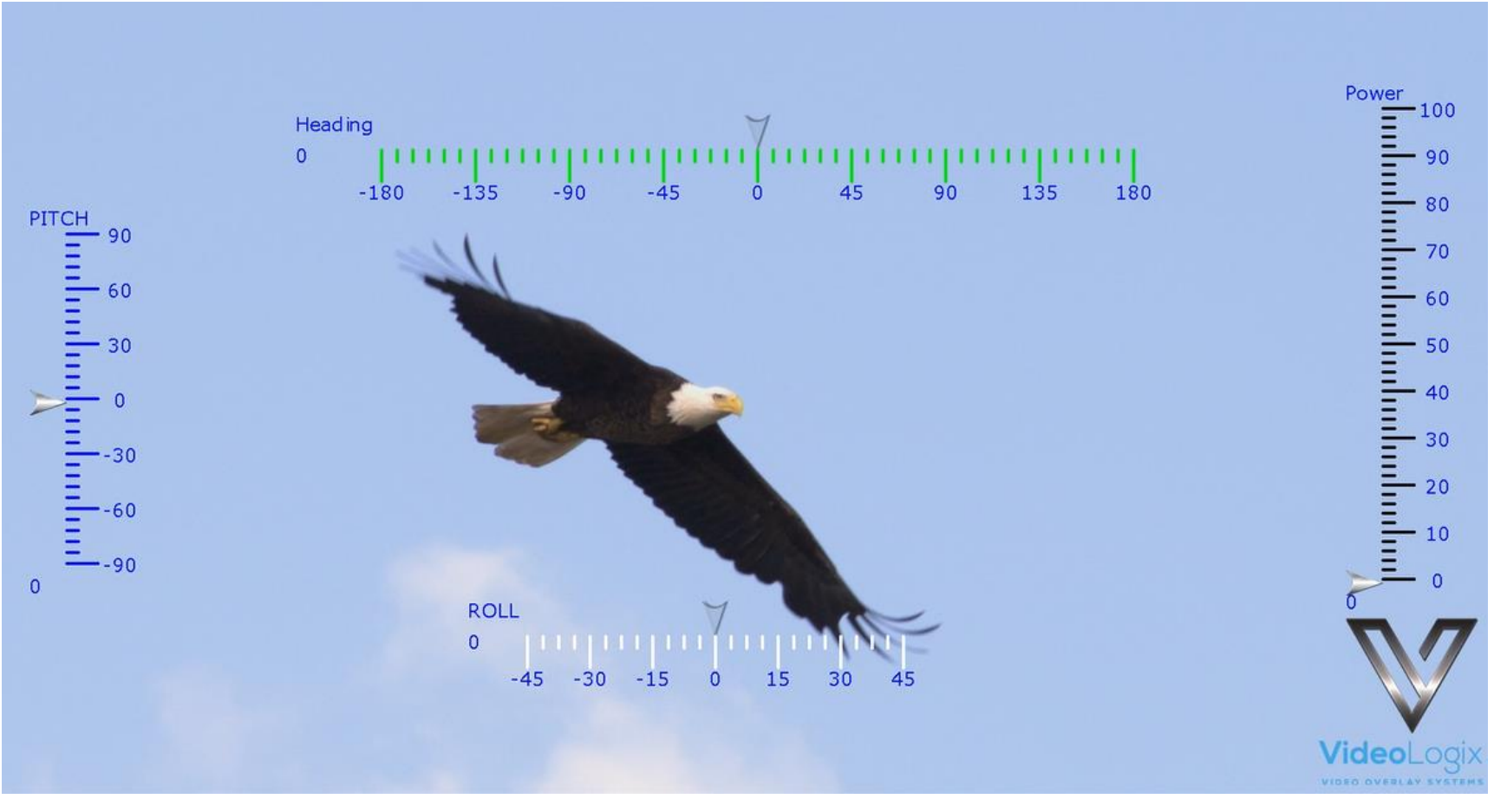

Figure 71

#### COMPASS

PROTEUS provides a rolling compass and simple circular compass as shown below.

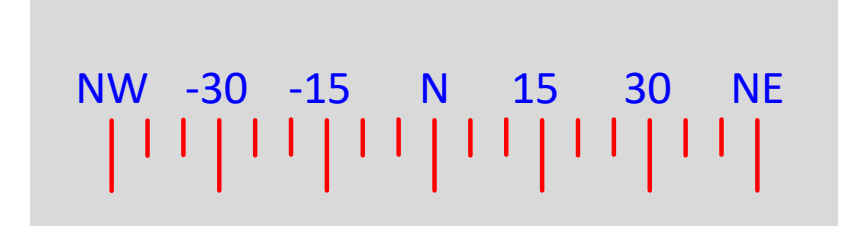

Follow Figure 72 - Figure 74 to configure each compass.

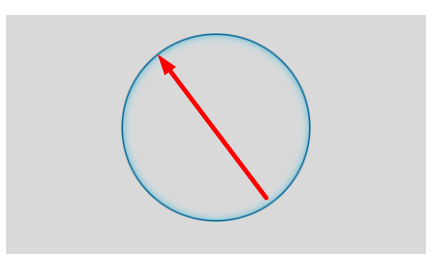

| Misc Widgets     | Rolling Compass                     |                            | Circular C                              | ompass     |
|------------------|-------------------------------------|----------------------------|-----------------------------------------|------------|
| Slider 1         | When to display<br>Link to register | Always On<br>40            | When to display                         | Always On  |
| Slider 2         | Visible span°                       | 90°                        | REG: Heading <sup>o</sup>               | 40         |
| Slider 3         | Tick color                          | Index 33                   | Invert Heading <sup>e</sup>             | Off        |
| Slider 4         | l ext color<br>Center line color    | Index 32<br>Index 32       | Arrow style                             | Half arrow |
| Circular Compace | Legend style                        | -180°+180° NSEW            | Arrow color                             | Index 32   |
| Rolling Compass  | Enter or Type= Edit                 | Ctrl or Alt + Arrow = Move | Enter or Type= Edit Ctri<br>Esc=Abort F | 10=Save    |
| Figure 72        |                                     | Figure 73                  | Figure                                  | 74         |

Compass data is provided via "link to register". For example, if VAL1 of CSV Sentence-A contains heading, use 40. Appendix-A of the *Proteus-V SCS.pdf* provides register values of all CSV sentences.

Rolling compass provides 4 visible spans  $(30^{\circ}, 45^{\circ}, 60^{\circ}, 90^{\circ})$  with 4 different legends described below:

- 0..360<sup>0</sup>
- 0..360<sup>°</sup> NSEW
- -180<sup>°</sup>...+180<sup>°</sup>
- -180<sup>°</sup>...+180<sup>°</sup> NSEW

The size of the circular compass widget is governed by its background image. Larger image will result in a larger compass. Background image resides on the microSD and can be replaced by a user-provided image for different size and look & feel. The image must be named "Ring100".

# **GEOTAGGING & KML GENERATION**

**Geotagging** is the process of syncing geographical data such as latitude and longitude coordinates, time and date, video time code (VTC), altitude, bearing, camera gyro (pitch, roll, azimuth) etc. to your video in real time. This produces geotagged media (KML file) that can be viewed in Google Earth so you can see the exact location where video was taken.

During geo recording, operator can drop unique place markers (red marker #1, #2) to bring attention to monitoring staff.

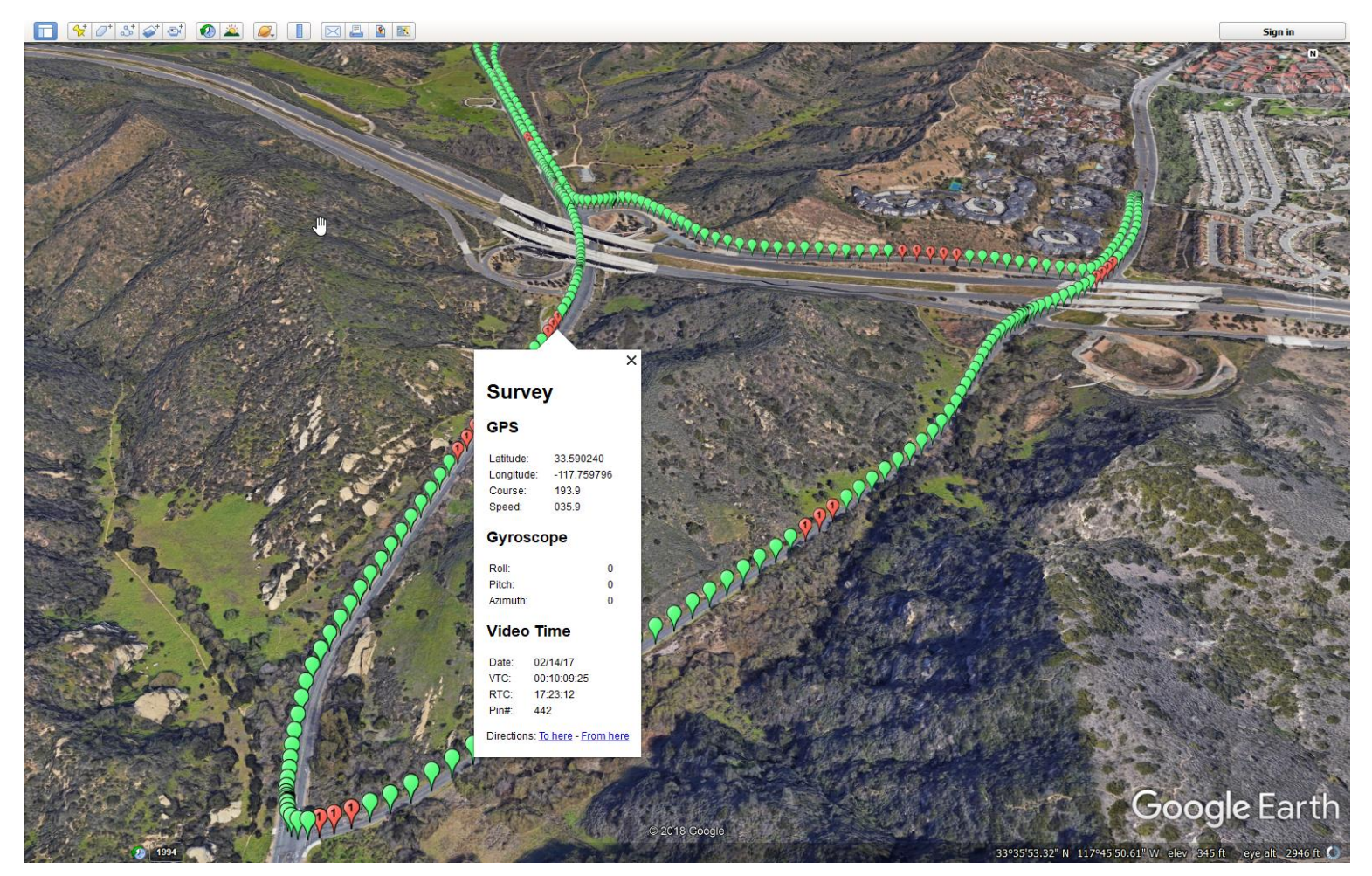

Figure 75

### **RECORDING SETUP**

The purpose of ethernet cable is for Proteus to obtain Video Recorder's Time Code (VTC) and embed it in each KML's place marker. If this feature is not required, the ethernet cable can be removed.

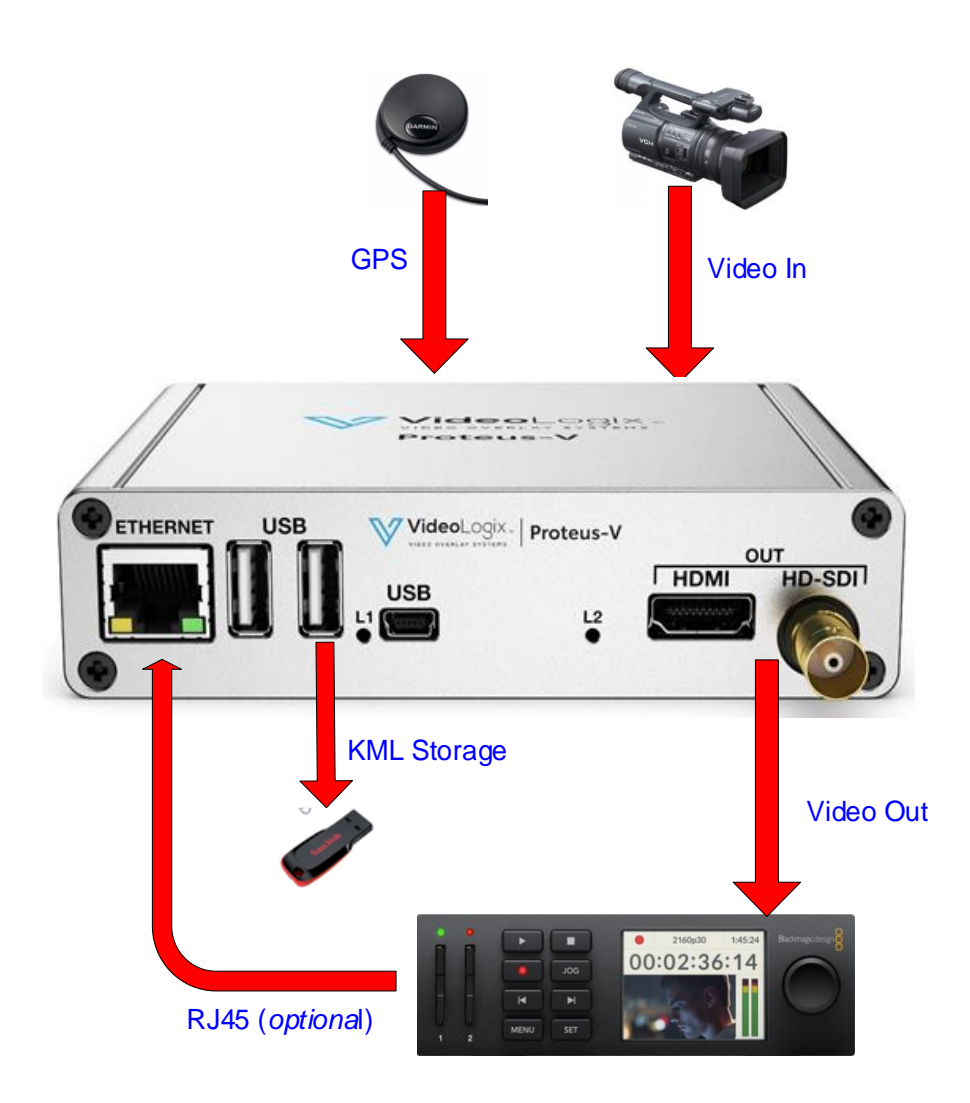

### PLAYBACK SETUP

The purpose of ethernet cable is for monitoring staff to click on any place marker and have the video player jump (jog) to the exact instant video was recorded. This feature (jog) will be available in the future release.

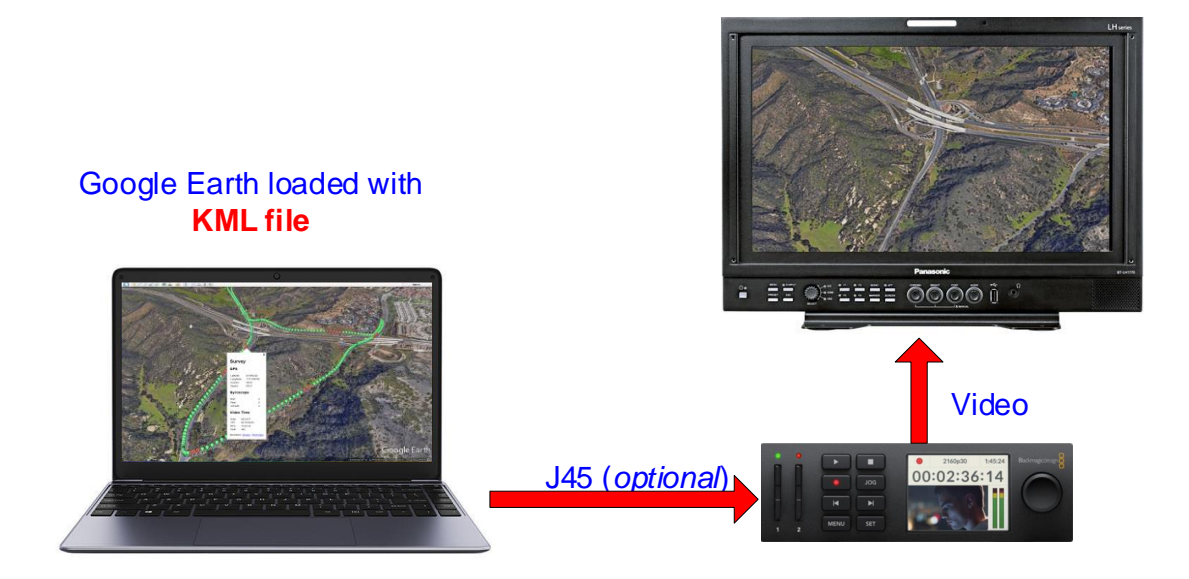

### **CONFIGURATION**

Press F9 and follow figures below to configure the geotagging.

| Main Menu                                                                                                    | Geotag Settings                                                                                                    |
|----------------------------------------------------------------------------------------------------|----------------------------------------------------------------------------------------------------|
| Display: Texts<br>Display: Graphics<br>Display: Device data<br>App: Quadrature Counters                                                                                                    | KML File GenerationOnREG: Gyro Pitch115REG: Gyro Roll116                                                                               |
| App: Analog Inputs<br>App: Geotagging<br>App: Plane Situation Awareness<br>App: ROV Situation Awareness<br>App: XY Measurement<br>App: Reticle<br>App: Count up Timer<br>App: Misc widgets<br>Edit: Texts | REG: Gyro Yaw 114<br>REG: Heading 89<br>REG: Latitude 93<br>REG: Longitude 94<br>REG: Altitude 117<br>KML File Name<br>Video File Name |
| Edit: System Setting<br>Edit: COM Port Setting<br>Config: Load<br>Config: Save   Delete                                                                                                    | Include Video Time Code On<br>Video Recorder IP Address 192.168.1.149<br>Enter or Type= Edit Esc=Abort F10=Save                        |

| Settings                      | Description                                                                                                    |
|-------------------------------|----------------------------------------------------------------------------------------------------|
| REG: Gyro Pitch               | Enter PROTEUS register# where values are read from.                                                                                                    |
| REG: Gyro Roll                |                                                                                                    |
| REG: Gyro Azimuth             | <ul> <li>For example, for Pitch:</li> <li>If a Vector NAV IMU is attached to PROTEUS, enter <u>115</u></li> <li>If user provides pitch value via CSV Sentence-A (VAL2) enter <u>41</u></li> <li>If not required, enter 0</li> </ul> |
| REG: Heading                  |                                                                                                    |
| REG: Latitude                 |                                                                                                    |
| REG: Longitude                |                                                                                                    |
| KML File Name                 | This field will be used in the future release                                                                                                    |
| Include Video Time Code (VTC) | If enable, video recorded must be connected to PROTEUS via Ethernet cable                                                                                                    |
| Video Recorder IP address     | Enter IP address of the video recorder. This is necessary when needing to include VTC in place markers.                                                                                                    |

You can easily customize what information is over laid on your video in real time. In the sample screen shown in Figure 76:

- GPS time, date, latitude and longitude are superimposed on the upper left.
- A rolling compass in the center.
- Current Video Time Code (VTC) and current place marker # on the upper right.

As show in Figure 75, the default place maker is green. When F3 or F4 is pressed, red place marker #1 or #2 is inserted once. Alternative place markers can be used to quickly bring attention to locations requiring in depth analysis.

To start KML recording, press F1. To stop KML recording, press F2.

As show in Figure 75, during KML recording, the red icons located on the upper right flashes once per second to confirm recording is in process.

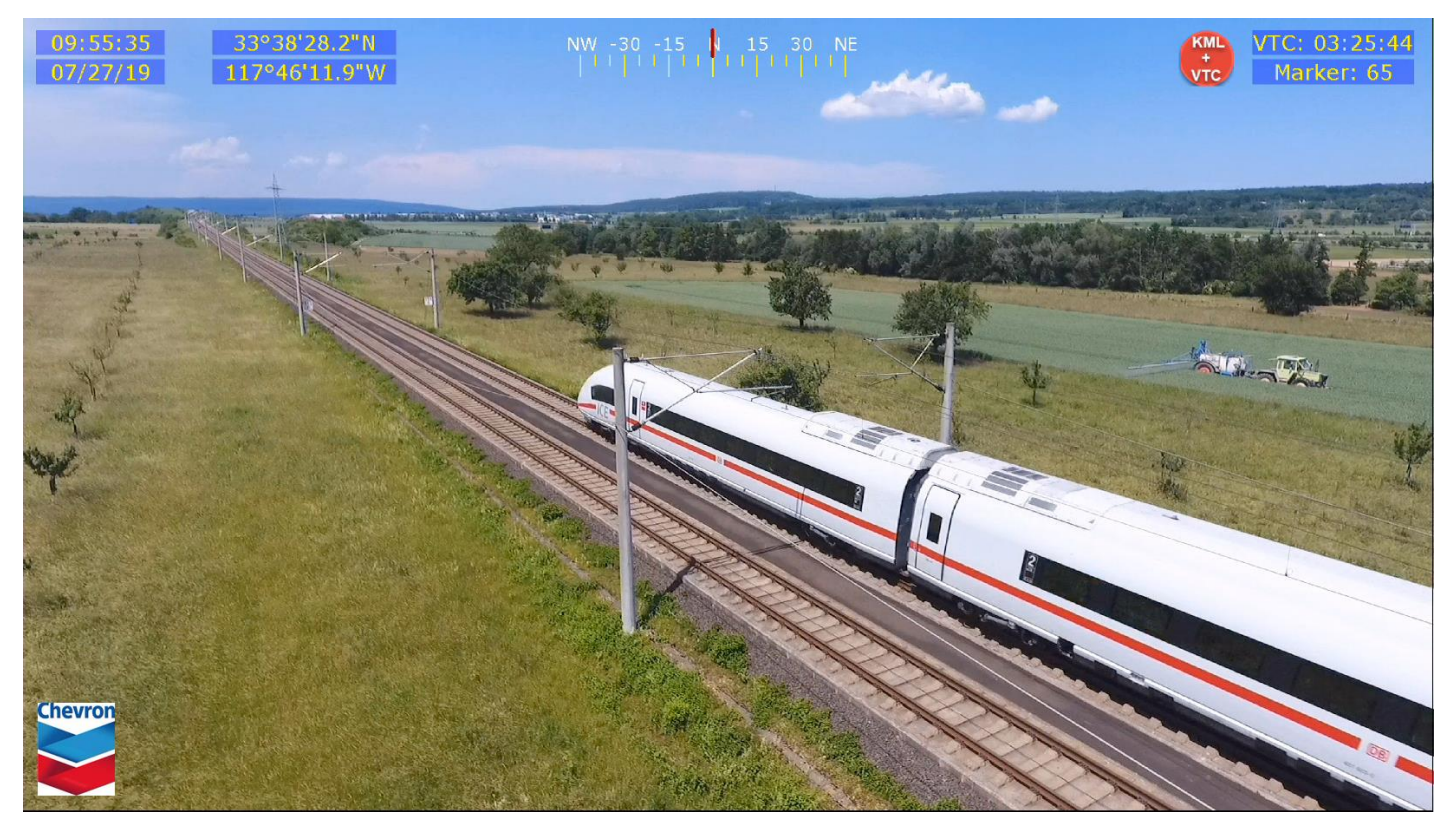

#### **COUNT UP TIMER**

PROTEUS provides Count Up timer. Follow *Figure 77-Figure 78* to configure the timer.

| Main Menu                      |
|--------------------------------|
| Display: Texts                 |
| Display: Graphics              |
| Display: Device data           |
| App: Quadrature Counters       |
| App: Analog Inputs             |
| App: Geotagging                |
| App: Plane Situation Awareness |
| App: ROV Situation Awareness   |
| App: XY Measurement            |
| App: Reticle                   |
| App: Count up Timer            |
| App: Misc widgets              |
| Edit: Texts                    |
| Edit: System Setting           |
| Edit: COM Port Setting         |
| Config: Load                   |
| Config: Save   Delete          |

Figure 77

| Count L             | Jp Timer            |
|---------------------|---------------------|
| Timer format        | D HH:MM:SS.mmm      |
| When to Display     | Always On           |
| When to Remove      | Off                 |
| Enter=Select Ctrl c | or Alt + Arrow=Move |
| Font Width Justi    | fy Color Backcolor  |
| F11 C48 Esc=Abort   | F10=Save B16        |

Figure 78

## **CLOCK SOURCE**

| Source         | Description                 |
|----------------|-----------------------------|
| Internal 27MHz | Source for 1msec pre-scaler |

### **EXTERNAL CONTROLS**

| GPI | Description                                  |
|-----|----------------------------------------------|
| IN1 | 0 = Pause Timer, 1 = Resume Timer            |
| IN2 | 0 = Reset Timer. Reset occurs within 10nsec. |

### **TIMER FORMAT**

Timer format is "D HH:MM:SS.mmm" where D is number of days and mmm is milliseconds

# **PROTEUS** commands

Aside from supporting various connected devices, PROTEUS provides over 30 powerful commands to overlay crisp and clear texts, graphics and telemetry generated information into an incoming HD & SD video in real time. Refer to the Software Communication Spec (SCS) for the detail description of each command.

### **TRANSMIT A COMMAND SCRIPT**

- 1. Connect PROTEUS to your monitor. Connect RS232 cable from your PC to the PROTEUS. Power on PROTEUS.
- 2. Run *PROTEUSApp* located in folder *C:\VideoLogix-V\utility*.
- 3. Use *File*, *Select Com Port* to assign a com port.
- 4. Go to "Demo/Tutorial" tab.
- 5. Click *Run Script Now* button and load *C:\VideoLogix-V\Script\O-TestCommands*.
- 6. A demo should appear on your video monitor.

# **PROTEUS** REGISTERS

PROTEUS system contains a collection of registers used for configuring the system and accessing the data it produces. These registers may be read or written to using the Read Register and Write Register commands (refer to SCS for detail). The table in *Appendix A of the "Proteus-V SCS.pdf"* provides a quick reference for all the registers and their associated properties. The device specific (Cineflex, IMU, GPS ...) registers are automatically updated when the associated device is connected to PROTEUS. Widgets that are linked to a register are updated automatically when the content of the register changes.

# **SPECIFICATIONS**

### **MAXIMUM INPUT VOLTAGE**

| Min (DCIN) | Max (DCIN) | Power   |
|------------|------------|---------|
| 6VDC       | 42VDC      | 4 watts |

#### **INPUT CONNECTOR**

DC power jack is standard 2 conductors, center pin positive, 2.1mm ID, 5.5mm OD.

### **ENVIRONMENTAL**

| Specifications      | Temperature            | Humidity                    |  |
|---------------------|------------------------|-----------------------------|--|
| Operating           | 0° C to 65° <i>C</i>   | 10 to 90% RH Non-Condensing |  |
| Storage Temperature | -10° C to 80° <i>C</i> | 10 to 90% RH                |  |

### **WEIGHT & DIMENSION**

| Weight    | 1 lbs.                       |
|-----------|------------------------------|
| Dimension | 125.30 x 105.23 x 30.51 (mm) |

### **FRONT PANEL LED**

PROTEUS provides 3 LED's in the front & rear panel.

| LED          | Description                                          |  |  |
|--------------|------------------------------------------------------|--|--|
| L1           | Flashes when a RS232 message is received             |  |  |
| L2           | Flashes when system is working properly              |  |  |
| L3           | Flashes when FPGA is working properly                |  |  |
| Ethernet LED | Flashes when there is a write to the USB flash drive |  |  |

#### **PCB** SPECIFICATION

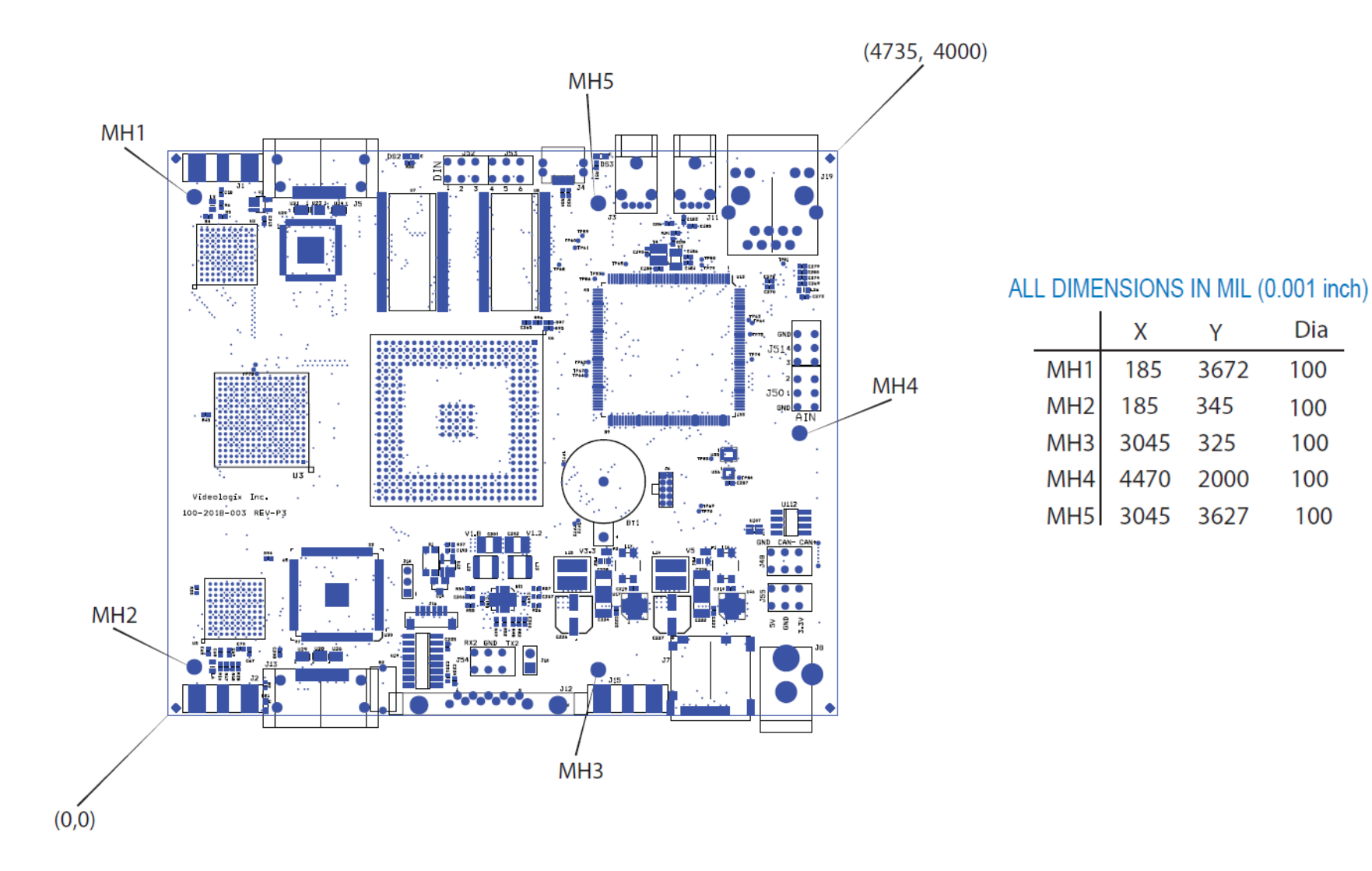

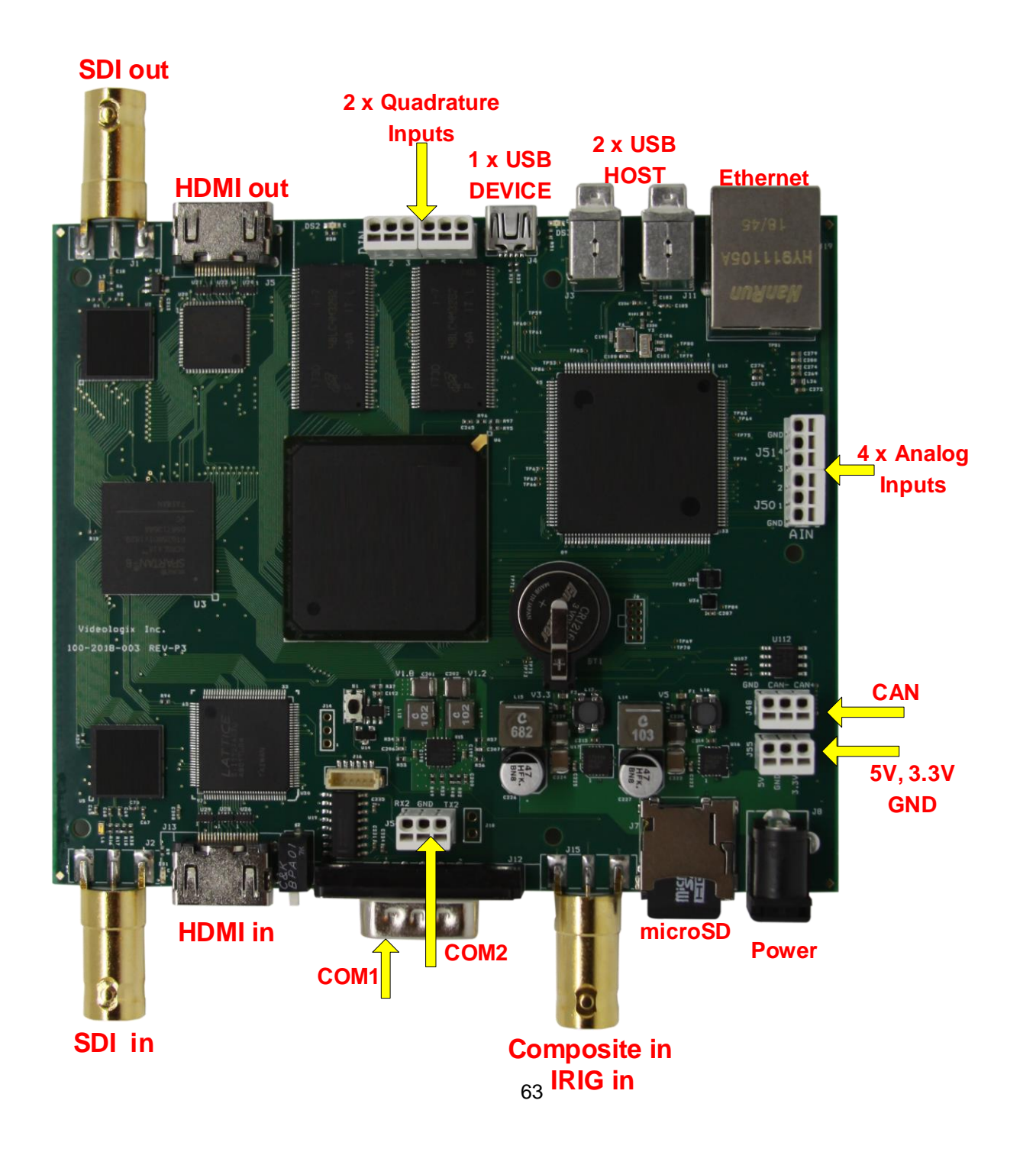

### **ENCLOSURE DIMENSION**

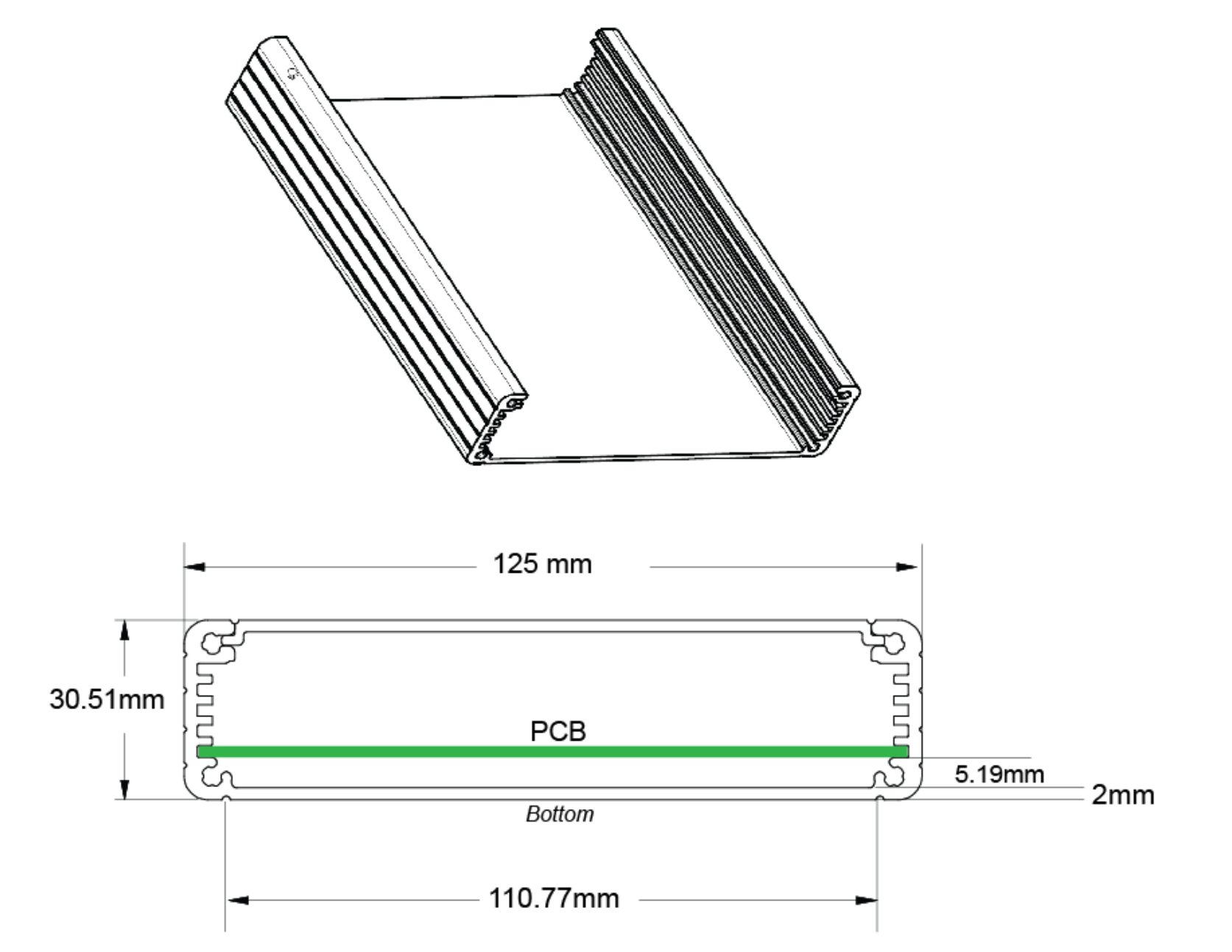

## **APPENDIX A – KEYBOARD COMMANDS**

### **KEYBOARD COMMANDS**

| Keyboard command      | Description                                      |
|-----------------------|--------------------------------------------------|
| F8                    | Shortcut to "Edit: User Texts"                   |
| F9                    | Launch Main-Menu                                 |
| F10                   | Save changes & exit Sub-Menu                     |
| ESC                   | Abort changes and exit Sub-Menu                  |
| Enter or Ctrl + Enter | Select an item from the picklist i.e. COM1, COM2 |
| Alt + G               | Draw 60 x 60 pixel gridlines on video            |
| Alt + H               | Help                                             |

### **KEYBOARD SHORTCUTS**

The following keystrokes are used to format the text superimposed on video.

| Browse       |    | Description |                                                                                               |                                                       |
|--------------|----|-------------|-----------------------------------------------------------------------------------------------|-------------------------------------------------------|
| Forward      |    | Reverse     |                                                                                               | •                                                     |
| С            | or | Ctrl + C    | Color:                                                                                        | Change text foreground color                          |
| F            | or | Ctrl + F    | Font:                                                                                         | Change font type                                      |
| W            | or | Ctrl + W    | Width:                                                                                        | Change width of the field                             |
| J            | or | Ctrl + J    | Justify text:                                                                                 | Left, center or right justification text within field |
| В            | or | Ctrl + B    | Background color: Change text background color                                                |                                                       |
| Ctrl + Arrow | or | Alt + Arrow | Move text location. Hold Ctrl to move the field 30 pixels and Alt to move the field 2 pixels. |                                                       |

## **APPENDIX B – UPDATING FIRMWARE**

This section assumes you have already installed 'Renesas Flash Programmer' described in Appendix C.

- 1. Toggle CFG switch in the rear panel to the lower position
- 2. Cycle power to PROTEUS
- 3. Connect mini USB cable from your PC to PROTEUS
- 4. Your PC should acknowledge PROTEUS with a beep. Alternatively, Device Manager will add the following:

Ports (COM & LPT)
 Synergy USB Boot (COM5)

 Start Renesas Flash Programmer. As shown below, ensure <u>Current Project</u> is GVO.rpj. If confirmed, go to step 6. If not, go to File, Open Project and load it from the folder established in Appendix C i.e. C:\VideoLogix-V\Firmware. To avoid repeating this step in the future, go to File and Save Project.

| File D                   | evice Information                                                     | Help                               |                              |               |  |  |
|--------------------------|-----------------------------------------------------------------------|------------------------------------|------------------------------|---------------|--|--|
| Operation                | Operation Settings                                                    | Block Settings                     | Connect Settings             | Unique Code   |  |  |
| Projec<br>Cum<br>Micr    | t Information<br>ent Project: G1<br>ocontroller: Re                   | VO.rpj<br>enesas Synergy           |                              |               |  |  |
| Progra                   | am File                                                               |                                    |                              |               |  |  |
| D:W                      | D:\GVO2018\Debug\Exe\ProteusV2P38-Alcon.srec Browse CRC-32 : F8963384 |                                    |                              |               |  |  |
| Flash                    | Operation                                                             |                                    |                              |               |  |  |
| Era                      | se >> Program >> Ve                                                   | rify                               |                              |               |  |  |
|                          | Start                                                                 |                                    |                              |               |  |  |
| Renesas Fl<br>oading Pro | ash Programmer V:<br>bject (C:¥VideoLogi;                             | 3.05.01 [3 Sep 2<br><-V¥Firmware¥( | 018] (Free-of-cha<br>3VOrpj) | arge Edition) |  |  |

6. Follow instruction below to load the firmware into Proteus.

| File Divice Information Help                                             | Kenesas Flash Programmer V3.05.01 (Free-of-charge Edition) — 🗌 🗙                        |
|--------------------------------------------------------------------------|-----------------------------------------------------------------------------------------|
|                                                                          | File Device Information Help                                                            |
| Operation Operation Settings Block Settings Connect Settings Unique Code | Operation Operation Settings Block Settings Connect Settings Unique Code                |
| Communication                                                            |                                                                                         |
| Tool COM V Interface 2 wire UART V Speed 921,600 V bps                   | Project Information                                                                     |
| Tool Detaile Num: COM5                                                   | Current Project: GVO.rpj                                                                |
| Tour Details                                                             | Microcontroller: Renesas Synergy                                                        |
| Tool Details (COM) - X                                                   | Program File                                                                            |
| Calent Teal                                                              | Contract Dire \ Destaure \ \/dDD area                                                   |
| Select root                                                              | Crojecibil Arioteus-Virusiec                                                            |
|                                                                          | CRC-32 : B2364FBD                                                                       |
| COM5 : Synergy USB Boot                                                  | Flash Operation                                                                         |
|                                                                          | Erase >> Program >> Verfy                                                               |
|                                                                          |                                                                                         |
|                                                                          | Start OK                                                                                |
|                                                                          |                                                                                         |
|                                                                          |                                                                                         |
| Renesas Flash Programmer VS<br>Loading Project (C#V/ideoLogix            |                                                                                         |
|                                                                          | Code Flash 1] 0x0000000 - 0x003FFFFF size : 4.0 M                                       |
|                                                                          | [Data Flash 1] 0x40100000 - 0x4010FFFF size : 64 K                                      |
|                                                                          | Writing data to the target device<br>[Code Flash 1] 0x00000000 - 0x0000000FF size : 256 |
| OK Cancel                                                                | [Code Flash 1] 0x00000400 - 0x00041DFF size : 262.5 K                                   |
|                                                                          | Verifying data<br>[Code Flash 1] 0x00000000 - 0x000000FF size : 256                     |
|                                                                          | [Code Flash 1] 0x00000400 - 0x01041DFF size : 262.5 K                                   |
|                                                                          | Disconnecting the tool                                                                  |
|                                                                          | operation completed.                                                                    |
| Clear status and message                                                 | · · · · · · · · · · · · · · · · · · ·                                                   |
|                                                                          | Clear status and message                                                                |

- 7. After 'Operation completed', Toggle CFG switch in the rear panel to the upper position
- 8. Cycle power to PROTEUS and you are done.

# APPENDIX C – INSTALL RENESAS FLASH PROGRAMMER

Copy the content of the microSD card into a PC folder i.e. *C*:\*Videologix-V*. Alternatively, download it from <u>MicroSD FOLDERS – DOWNLOAD</u> and unzip it into a folder i.e. *C*:\*Videologix-V*.

Go to folder *C:\Videologix-v\Utilities* and launch program '*Renesas\_Flash\_Programmer\_Package\_V30501*'. Follow instruction below:

| 0<br>-<br> | staller [Select Components]                                      |                                                                  | ×                 |
|------------|------------------------------------------------------------------|------------------------------------------------------------------|-------------------|
|            | Component Selection                                              |                                                                  |                   |
|            | Product Name                                                     | Size                                                             | ^                 |
|            | Renesas Flash Programmer V3.05.01                                | 6852KB                                                           |                   |
|            | USB Driver for E1/E20 emulators V1.01.00                         | 3386KB                                                           |                   |
|            | USB Driver for Renesas MCU Tools V2.76.01                        | 4792KB                                                           |                   |
|            | The USB driver for USB Boot MCU TypeA V1.00.02                   | 3386KB                                                           |                   |
|            | The USB driver for USB Boot MISU TypeR V1 01 00                  | 4737KR                                                           | ¥                 |
|            | Explanation:                                                     | Drive: C:<br>Free space:<br>389,082,80<br>Required space<br>6,85 | 0KB<br>ce:<br>2KB |
|            | Install location                                                 |                                                                  |                   |
|            | C:\Program Files (x86)\Renesas Electronics\                      | Browse                                                           |                   |
| í          | RENESAS <back< td=""><td>Next &gt; Ca</td><td>ancel</td></back<> | Next > Ca                                                        | ancel             |

## APPENDIX D – IMAGES

PROTEUS can display PNG and JPG images.

## JPG

Image width & height divisible by 32. For example, 32 x 32 or 64 x 32 or 224 x 192, 320 x 64, etc.

### **PNG**

PNG image must be converted to 32-bit BMP using Pixelformer utility. This utility will preserve pixel level alpha blending. *This program is in utility folder on microSD card*. Use File-import to open PNG file and File-export to create the BMP file. When prompted, select A8:R8:G8:B8 as shown below.

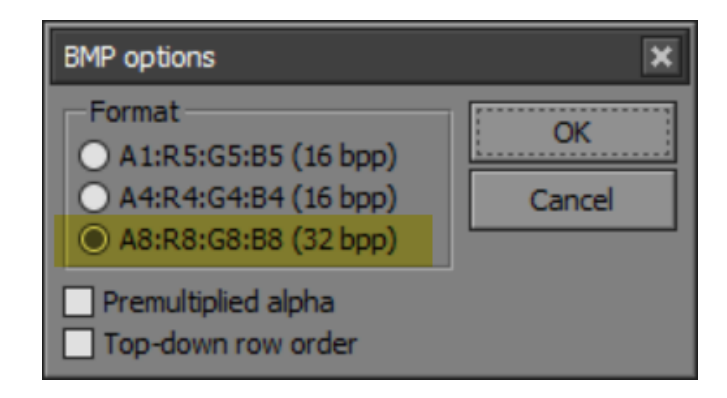

### How to Add an Image

- 1. Store your image (JPG or 32-bit BMP from Pixelformer Utility) in the folder Images on the microSD card.
- 2. Edit "ImageList.txt" file located in Images folder to add your image name with an ID 1..30.
- 3. Insert microSD back into Proteus and cycle power.
- 4. You image can be display via *Display Images* menu or command \$VL25

# **APPENDIX E – CREATE CUSTOM FONTS**

FONTO through FONT7 can be customized by the user. To create your own fonts, follow steps below:

- 1. Start PROTEUSApp. *This app is in utility folder on microSD card*.
- 2. Go to Font + Bitmask tab.
- 3. Click Select Font button and select your desire font type & style.
- 4. Click Create Font File button.
- 5. Select your desire ISO Character set template from C:\videologix-V\Fonts\ISO8859-9 Latin1.txt
- 6. Type a file name for your font and press save.
- 7. Your new font will be stored in folder C:\videologix-V\Fonts\
- 8. Edit file FontList.txt to add your new font file.
- 9. Copy FontList.txt and new font file to the folder 'Fonts' on microSD card.

## **APPENDIX F – TERMINAL BLOCKS**

Care must be taken when inserting wire into terminal blocks. Do not insert thick screwdriver into terminal block as it will permanently damage the internal spring-loaded contacts. In general, any blade with 0.4mm x 2mm cross section is appropriate. Digikey P#1205202 is factory approved.

We have learned that X-ACTO Knife shown below works best.

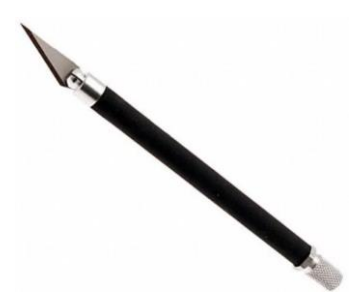

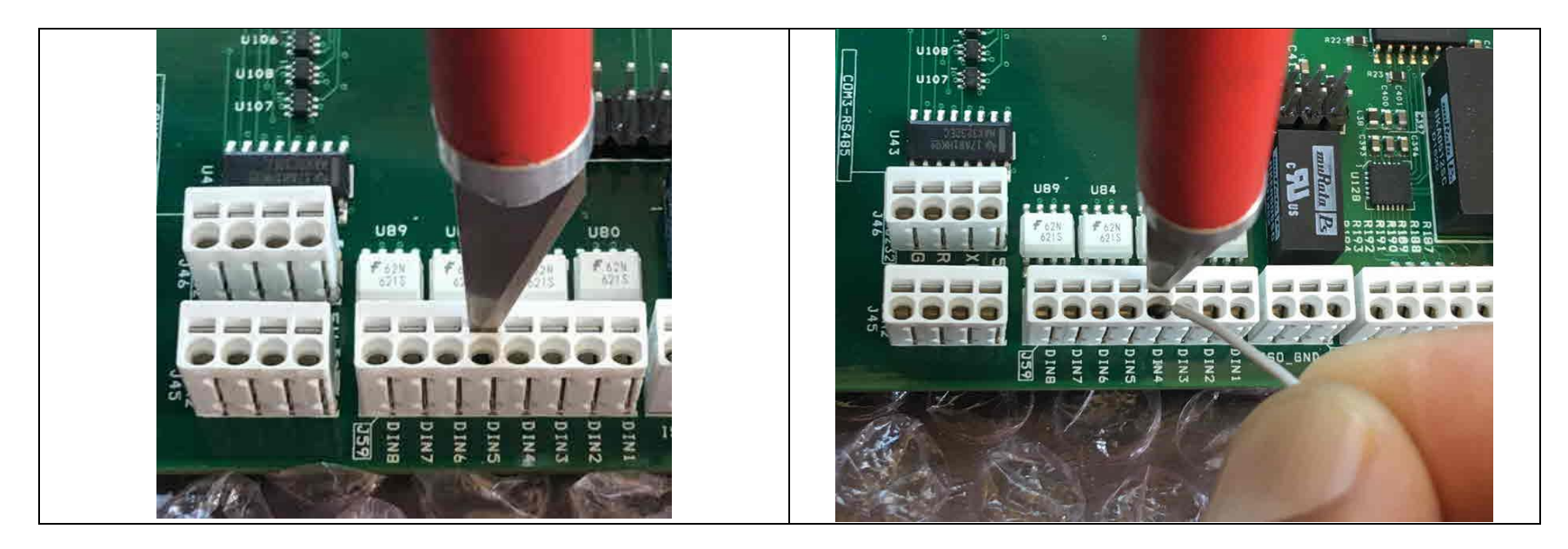

## **APPENDIX H – FORMAT MICROSD**

Disable power before removing or inserting microSD card.

- The following instructions only apply to firmware version V2.24 or higher.
- microSD card capacity is limited to 2GB, 4GB, 8GB, 16GB, 32GB.
- Follow the diagram below to *format* your microSD card. Select *FAT32* as File System and Allocation unit size of *8192 bytes*.
- After microSD format, copy the folders shown below into your microSD card.
- Always *eject* the microSD card (as shown below) to complete the write operation.

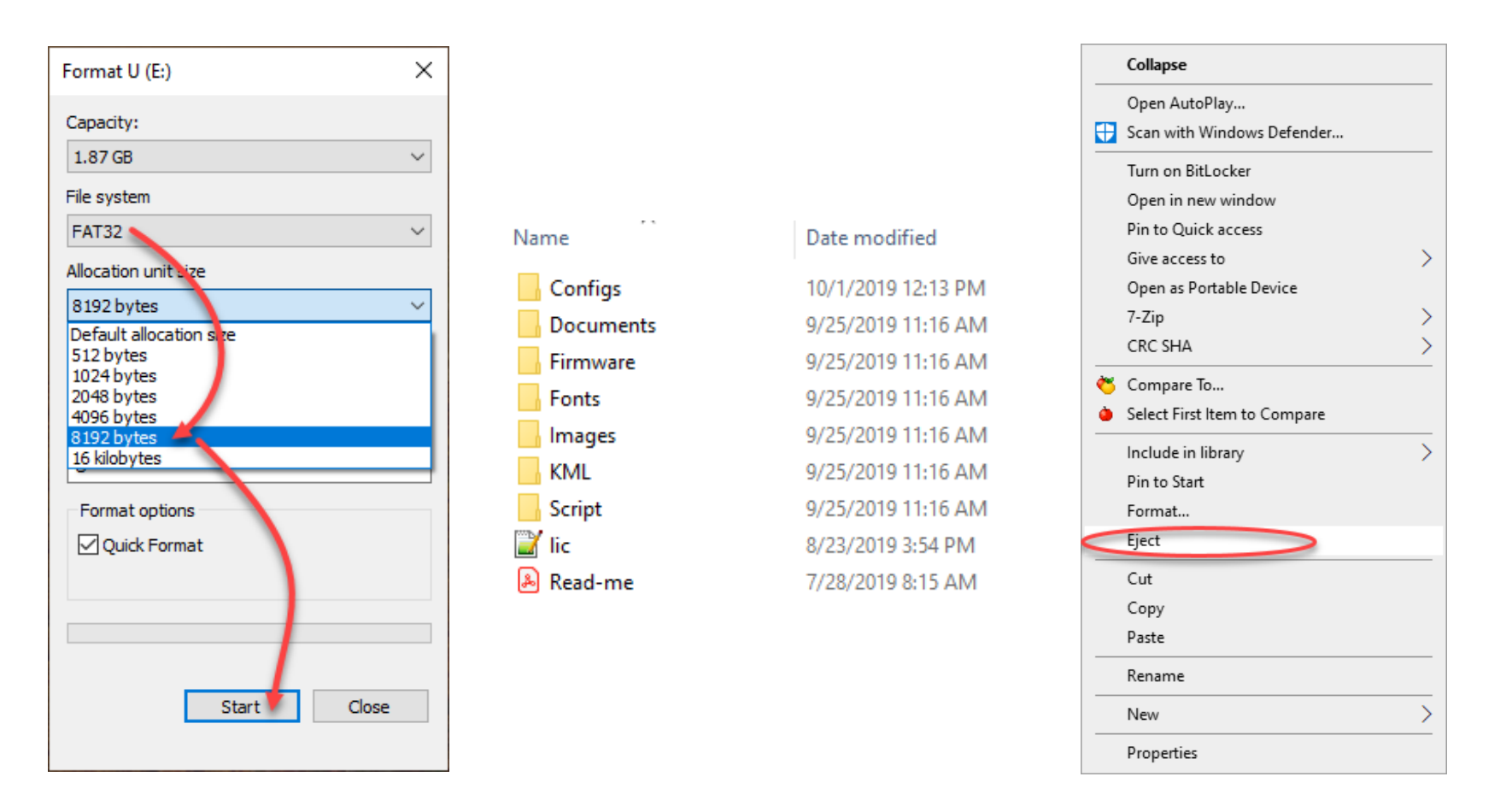